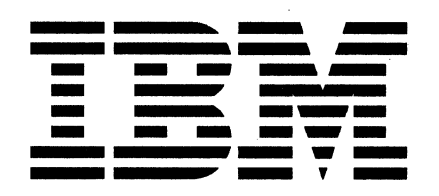

SY31-9054-1

# IBM System/36 5363 System Unit Maintenance Information Manual

#### Federal Communications Commission (FCC) Statement

**Warning:** This equipment generates, uses, and can radiate radio frequency energy and if not installed and used in accordance with the instruction manual, may cause interference to radio communications. It has been tested and found to comply with the limits for a Class A computing device pursuant to Subpart J of Part 15 of FCC rules, which are designed to provide reasonable protection against such interference when operated in a commercial environment. Operation of this equipment in a residential area is likely to cause interference in which case the user at his own expense will be required to take whatever measures may be required to correct the interference.

**Instructions to User:** In many instances, shielded cables and connectors must be used for connection to peripherals. Proper IBM cables are available from authorized dealers. The manufacturer is not responsible for any radio or television interference caused by using other than the recommended cables or by unauthorized modifications to this equipment; it is the responsibility of the user to correct such interference.

If necessary, the user should consult the dealer or an experienced radio/television technician for additional suggestions. The user may find the following booklet prepared by the Federal Communications Commission helpful:

How to Identify and Resolve Radio-TV Interference Problems

This booklet is available from the following:

| FOB Public Contact Branch | Consumer Assistance and |
|---------------------------|-------------------------|
| Room 725                  | Small Business Division |
| 1919 M St. NW             | Room 254                |
| Washington, DC 20554      | 1919 M St. NW           |
| Tele. (202) 634-1940      | Washington, DC 20554    |
|                           | Tele. (202) 632-7000    |

#### Second Edition (October 1987)

The drawings and specifications contained herein shall not be reproduced in whole or in part without the written permission of IBM.

IBM has prepared this maintenance manual solely for the use of IBM customer engineers and customer service representatives in the maintenance or repair of the specific machines discussed. IBM makes no claim that the manual is suitable for any other purpose.

Information contained in this manual is subject to change from time to time. Any such change will be reported in subsequent revisions or technical newsletters.

References in this publication to IBM products, programs, or services do not imply that IBM intends to make these products, programs, or services available in all countries in which IBM operates.

Publications are not stocked at the address given below. Direct requests for IBM publications to your IBM representative or to the IBM branch office that serves your area.

This publication may contain technical inaccuracies or typographical errors. To report an error, use the Reader's Comment Form at the back of the publication. If the form has been removed, address your comments to IBM Corporation, Information Development, Department 245, Rochester, Minnesota, U.S.A. 55901. IBM reserves the right to use or distribute the information you supply in any way it believes appropriate (without incurring any obligation to you).

© Copyright International Business Machines Corporation 1987

## Preface

This manual contains the procedures and information necessary to service a System/36 with a 5363 System Unit. These procedures are specifically for the system and I/O attachments, controllers, adapters, and most devices attached to the system.

This manual uses a specific range of words so that the text can be understood by customer engineers in countries where English is not the normal language.

It is assumed that the hardware service representative using this manual has been trained on the IBM 5363 System Unit, as described in the System/36–5363 New Product Planning Technical Service Letter.

## About This Manual

This manual includes:

- A table of contents showing all the procedures in this manual, the reference number of each procedure, the procedure titles, and the page on which each procedure starts.
- A section contents page showing all procedures in the section.
- Eleven sections containing maintenance procedures.
- Three appendixes containing information about:
  - AC safety grounding.
  - Safety inspections.
  - Electrostatic discharge sensitive logic cards.
- A parts catalog containing part numbers and descriptions.
- A glossary of terms and abbreviations used in this manual.
- An index containing key words to procedures in this manual.

## **Related Publications**

#### **Customer/Operator Publications**

- Setting Up Your Computer 5363, SA21-9926, contains procedures to:
  - Install the system
  - Attach work stations
  - Attach communications cables
- Performing the First System Configuration for Your System 5363, SC21-9686, contains information needed to configure a new system.
- Operating Your Computer-5363, SC21-9685, contains system operating procedures for:
  - Subconsole operators
  - System console operators
  - Alternative console operators
- Using Your Display Station-5363, SC21-9692, contains display operating procedures for:
  - Command display station operators
  - Data display station operators
- System Messages, SC21-7938, contains the system, licensed program, and utility program displayed messages, their causes, and their recovery procedures.
- System Reference, SC21-9020, contains information to perform tasks that use system commands, procedures, and OCL statements.
- System Problem Determination—5363, SC21-9684, contains error analysis information to isolate and determine the cause of system and communications problems.

## **Service Publications**

- Program Service Manuals-5363 Addendum, LY21-0902, contains addendums to the following IBM System/36 manuals:
  - System Data Areas, LY21-0592, containing information to support SSP problem diagnosis, including:
    - Data area descriptions
    - Feature support information for programming languages and utilities
  - Control Storage Service Information, LY31-0650, containing information to:
    - Analyze microcode problems
    - Make microcode temporary fixes
- Program Problem Diagnosis and Diagnostic Aids-5363 Addendum, SY21-0903, is an addendum to the IBM System/36 manual, Program Problem Diagnosis and Diagnostic Aids, SY21-0593 which contains aids for diagnosing SSP problems.
- Functions Reference Manual—5363 Addendum, SA21-9934, is an addendum to the IBM System/36 manual, Functions Reference Manual, SA21-9436, which contains information needed to understand the system from a hardware point of view, including:
  - System instructions
  - Status bytes
  - Controls and indicators
  - Device characteristics
- 5363 System Reference Codes (SRC), SY31-9055, contains valid SRCs with probable failing FRUs, FRU part numbers, and MIM references.
- 5363 Installation Instructions for Feature Cards, SY31-9058, contains instructions to install all feature cards in the 5363.

vi 5363 Maintenance Information

## Safety

## **Danger and Caution Notices**

In this manual, the word *DANGER* informs you of conditions that could cause personal injury or death. (The word *HAZARDOUS* or *WARNING* may appear on machine labels and field-supply items.)

There are blank lines below each notice. You can write these notices in your own words on the blank lines.

### **Safety Label**

The following is a safety label that appears on the base power supply. The same label appears on the feature power supply if one is present.

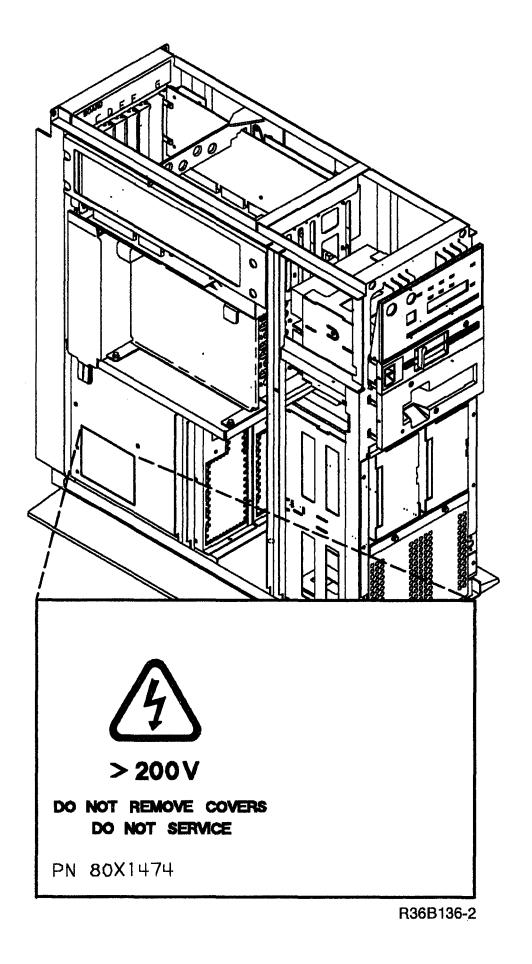

Meaning: Voltage is present with machine power on.

### **Caution Notices in This Manual**

There are no caution notices in this manual.

## **Danger Notices in This Manual**

A danger notice appears in the following procedures:

- "710 Local Work Station Cable Signal Quality Check" on page 7-3.
- "714 Local Work Station Cable Ohmmeter Test" on page 7-15.

#### Warning Notices in This Manual

A warning notice appears in the following procedure:

"FCC notice" on page ii.

## **Rules for Safety**

If you know the safety rules for working with electrical and mechanical equipment, and if you observe the rules, you can work safely with IBM equipment.

Do not fear electricity, but respect it.

While you are maintaining IBM equipment, observe every safety precaution possible and the following safety rules.

#### **Work Environment**

- Do not work alone in hazardous conditions or near equipment that has dangerous voltage.
- Always look for possible hazards in your work environment. Examples of hazards are: moist floors, nongrounded extension cables, power surges, and missing grounds.
- Do not perform any action that makes the product unsafe or that causes hazards for customer personnel.
- Before you start the equipment, ensure that other service representatives and customer personnel are not in a hazardous position.
- Care should be taken to make certain that hair and clothing do not:
  - Get caught in moving parts.
  - Contact live parts that may involve the risk of electric shock.
- Lift the equipment or parts by standing or pushing up with your stronger leg muscles; this action removes the strain from the muscles in your back. Do not lift equipment or parts that are too heavy for you.
- Put removed machine covers in a safe place while you are servicing the machine. Reinstall the covers before returning the machine to the customer.
- Always keep your tools away from walk areas so that people cannot trip over them.
- Observe good housekeeping practices in the area of the machines while you are performing maintenance and after completing it.
- After maintenance, reinstall all safety devices, such as guards, shields, labels, and grounding devices. Exchange safety devices that are worn or defective. Remember, the safety devices protect you from a hazard. You destroy their purpose if you do not reinstall them when you have completed the service call.

## **Electrical Safety**

• Always disconnect the power cord before you work on a machine.

Note: A non-IBM attachment to an IBM machine may be powered from another source and may be controlled by a different switch or circuit breaker.

- Switch off all power and disconnect the power cord before:
  - Removing or assembling the main units of the equipment.
  - Working near power supplies.
  - Inspecting power supplies.
  - Installing changes in machine circuits.
  - Connecting cables between equipment.
- Do not connect cables during an electrical storm.
- If you really need to work on equipment that has exposed live electrical circuits, observe the following precautions:
  - Ensure that another person who understands the power-off controls is near you. Another person must be there to switch off the power, if necessary.
  - Do not wear jewelry, chains, metal-frame eyeglasses, or other personal metal objects. Remember, if the metal touches the machine, the flow of current increases because the metal is a conductor.
  - Use only insulated probe tips or extenders. Remember, worn or cracked insulation is unsafe.
  - Use only one hand while you are working on live equipment. Keep the other hand in your pocket or behind your back. Remember, there must be a complete circuit for an electrical shock to occur. This precaution prevents your body from completing the circuit.
  - When you use a tester, set its controls correctly and use insulated probes that have the correct electrical specification.
  - Do not touch objects that are grounded, such as metal floor strips, machine frames, or other conductors. Use suitable rubber mats obtained locally, if necessary.
- Never assume that power has been removed from a circuit. First, ensure that power has been removed.
- If an electrical accident occurs:
  - Use caution. Do not be a victim yourself.
  - Remove the power plug from the customer outlet.
  - Obtain immediate medical aid.

## **Mechanical Safety**

Do not touch moving mechanical parts when you are lubricating a part, checking for play, or doing similar work.

### Summary

Prevention is the main aid to electrical safety. Always think about electrical safety and use good practice, for example:

- Ensure that the customer's power receptacle matches the IBM equipment specifications.
- Inspect power cables and plugs; check for loose, damaged, or worn parts.
- Review the procedures in the maintenance documents before you remove a part that can hold an electrical charge from the machine. Carefully discharge the necessary parts exactly as instructed by the procedure.

Never assume that a machine or a circuit is safe. No machine is always completely safe. You may not know the exact condition of a machine. For example:

- The power receptacles could be wired wrong.
- Safety devices or features could be missing or defective.
- The design could have a problem.
- The machine could have been damaged when it was shipped.
- The machine could have an unsafe change or attachment.
- A part could be defective, therefore causing a hazard.
- A part could be assembled wrong.

These are some of the ways that the condition of the machine could affect safety. Before you start a service call or procedure, use good judgment and caution.

## Contents

Section 1. System Entry and FRU Isolation Procedures 1-1

- Section 2. Overviews and Locations Procedures 2-1
- Section 3. General Procedures 3-1
- Section 4. Power Procedures 4-1
- Section 5. Control Panel Procedures 5-1
- Section 6. Diskette Procedures 6-1
- Section 7. Local Work Station Procedures 7-1
- Section 8. Disk Procedures 8-1
- Section 9. Communications Procedures 9-1
- Section 10. Tape Drive Procedures 10-1
- Section 11. Local Area Network Procedures 11-1
- Appendix A. AC Safety Grounds A-1
- Appendix B. Safety Inspection Guide B-1
- Appendix C. Working with ESD-Sensitive Cards C-1
- Appendix D. Glossary D-1
- Appendix E. Parts Catalog E-1
- Part Number Index E-17
- Appendix F. Service Log F-1

Index X-1

## Section 1. System Entry and FRU Isolation Procedures

105 System Entry Procedure 1-2

160 Isolating Main Storage Problems 1-10

## **105 System Entry Procedure**

#### Notes:

- 1. Read and observe all safety procedures before servicing the system.
- 2. Unless instructed not to, always power off the 5363 before removing, exchanging, or installing a FRU.
- 3. Ensure that the customer problem determination (PD) procedures have been completed before you continue with these procedures. The PD procedures may supply additional information about the problem.
- 4. Use this entry procedure only if SRCs have failed to isolate the problem. While using this procedure, do not use any SRCs unless instructed to do so.
- 1. Ensure that the Security switch is in the Service position.
- 2. Power on the 5363.
- 3. If the system will not power on, go to "420 Power Supply FRU Isolation Procedure" on page 4-6.
- 4. If the control panel does not appear to function, go to "505 Control Panel Symptom Table" on page 5-2.
- 5. If the System Support Program Product (SSP) is installed, go to step 7.

If not, continue with step 6.

6. To load SSP from diskette, go to "322 Reloading the SSP Diskettes" on page 3-8.

If not, continue with step 7.

7. Load the system from disk:

Power off the 5363, wait 20 seconds, power on the 5363.

a. Select function 1 (IPL).

- b. Enter FF00.
- c. Press the Start Function key.

If the IPL Sign On prompt appears, continue with step 8.

If not, go to step 13.

8. Load the system from disk:

Power off the 5363, wait 20 seconds, power on the 5363.

- a. Select function 1 (IPL).
- b. Enter 0000.
- c. Press the Start Function key.

If the IPL Sign On prompt appears, continue with step 9.

If not, go to step 15.

9. Run ERAP ("360 Getting ERAP Reports" on page 3-24).

If SRCs are recorded in ERAP, go to step 12.

If no SRCs are recorded, continue with step 10.

10. Run SYSTEST for 10 minutes ("328 Service Procedures under SSP" on page 3-10). Follow the prompts to select the devices that you want to run during SYSTEST.

If an SRC is displayed in the 4-character display, use it to isolate the problem.

Analyze any errors that occur during SYSTEST ("360 Getting ERAP Reports" on page 3-24) to determine which device is failing. Continue with step 12.

If no SRC is displayed or if no errors occur, go to step 11 and continue from there for the device you suspect is failing.

- 11. If the device is:
  - a. Disk, go to "Procedure 121" on page 1-5.
  - b. Work station, go to "Procedure 122" on page 1-7.
  - c. Main storage processor, go to "Procedure 123" on page 1-7.
  - d. Communications, go to "Procedure 124" on page 1-7.
  - e. Diskette, go to "602 Isolating Diskette Drive Problems" on page 6-2.
  - f. Control panel, go to "505 Control Panel Symptom Table" on page 5-2.
  - g. Tape, go to "Procedure 125" on page 1-7.
  - h. Local area network, go to "Procedure 126" on page 1-8.
  - i. Other, go to "Procedure 120" on page 1-4.
- 12. Analyze any SRCs that are logged in ERAP near the time of the customer-reported problem to determine which device is failing. If the indicated device is:
  - a. Disk, go to "Procedure 121" on page 1-5.
  - b. Work station, go to "Procedure 132" on page 1-8.
  - c. Communications, use the SRCs in the report to isolate the problem.

If the problem is repaired, this procedure is complete.

If not, go to "910 Isolating Communications Problems" on page 9-2.

d. Diskette, use the SRCs in the report to isolate the problem.

If the problem is repaired, this procedure is complete.

If not, go to "602 Isolating Diskette Drive Problems" on page 6-2.

- e. CSP/Channel, go to "Channel Isolation Procedure 155" on page 1-9.
- f. Tape, use the SRCs in the report to isolate the problem.

If the problem is repaired, this procedure is complete.

If not, go to "Procedure 125" on page 1-7.

13. Load the system from diskette 61:

Power off the 5363, wait 20 seconds, power on the 5363.

- a. Select function 3 (IPL Diagnostic Diskette).
- b. Enter FF00.
- c. Press the Start Function key.

If the DCP Main menu appears, go to step 15.

If not, continue with step 14.

- 14. Go to "Channel Isolation Procedure 155" on page 1-9.
- 15. Load the system from diskette 61:

Power off the 5363, wait 20 seconds, power on the 5363.

- a. Select function 3 (IPL Diagnostic Diskette).
- b. Enter 0000.
- c. Press the Start Function key.

Note: This IPL may take 15 minutes.

16. Use the SRC to isolate the problem.

If the SRC does not isolate the problem, go to "Channel Isolation Procedure 155" on page 1-9.

If the SRC does isolate the problem, this procedure is complete.

#### Procedure 120

- 1. Display the Error History Table to see if a FRU is identified by any SRC's that are shown ("360 Getting ERAP Reports" on page 3-24).
- 2. Power off the 5363.
- 3. Go to "305 Cover Removal" on page 3-2.
- 4. Ensure that the internal cables are in the correct position, and are kept away from external covers.
- 5. Reseat all cards and cables to give better contact points.
- 6. Power on the system.
- Ensure that the system frame is grounded to a service ground and that the AC input voltage is inside the tolerance. (See the manual Setting up your Computer 5363, SA21-9926, for correct grounding and voltage information.). Verify that the system's DC voltages are correct. See "435 DC Voltage Distribution" on page 4-11.
- 8. Power off the 5363.
- 9. Reinstall the 5363 covers, go to "305 Cover Removal" on page 3-2.
- 10. Load the system from disk.
  - a. Select function 1 (IPL).
  - b. Enter 0000.
  - c. Press the Start Function key.
- 11. Run SYSTEST for 5 minutes, go to "328 Service Procedures under SSP" on page 3-10. Follow the prompts to select the devices that you want to run during SYSTEST.
- 12. Analyze any errors that occur during SYSTEST. See "360 Getting ERAP Reports" on page 3-24.

If errors occur, use the SRC to isolate the problem.

If no errors occur, this procedure is complete.

- Note: Intermittent power problems, which can be caused by excess ripple on the AC power line or by failures of the base or feature power supplies, can cause the following system conditions:
  - If the Security switch is in the Normal position, an IPL is performed and the IPL Sign On display appears on the system console.
  - If the Security switch is in the Locked position, the control panel has only the Power On and Output Display lights on.
  - If the Security switch is in the Service position, the control panel contains a 1 in the Function display and 0000 in the 4-character display.

If these conditions have occurred and you have verified that the AC power is good, exchange the following FRUs in the order shown:

- Feature power supply (if present)
- Base power supply

## **Procedure 121**

Perform the action for the symptom that best describes the type of failure.

| Symptom                                                                                                    | Action                                                                                                    |
|----------------------------------------------------------------------------------------------------|----------------------------------------------------------------------------------------------------|
| Intermittent disk errors.<br>Note: A disk utility (diskette 60), IBM<br>part 6374373, is available to<br>analyze intermittent disk<br>problems. | <ol> <li>Analyze ERAP for disk SRCs. If an SRC is present,<br/>perform the procedure indicated by the SRC. Use<br/>procedure "803 Analyzing Disk Drive ERAP" on<br/>page 8-3 for more information on analyzing disk drive<br/>ERAP. If this does not solve the problem continue with<br/>step 2.</li> </ol> |
|                                                                                                    | 2. Power off the 5363 System Unit.                                                                                                    |
|                                                                                                    | 3. Remove the 5363 System Unit cover ("305 Cover<br>Removal" on page 3-2).                                                                                                    |
|                                                                                                    | 4. Reseat the cards and cables in the 5363 System Unit, go to<br>"220 Board Locations" on page 2-8.                                                                                                    |
|                                                                                                    | 5. Reinstall the 5363 System Unit cover.                                                                                                    |
|                                                                                                    | 6. Power on the 5363 System Unit.                                                                                                    |
|                                                                                                    | 7. Perform an IPL of the 5363 from disk, select function 1, enter 0000.                                                                                                    |
|                                                                                                    | If an SRC is displayed, perform the procedure that matches the SRC.                                                                                                    |
|                                                                                                    | Note: If the FRU indicated is a disk drive, perform the Disk Drive Reload procedure on this page.                                                                                                    |
|                                                                                                    | Run SYSTEST for 10 minutes to verify the problem is<br>fixed ("328 Service Procedures under SSP" on page 3-10)<br>and ("360 Getting ERAP Reports" on page 3-24).                                                                                                    |
| Cannot perform an IPL from disk.<br>An SRC indicates that the disk drive is<br>defective.                                                       | Before performing a disk drive reload, go to "804 Disk Drive<br>Isolation Procedure" on page 8-4, then perform the Disk<br>Drive Reload procedure to verify that the failure is not caused<br>by bad data on the 5363 disk drive.                                                                           |
|                                                                                                    | If the Disk Drive Reload procedure does not solve the problem, perform the procedure that matches the SRC.                                                                                                    |

Run SYSTEST for 10 minutes to verify any exchanged FRU ("328 Service Procedures under SSP" on page 3-10).

## **Disk Drive Reload**

This procedure is used to determine if the disk drive A failure is caused by bad system microcode, bad SSP code, or bad data.

- 1. Reload the system microcode to disk drive A and perform an IPL from disk. See the following:
  - a. "312 Performing a System Reset" on page 3-6.
  - b. "321 Auto Configuring the System" on page 3-7.

If an SRC is displayed, perform the procedure indicated by the SRC. If the IPL is not successful, go to step 2 on page 1-6. If the IPL is successful, run system test to verify that the problem is fixed. Go to "328 Service Procedures under SSP" on page 3-10.

#### 2. Reload the SSP diskettes to disk drive A and perform an IPL from disk. See the following:

a. Reference procedure "322 Reloading the SSP Diskettes" on page 3-8.

If an SRC is displayed or if the IPL is not successful, continue with the next action. If the IPL is successful, run system test to verify that the problem is fixed. Go to "328 Service Procedures under SSP" on page 3-10.

#### Notes:

- a. The customer's data will be destroyed when you initialize the disk. To minimize the exposure of destroying customer data, read the following note.
- b. An alternative method to initializing disk drive A is to install a new disk drive before performing step
  3. If the new disk drive fails, use the list of FRUs at the end of this procedure to isolate the problem. It may be necessary to reinstall the old disk drive and attempt to initialize the disk to remove customer data.
- 3. Initialize disk drive A, reload the system microcode to disk, reload the SSP diskettes to disk, and perform an IPL.
  - a. Insert diskette 61 in the 5363 diskette drive. Perform an IPL of the 5363 using a select function 3, enter a code of 22FF, and press the Start Function key.
  - b. Select the option to initialize the disk. Follow the prompts.
  - c. Reload the 5363 microcode ("324 Reloading the System Microcode Without Auto Configure" on page 3-8).
  - d. Load SSP reference procedure ("322 Reloading the SSP Diskettes" on page 3-8).
  - e. Perform an IPL of the 5363 from disk using a select function 1, enter a code of 0000, and press the Start Function key.

If the IPL is successful, run system test to verify that the problem is fixed ("328 Service Procedures under SSP" on page 3-10).

If an SRC indicated that the disk drive is the failing FRU, install a new drive. The following FRUs can cause IPL failures:

Disk drive Disk adapter card (A1C2) Disk cable assembly Control storage processor card (A1G2) A1 board Main storage processor cards (A1H2 and A1J2)

### **Procedure 122**

- 1. Power off the 5363.
- 2. Ensure that the connectors on the twinaxial cables between the system port and the work stations are tight and that the cables are correctly installed (not made into a coil or hung on the wall) ("714 Local Work Station Cable Ohmmeter Test" on page 7-15) and ("710 Local Work Station Cable Signal Quality Check" on page 7-3).
- 3. Ensure that the work stations are grounded to a service ground ("706 Local Work Station Network Analysis Procedure" on page 7-2).
- 4. If you have found and corrected a problem, this procedure is complete.

If not, go to "Procedure 120" on page 1-4.

## **Procedure 123**

Load the system from diskette 61:

- 1. Select function 3 (IPL Diagnostic Diskette).
- 2. Enter FC03.
- 3. Press the Start Function key.
- 4. Run the test for 10 minutes.

If an SRC is displayed, exchange the FRU indicated and then run SYSTEST for 10 minutes to verify any exchanged FRU ("328 Service Procedures under SSP" on page 3-10).

If not, go to "Procedure 120" on page 1-4.

### **Procedure 124**

- 1. Run COMMTEST ("328 Service Procedures under SSP" on page 3-10) and follow the recommended actions displayed.
- 2. Ensure that all external modems are connected to a service ground.
- 3. If the problem is repaired, this procedure is complete.

If not, go to "Procedure 120" on page 1-4.

#### **Procedure 125**

- 1. Power off the 5363.
- 2. Reseat the tape adapter feature card located in the B1 board.
  - a. Tape adapter cable at B1-F see "B1 Board (Feature Machines)" on page 2-11.
  - b. Tape unit cable at the tape adapter connector.
- 3. Load the system from disk.
- 4. Power on the 5363.
  - a. Select function 1 (IPL).
  - b. Enter 0000.
  - c. Press the Start Function key.

- 5. Run on-line problem determination.
  - a. Key in PROBLEM and press the Enter key.
  - b. Select the Tape option.
  - c. Follow the prompts.

#### **Procedure 126**

- 1. Run on-line problem determination:
  - a. Key in PROBLEM and press the Enter key.
  - b. Select the Local Area Network option.
  - c. Follow the prompts.

#### **Procedure 132**

1. Exchange any FRU indicated by the SRCs that you have not already exchanged.

If the failure is still present, check for the following:

- a. Work station (display or printer) problem ("706 Local Work Station Network Analysis Procedure" on page 7-2). (See the suitable work station maintenance manual.)
- b. Bad twinaxial cable: Check both ends for a good connection ("714 Local Work Station Cable Ohmmeter Test" on page 7-15) and ("710 Local Work Station Cable Signal Quality Check" on page 7-3).

If the problem is repaired, this procedure is complete.

If not, go to "Procedure 122" on page 1-7.

### **Channel Isolation Procedure 155**

In the 5363 machine, there are five devices which connect to the System/36 system channel. They are:

- Control storage processor (CSP) A1G2
- Al system board
- Data storage adapter A1D2
- Either work station controller A1E2, or the work station adapter/control panel interface A1F2
- Main storage card B1-G. (This could be installed in the B1 feature board).

#### **Diagnostic Procedure**

Note: Unless instructed not to, always power off the 5363 before removing, exchanging, or installing a FRU.

- 1. Remove the following cards from the 5363 system:
  - a. Data storage adapter (A1D2)
  - b. Main storage card (B1-G)

Note: If the (B1) feature board is installed, it will also have to be removed.

- c. Either work station controller or work station pass-through (A1E2).
- 2. IPL the system with wraps (1-0000). If an E0XX SRC is displayed, either the CSP (A1G2) or A1 board is bad. If a 2100 SRC is displayed, continue with the next step.
- 3. Reinstall the data storage adapter. (A1D2)
- 4. IPL the system with wraps (1-0000). If a DC92 SRC is displayed, continue with step 5. If not, the data storage adapter (A1D2) is defective.
- 5. Reinstall the main storage card. (B1-G)
- 6. IPL the system with wraps (1-0000). If a CF65 SRC is displayed, do one of the following, depending on the machine configuration:
  - a. If the feature B1 board was removed from the system, go to step 8.
  - b. If a feature B1 board is not present on the system, go to step 9.
- 7. If not, the main storage card (B1-G) is defective.
- 8. Remove the main storage card from the B1-G slot. Reinstall the B1 feature board into the system. Reinstall the main storage card (B1-G) and the feature IOP card (B1-A) into the B1 board. IPL with wraps (1-0000). If SRC CF65 is displayed, continue with step 9. If not, the feature board, feature power, or cards are defective. See "B1 Feature Board FRU Isolation Procedure 156" on page 1-10 and "Feature" on page 4-12.
- 9. Reinstall the work station card (A1E2). IPL the 5363 with wraps (1-0000). If the sign on screen does not appear, one of the following conditions exist:
  - a. Outboard work station configuration. The work station controller card at A1E2 is defective.
  - b. Inboard work station configuration. Either the work station pass-through card at A1E2 or, the work station adapter/control panel interface card at A1F2 is defective.
  - c. Suspect the following FRUs:

| %  | FRU                                  |
|----|--------------------------------------|
| 95 | A1F2 Work station adapter            |
| 5  | A1E2 Work station pass-through card. |

#### **B1 Feature Board FRU Isolation Procedure 156**

- 1. Unplug all feature cards from the B1 board except for the IOP feature card (B1-A) and the main storage card (B1-G). IPL the system with wraps (1-0000). If an SRC of 6300 through 6355 is displayed on the system console, the following FRUs are suspect:
  - IOP feature card B1-A
  - Main storage card B1-G
  - Feature power supply
  - B1 feature board

If an SRC in the range indicated above is not displayed on the system console, continue with step 2.

- 2. Install the feature cards, one at a time. IPL the system with wraps (1-0000). If an SRC in the range of 6300 to 6355 is displayed on the system console, the feature card just installed is defective.
- 3. Repeat step 2 for each feature card until the failing card has been isolated.

## 160 Isolating Main Storage Problems

Note: Unless instructed not to, always power off the 5363 before removing, exchanging, or installing a FRU.

If an SRC indicates a Main Storage error, perform the following procedure:

- 1. Exchange the main storage card. (B1-G)
- 2. Load the system from Diskette 61:
  - a. Select function 3 (IPL Diagnostic Diskette).
  - b. Enter FA03.
  - c. Press the Start Function key.
- 3. Wait until the output display light is on with FA03 displayed. If a failure occurs, continue with step 4. If no failure occurs, go to "105 System Entry Procedure" on page 1-2.
- 4. Repeat steps 1 through 3 exchanging the following FRUs in this sequence:
  - a. A1J2 (MSP Data Flow)
  - b. A1H2 (MSP Control)
- 5. If a failure still occurs, either the A1 or B1 board is defective.

## **Section 2. Overviews and Locations Procedures**

205 System Overview 2-2

210 Power Overview 2-6

215 System Locations 2-7

220 Board Locations 2-8

## 205 System Overview

The diagram on this page shows an overview of the system. The following pages have expanded overviews of this diagram.

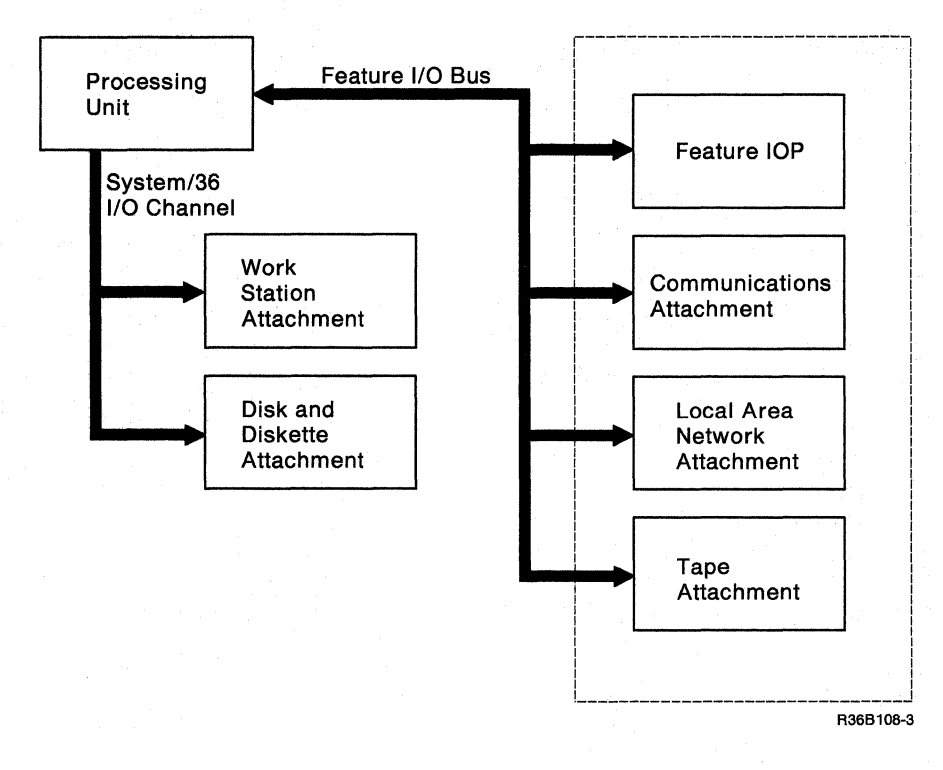

## **Processing Unit and Channel Overview**

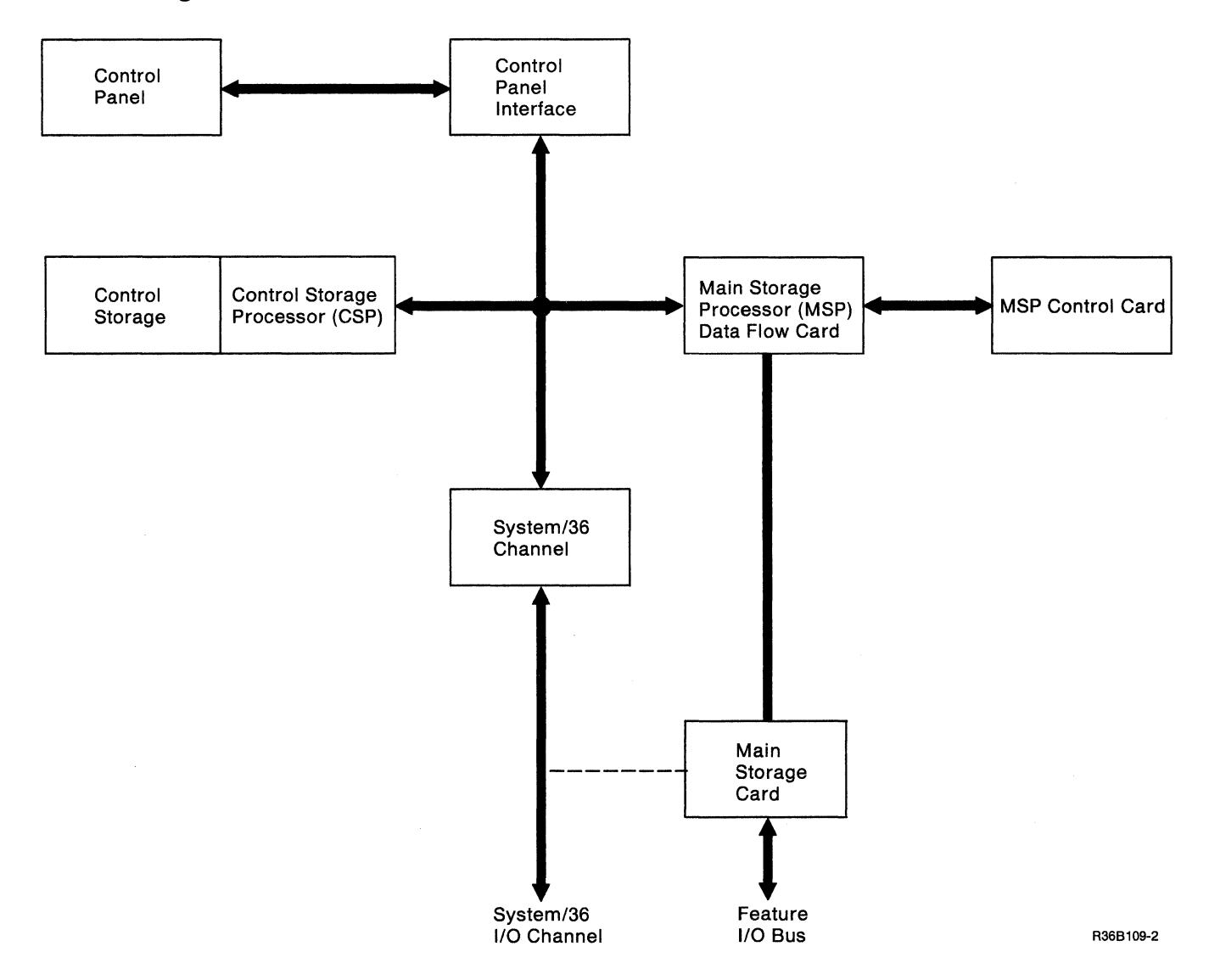

## **Work Station Attachment Overview**

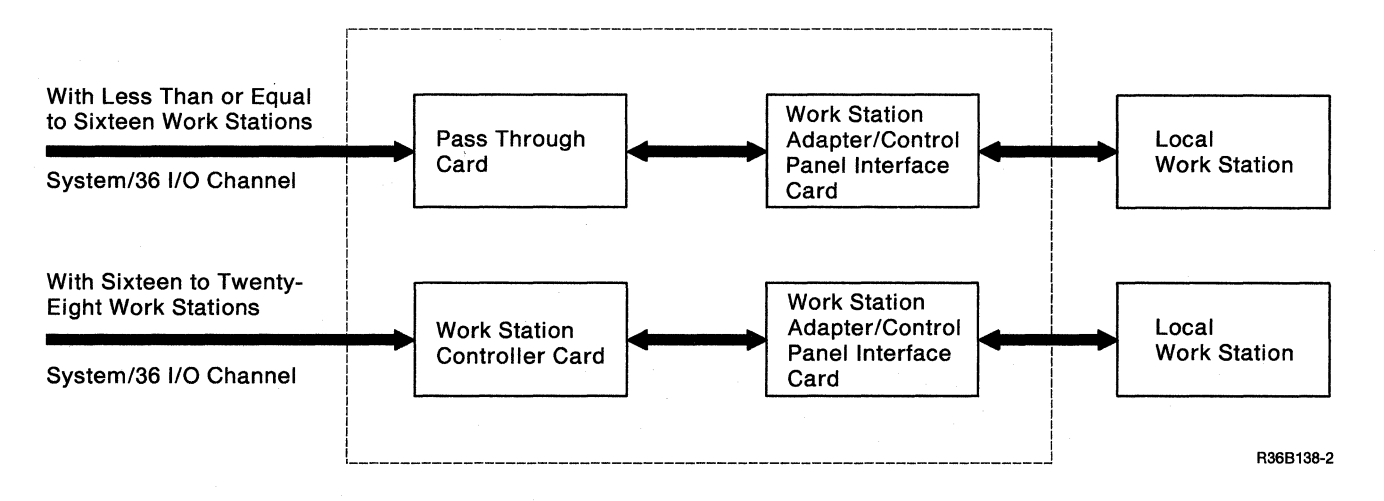

## **Diskette, Disk Attachment Overview**

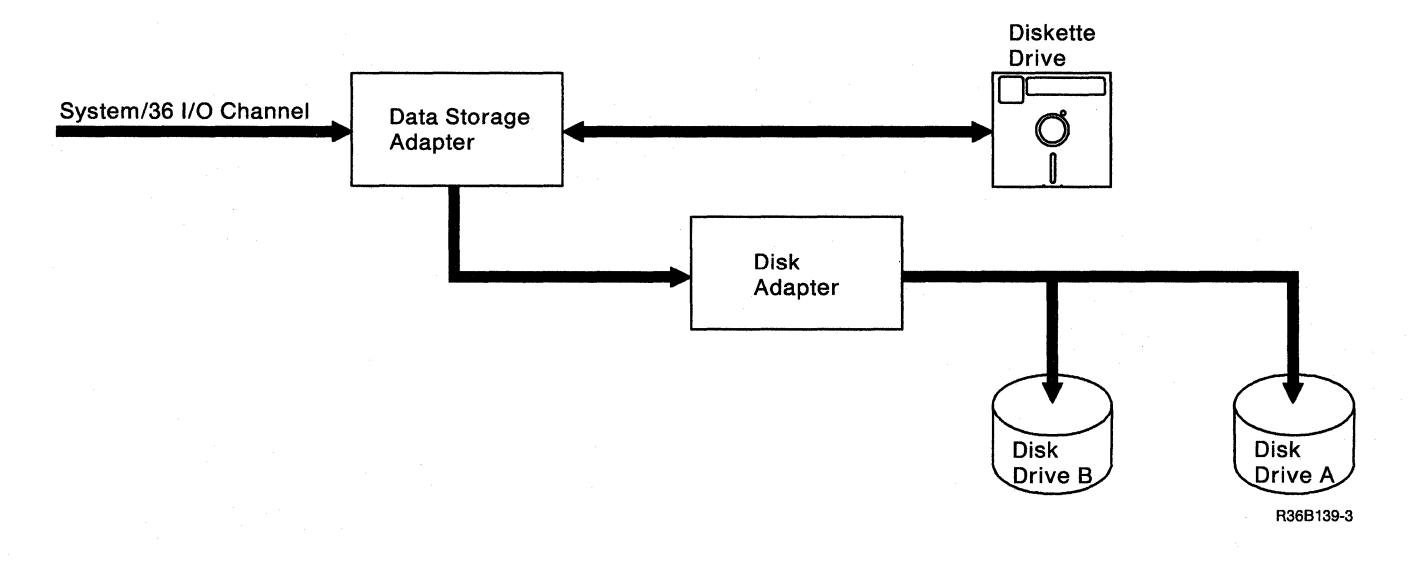

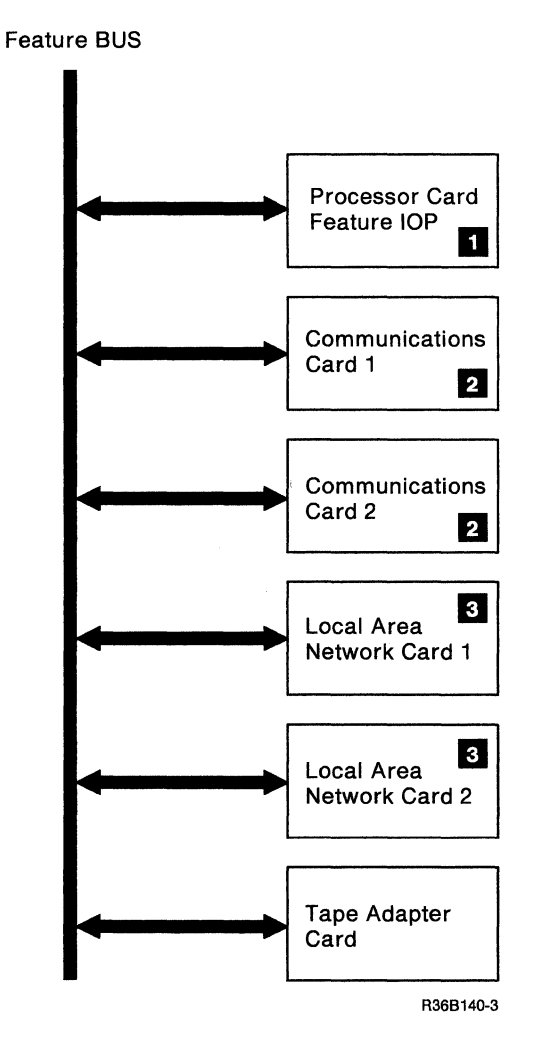

## Feature I/O Bus Attachment Overview

This card is required in order to add any of these I/O features.

Communication features include the following:
 a. IBM Realtime Interface Co-Processor
 b. SDLC
 c. BSC
 d. ASYNC
 e. X.25

3 Local Area Network is IBM Token Ring.

## **210 Power Overview**

The system power supply generates the DC voltages needed by the system and by the devices located inside the system. The following diagram shows the FRUs that receive AC and DC voltages from the power supply. For point-to-point power flow, see "435 DC Voltage Distribution" on page 4-11.

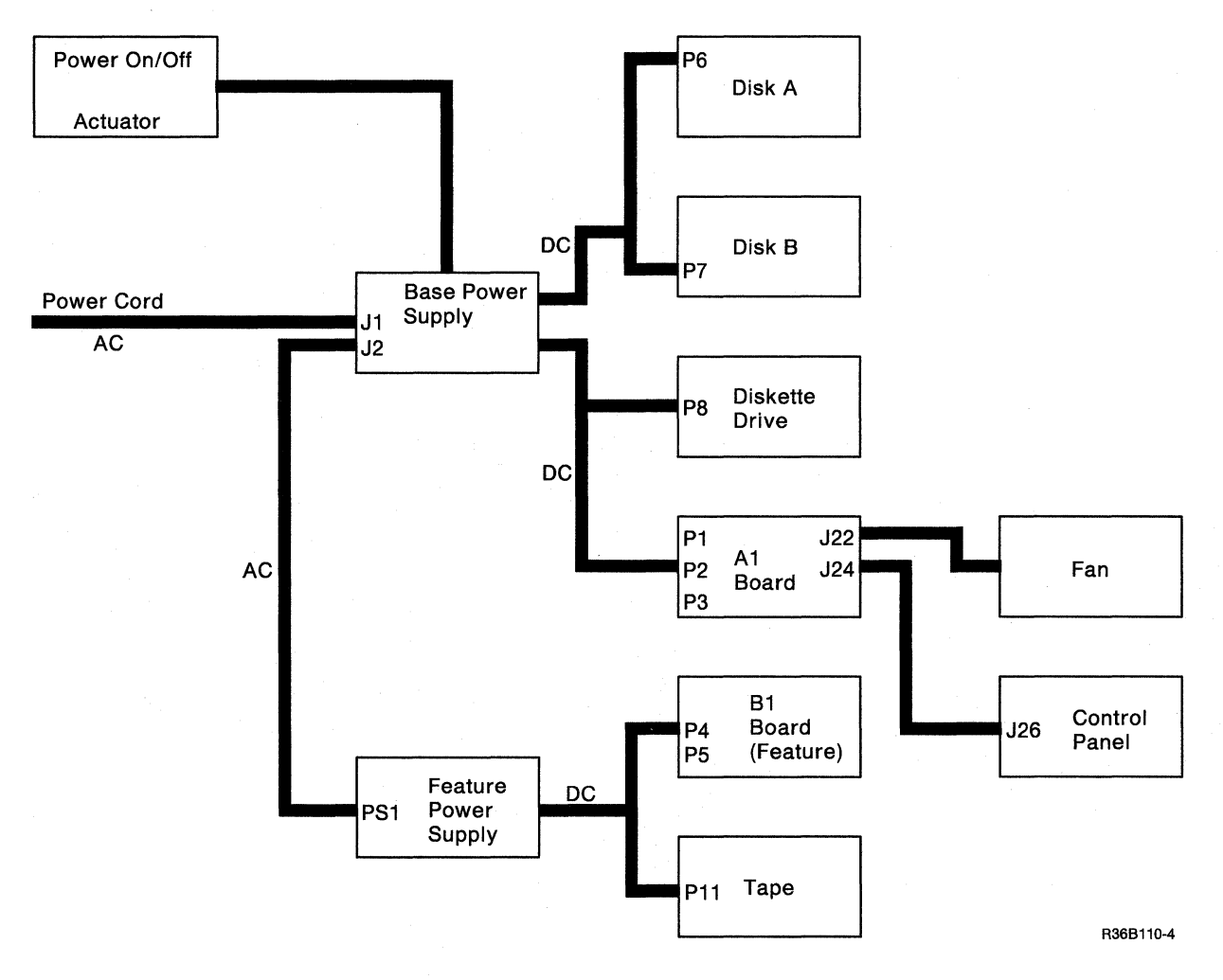

## 215 System Locations

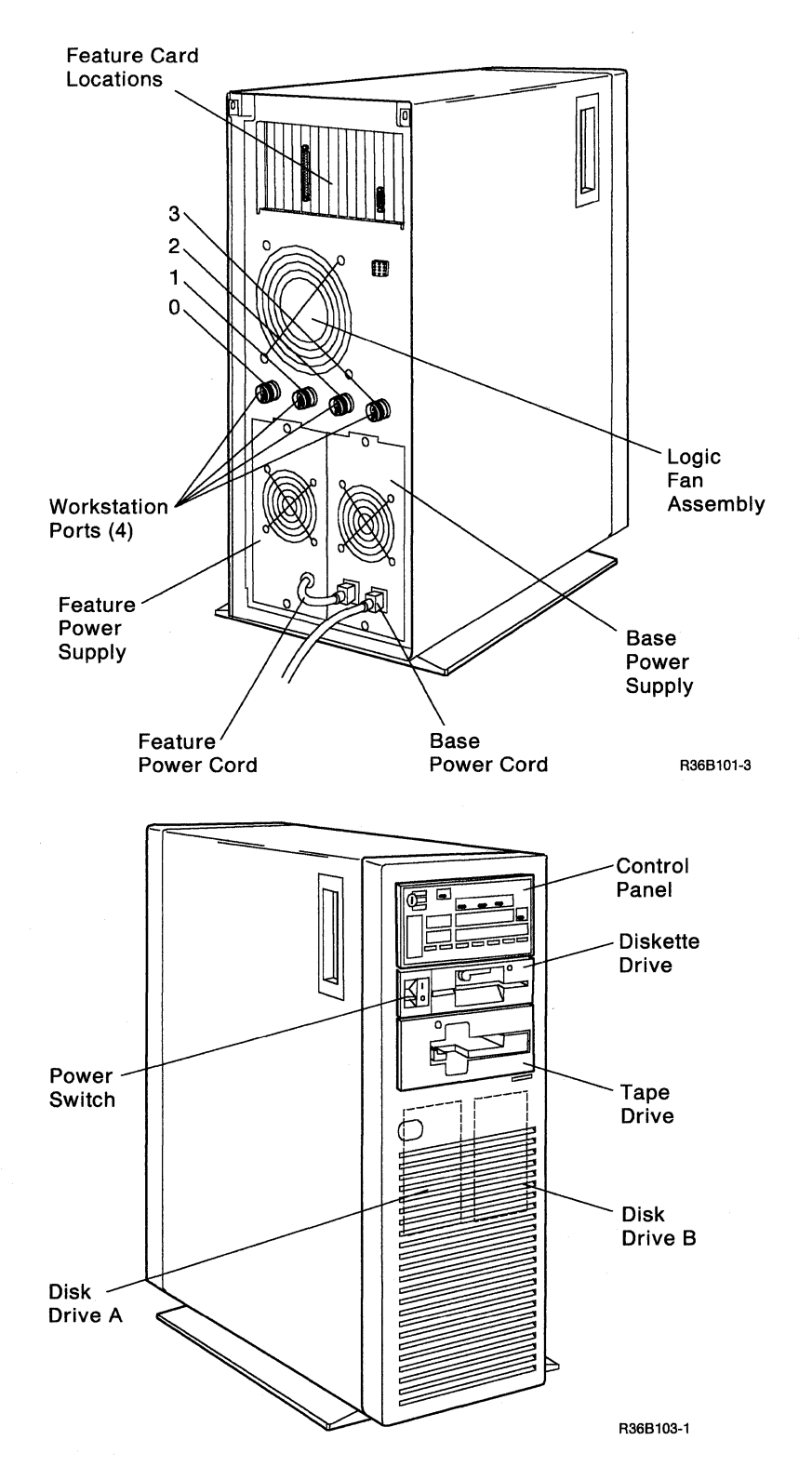

## 220 Board Locations

## A1 Board

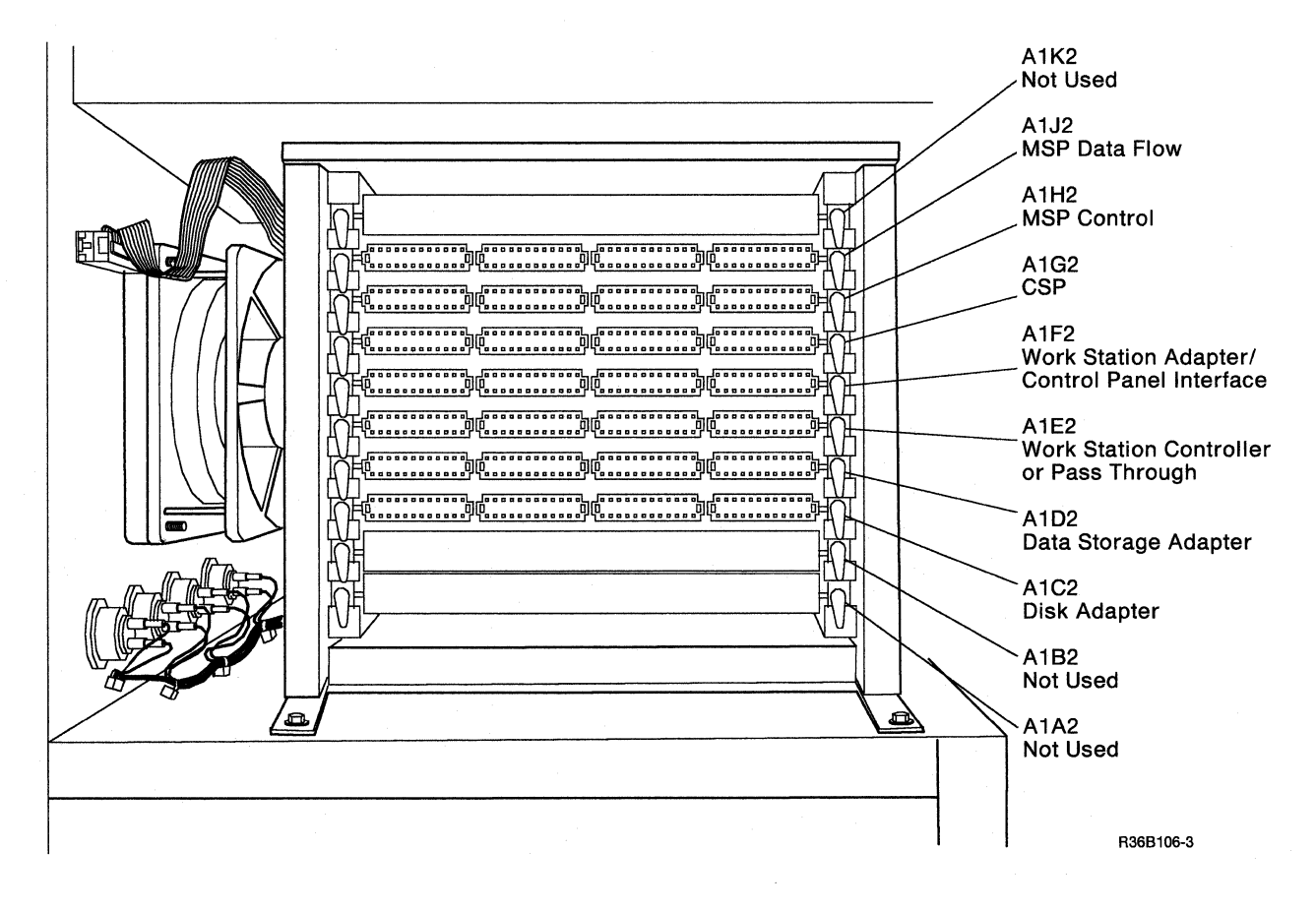

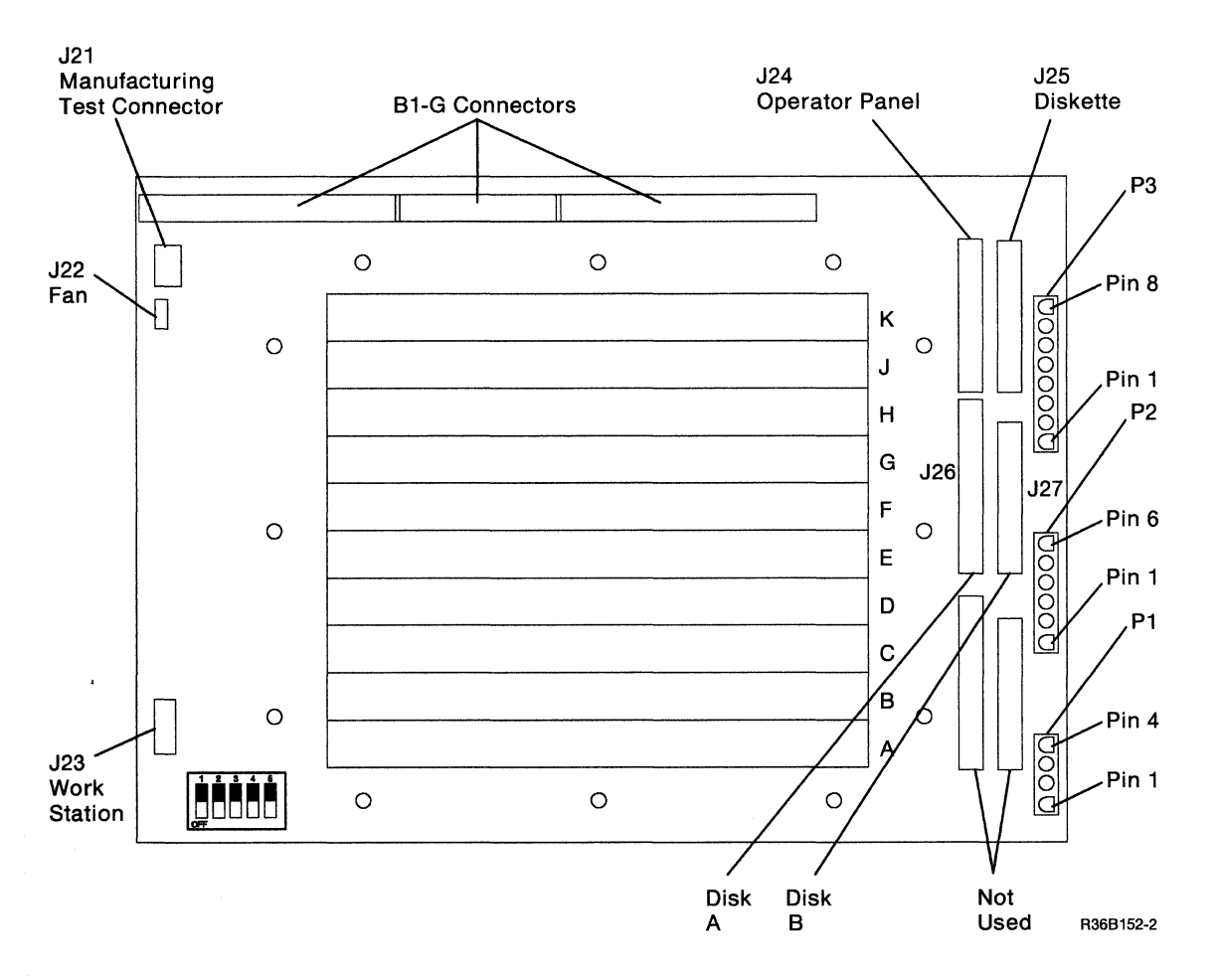

Note: The switches in the lower left corner of the above figure are set at the factory. Check to be sure the switches are set as shown. The dark area indicates where the switch is pushed down.

#### Main Storage Card (Base Machines) Top View

Note: B1-G is a B1 Board Socket, located on the A-A1 Board.

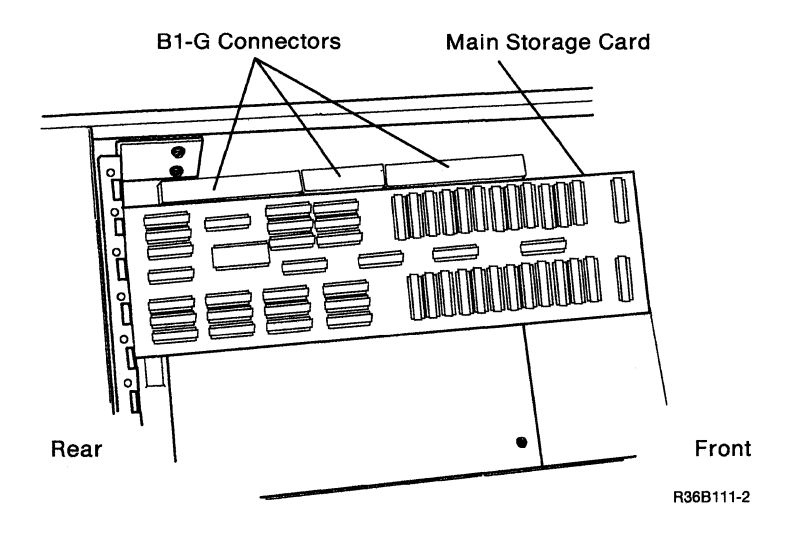

#### **Top Card Connectors**

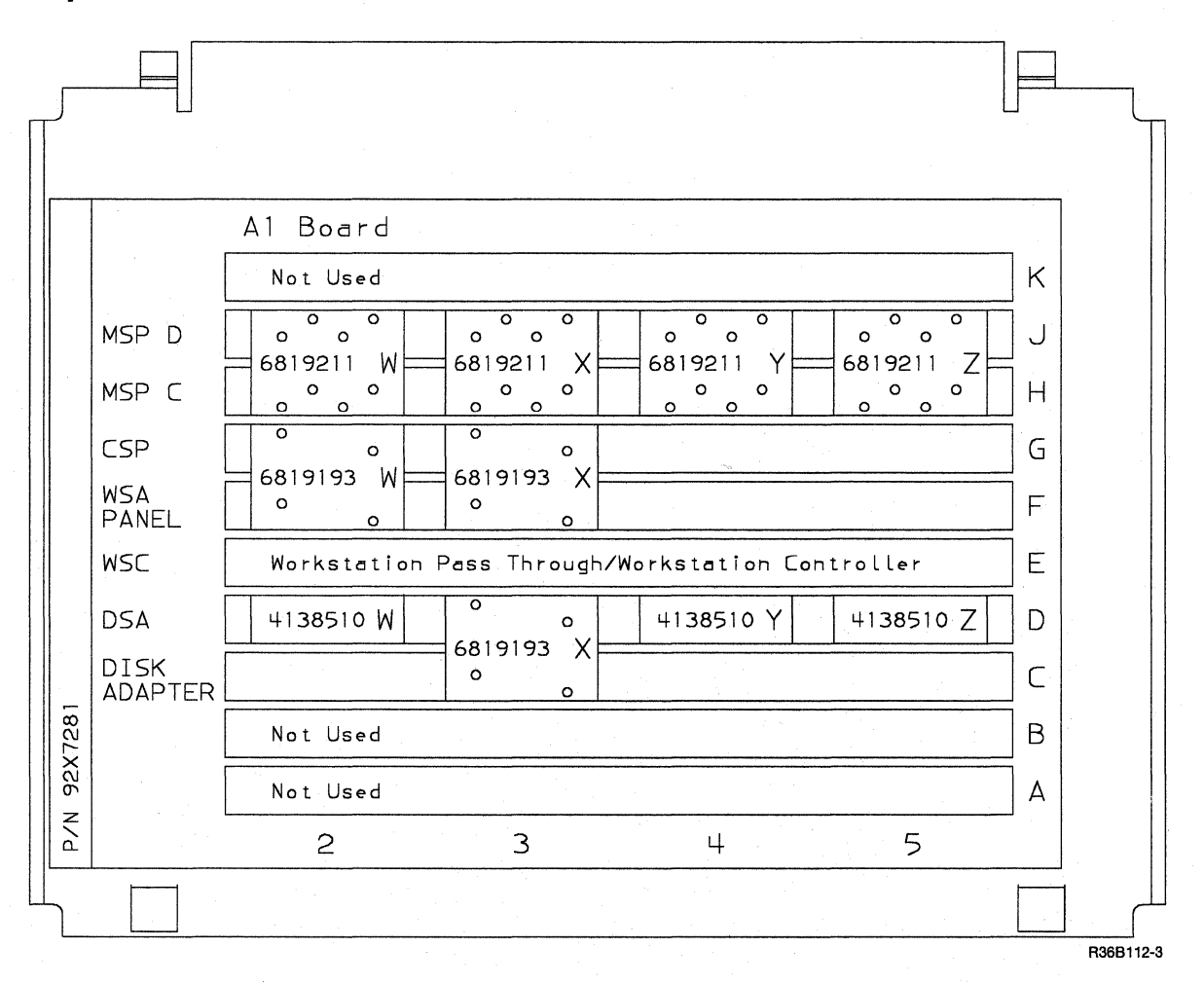

#### **Top View with Cover Removed**

IBM Part 6819193

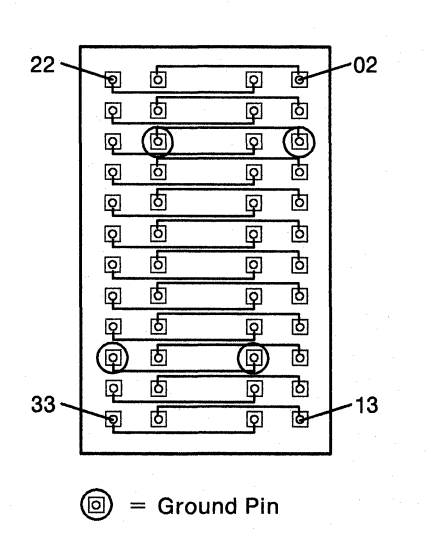

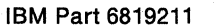

Ь

б

б

ⓓ

б

б

**(b)** 

б

Ы

G = Ground Pin

P

0

Q

ହ

Q Ь

ହ б

Q б

Q

Q

Q

ହ

ৃ

ð

Ь

0

0

Ь

Ь

**(b**)

Ь

Ъ

Q

Q

Q

Q

Q Ь

Q Ь

Q Ь

9

Q

Q

Q

Q

22 •

33

IBM Part 4138510

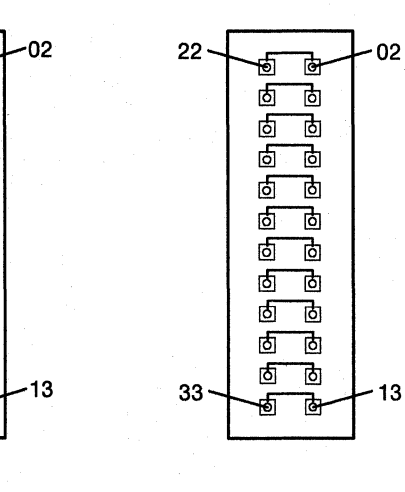

R36B105-2

13

# **B1 Board (Feature Machines)**

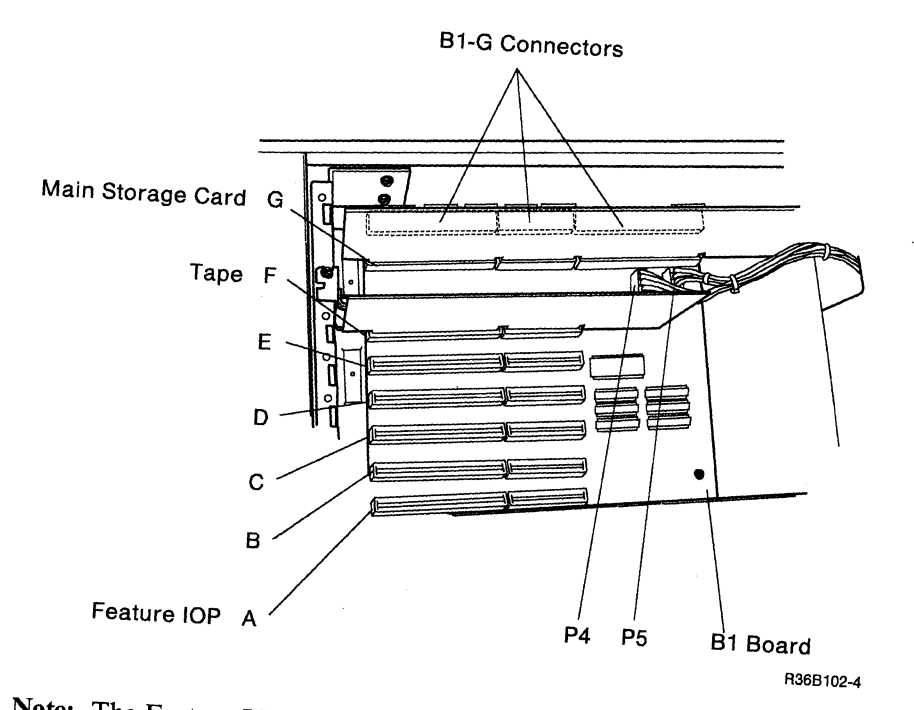

Note: The Feature IOP (B1-A) and Main Storage Card (B1-G) must be plugged as shown. Also it is recommended that the Tape feature card be located in position (B1-F) for cable retention purposes. The other cards can be plugged in any remaining slots.

## **Card Locations**

A1 System Board

| Card | Assembly<br>Part Number | Description                                  |
|------|-------------------------|----------------------------------------------|
| A1K2 |                         | Not Used                                     |
| A1J2 | 92X3291                 | MSP Data Flow                                |
| A1H2 | 92X3292                 | MSP Control                                  |
| A1G2 | 92X3293                 | CSP                                          |
| A1F2 | 92X3221                 | Work station adapter/control panel interface |
| A1E2 | 92X3296                 | Work station controller                      |
| A1E2 | 92X3295                 | Pass through                                 |
| A1D2 | 92X3294                 | Data storage adapter                         |
| A1C2 | 92X3224                 | Disk adapter                                 |
| A1B2 |                         | Not Used                                     |
| A1A2 | · ·                     | Not Used                                     |

#### **B1** Feature Board

| Card | Assembly<br>Part Number | Description                         |
|------|-------------------------|-------------------------------------|
| B1-G | 92X3222                 | Main storage card                   |
| B1-F | 92X3360                 | Таре                                |
|      | 8286098                 | BSC                                 |
|      | 60X8192                 | IBM Realtime Interface Co-Processor |
|      | 58X7285                 | RS232 Interface Card                |
|      | 83X9147                 | LAN                                 |
|      | 8286099                 | SDLC                                |
|      | 8286147                 | ASYNC                               |
| B1-A | 92X3262                 | Feature IOP                         |

## **Section 3. General Procedures**

- 305 Cover Removal 3-2
  310 Logic Card Fan Removal and Replacement Procedures
  312 Performing a System Reset 3-6
  314 Starting the CSP 3-6
- 316 Performing a System Dump 3-6
- 320 Loading the SSP 3-7
- 321 Auto Configuring the System 3-7
- 322 Reloading the SSP Diskettes 3-8
- 324 Reloading the System Microcode Without Auto Configure 3-8

3-4

- 326 Load Options for SSP, Reload, and Customize 3-9
- 328 Service Procedures under SSP 3-10
- 329 Summary of Useful SSP Procedures 3-11
- 330 Loading the DCP from Disk 3-13
- 332 Loading the DCP from Diskette 3-13
- 336 Load Options for DCP 3-14
- 338 Diagnostic Tests under DCP 3-15
- 340 B1 Board Removal and Replacement Procedures 3-16
- 342 A1 Board Removal and Replacement Procedures 3-18
- 350 Alter or Display Storage 3-22
- 360 Getting ERAP Reports 3-24

## 305 Cover Removal

## **To Remove the Covers**

- 1. Power off the 5363.
- 2. Remove the rear cover, by pulling on the sides of the cover.

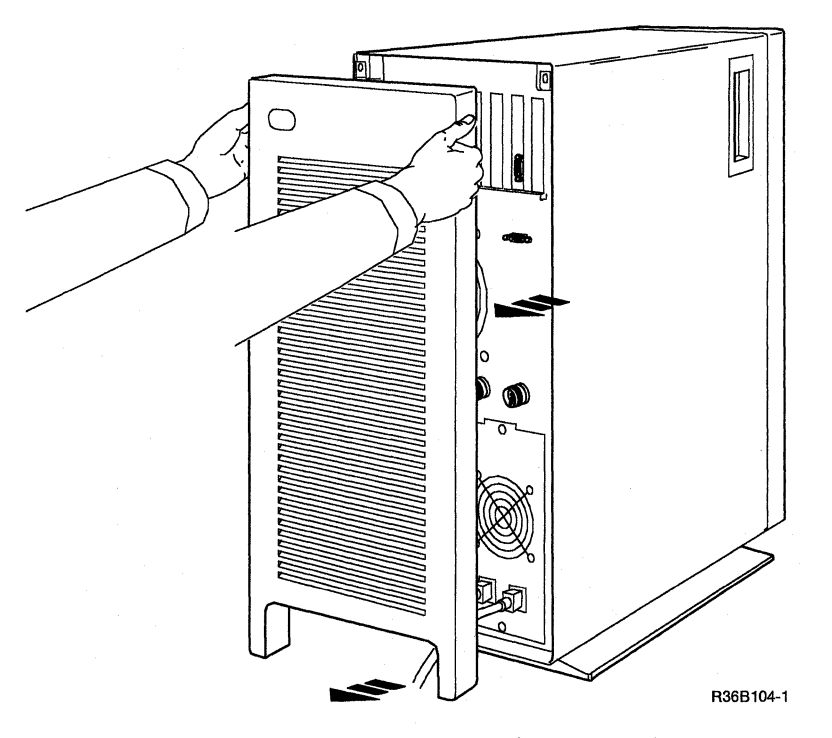

3. Remove the two screws holding the unit cover at the upper rear area of the frame.

(
4. Remove the 5363 System Unit cover by sliding it from the rear to the front. You might find it necessary to tilt the cover up to remove it from the frame.

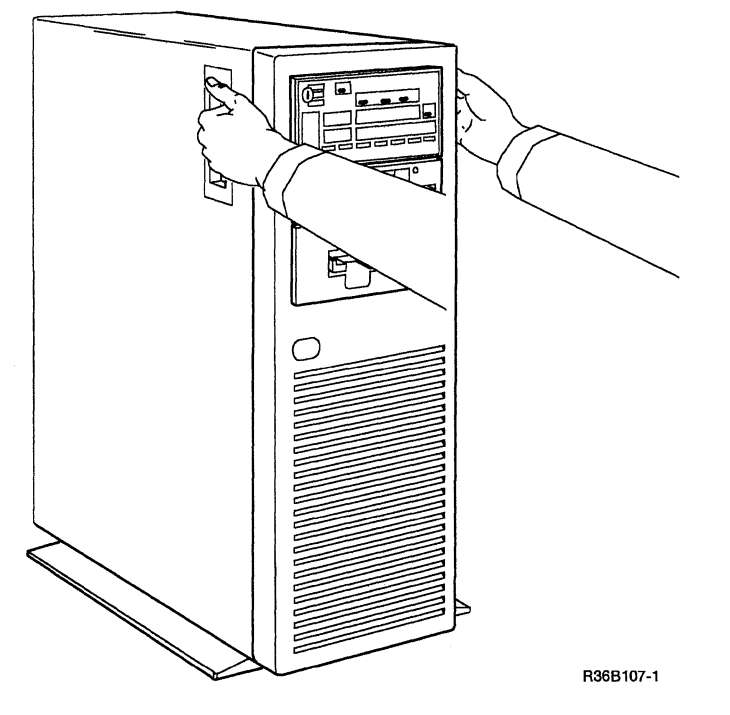

- 5. Reinstall the covers by performing the above steps in reverse order.
  - Note: When you reinstall the 5363 System Unit cover, press down to ensure that it makes good contact with the base frame.

# **310 Logic Card Fan Removal and Replacement Procedures**

### To remove the fan:

- 1. Power off the 5363 and disconnect the power cord at the customer power outlet and the 5363.
- 2. Remove the covers ("305 Cover Removal" on page 3-2).
- 3. Remove the fan airflow cover.
- 4. Support the fan and remove the 4 screws.
- 5. Slide the fan and spacer out of the 5363 frame.
- 6. Disconnect the fan power connector.

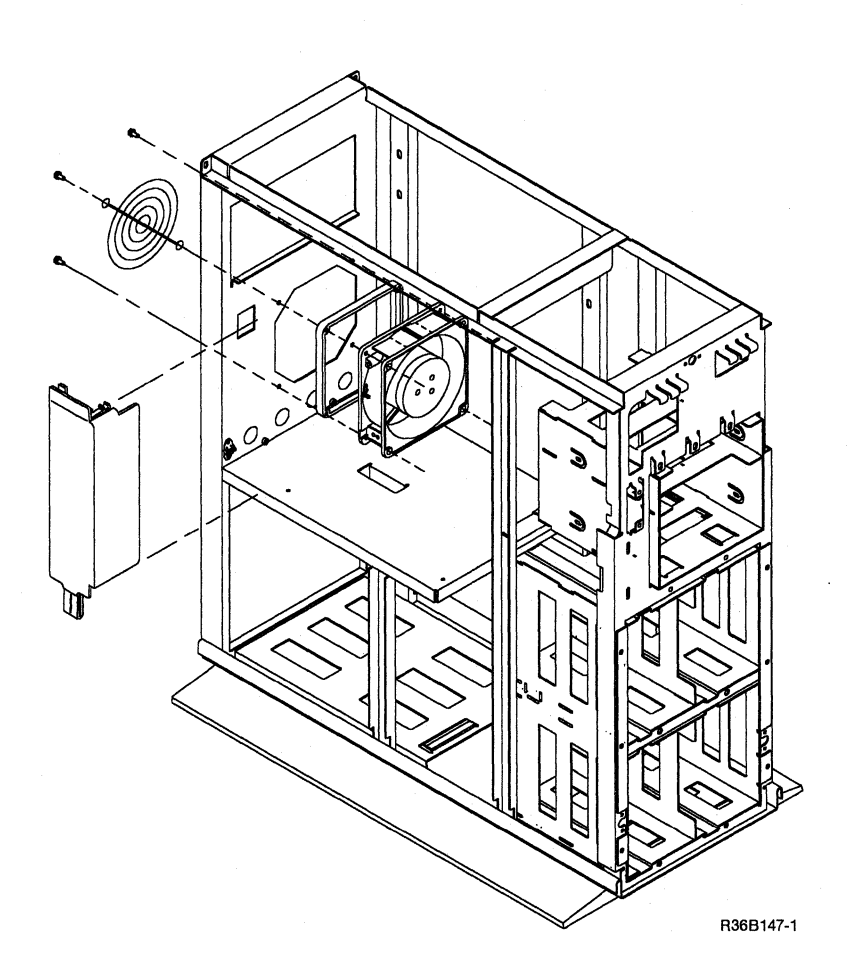

**Note:** The arrows on the fan indicate air flow direction. The horizontal arrow points to the rear of the machine.

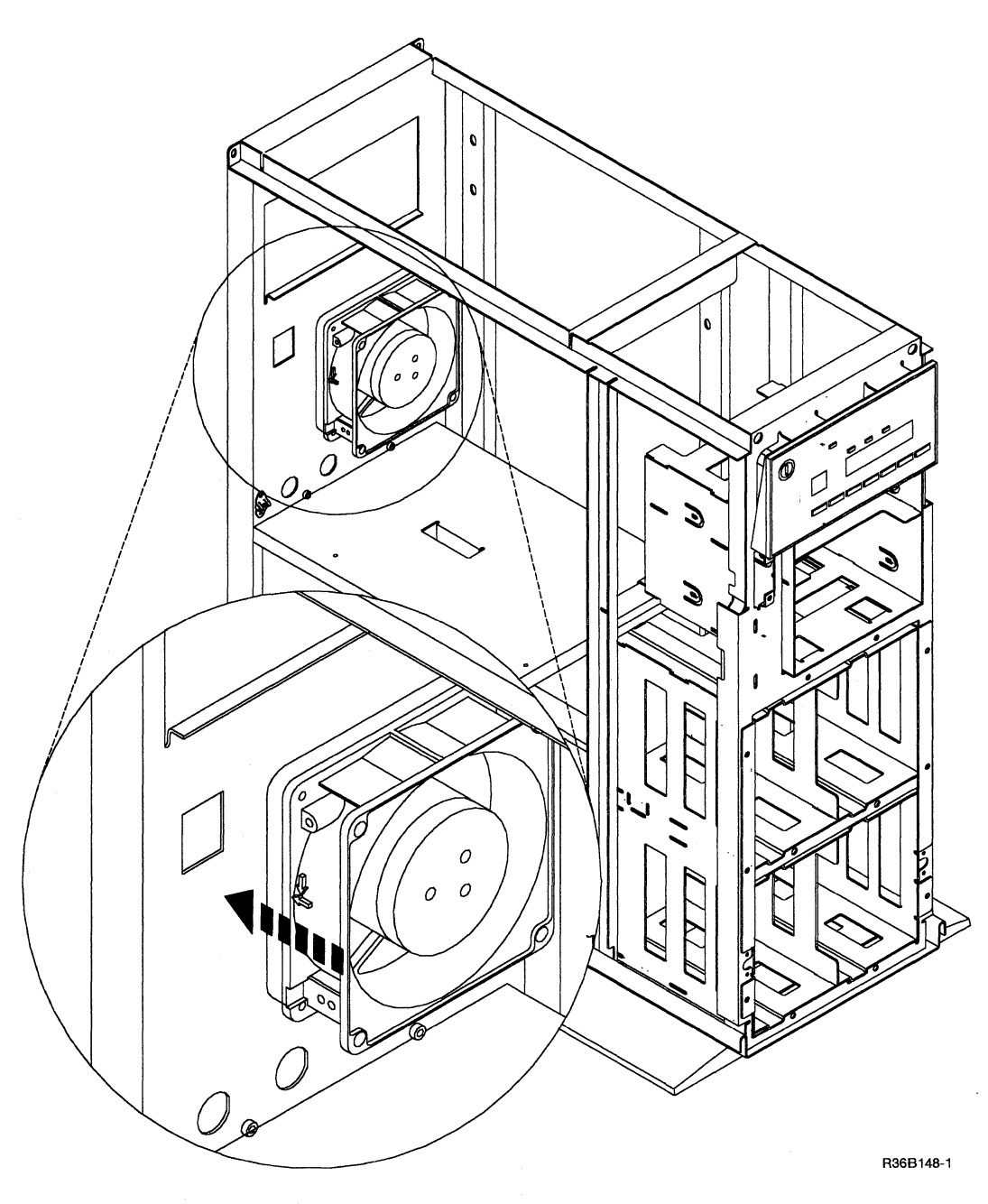

7. Reinstall the fan by performing the above steps in reverse order.

## 312 Performing a System Reset

The system is normally reset during a power-on or IPL operation. To cause a system reset:

- 1. Set the Security switch to Service.
- 2. Select function 5 (System Reset).
- 3. Press the Start Function key.

## 314 Starting the CSP

- 1. Set the Security switch to Service.
- 2. Select function 9 (Start CSP).
- 3. Press the Start Function key.

## 316 Performing a System Dump

- 1. Set the Security switch to Service.
- 2. Select function 4 (Dump).
- 3. Press the Start Function key.
- 4. Follow the prompts.

The system is reset and the CSP is started. If SSP was running before this function was selected, a system dump occurs.

### 320 Loading the SSP

The SSP is normally loaded at the time the system is powered on. Function 1 (IPL) permits the customer or service representative to load the SSP at a later time without powering the system off and on again.

The Security switch determines the method of loading the SSP.

### Security Switch – Normal Position

- 1. Select function 1 (IPL). The 4-character display is blank.
- 2. Press the Start Function key. The IPL Sign On prompt is displayed after IPL testing is complete see Notes 1, 2, and 3.

#### **Security Switch – Service Position**

1. Select function 1 (IPL).

The 4-character display contains 0000. If the Start Function key is pressed now, a normal customer IPL will occur.

To bypass the wrap tests, alter the 4-character display to FF00.

2. Press the Start Function key. The IPL Sign On prompt is displayed after IPL testing is complete see Notes 1, 2, and 3.

#### Notes:

- 1. See "326 Load Options for SSP, Reload, and Customize" on page 3-9 for approximate IPL times.
- 2. See "328 Service Procedures under SSP" on page 3-10 for available tests under SSP.
- 3. See "329 Summary of Useful SSP Procedures" on page 3-11 for a summary of useful SSP procedures.

### 321 Auto Configuring the System

- 1. Ensure that the Security switch is in the Service position.
- 2. Insert diskette 61.
- 3. Select function 3 (IPL Diagnostic Diskette).

The 4-character display contains 0000. To perform a normal customer auto configuration, alter the 4-character display to 1000. To perform a service representative auto configuration, alter the 4-character display to CECE. See "326 Load Options for SSP, Reload, and Customize" on page 3-9.

4. Press the Start Function key. Follow the displayed instructions to auto configure and customize the system.

### 322 Reloading the SSP Diskettes

Note: Reloading the SSP diskettes is a customer task.

- 1. Ensure that the Security switch is in the Service position.
- 2. Insert the first SSP diskette (SSP01).
- 3. Select function 2 (Reload).

The 4-character display contains 0000. If the Start Function key is pressed now, a normal reload of the SSP diskettes will occur. To bypass the wrap tests, alter the 4-character display to FF00.

- 4. Press the Start Function key. Follow the displayed instructions to load the SSP diskettes to disk.
- 5. Inform the customer that he or she can now reload the program products/utilities beginning with task 2 in the manual *Performing the First System Configuration for Your System*-5363, SC21-9686.

### 324 Reloading the System Microcode Without Auto Configure

- 1. Ensure that the Security switch is in the Service position.
- 2. Insert the diagnostic diskette (diskette 61).
- 3. Select function 3 (IPL Diagnostic Diskette).

The 4-character display contains 0000. If the Start Function key is pressed now, a normal diskette IPL will occur. To bypass the wrap tests, alter the 4-character display to FF00.

- 4. Press the Start Function key. The DCP Main menu is displayed.
- 5. Select the System Customize option from the DCP Main menu.

Note: System customize destroys all microcode patches (including free-lance patches) on the disk. If these patches are needed, you must apply them again.

- 6. Follow the prompts.
- 7. When this procedure is completed, and you were sent here from "Procedure 121" on page 1-5, return to procedure "Disk Drive Reload" on page 1-5.

Note: If Auto Configure is required, see "321 Auto Configuring the System" on page 3-7.

## 326 Load Options for SSP, Reload, and Customize

| Select<br>Function | Load<br>Option    | Load<br>From        | Program<br>Loaded | IPL<br>Time <sup>1</sup> | Description                                                                                                    |
|--------------------|-------------------|---------------------|-------------------|--------------------------|----------------------------------------------------------------------------------------------------|
| 1                  | 0000              | Disk                | SSP               | 5-9                      | Normal load.                                                                                                    |
| 1                  | FF00              | Disk                | SSP               | 4                        | Bypass wrap tests.                                                                                                    |
| 2                  | 0000              | Diskette<br>(SSP01) | SSP<br>Reload     | 4-12                     | Load main storage SSP from diskette and reload SSP diskettes to disk.                                                                            |
| 2                  | FF00              | Diskette<br>(SSP01) | SSP<br>Reload     | 1-5                      | Load main storage SSP from diskette, bypass wrap tests, and reload SSP diskettes to disk.                                                        |
| 3                  | 0000 <sup>3</sup> | Diskette 61         | DCP               | 4-8                      | Sense devices, assemble UDT and run I/O wraps.                                                                                                   |
| 3                  | 1000              | Diskette 61         | AUTO<br>CONFIC    | 4-8                      | Sense devices, assemble UDT, and run I/O wraps.<br>Prompts user for input about the system. Device,<br>keyboard, serial number, printer address. |
| 3                  | CECE <sup>2</sup> | Diskette 61         | AUTO<br>CONFIC    | 4-8                      | Sense devices, assemble UDT, and run I/O wraps.<br>Prompts user for input about the system. Device,<br>keyboard, serial number, printer address. |
| 3                  | FF00 <sup>3</sup> | Diskette 61         | DCP               | 1-2                      | Bypass wrap tests; sense devices, assemble UDT.                                                                                                  |
| 3                  | FFF0 <sup>3</sup> | Diskette 61         | DCP               | 1                        | Load DCP from diskette, bypass channel wraps.                                                                                                    |
| 3                  | 22224             | Diskette 61         | INIT              | 4-8                      | Initialize the disk, run wraps.                                                                                                    |
| 3                  | 22FF <sup>4</sup> | Diskette 61         | INIT              | 2-6                      | Initialize the disk, bypass wraps.                                                                                                    |

<sup>1</sup> IPL times are approximate in minutes.

<sup>2</sup> The CECE load option displays the hardware configuration. You can select an option to change the machine serial number or to change the printer address. After you select the option, follow the prompts to completion.

<sup>3</sup> The DCP Main menu appears and the following options are available: System Customize (insert diskette 62), Program Patch (insert diskette 62), System Records List (insert diskette 62), Network Analysis (insert diskette 61), RPQ Utilities, Supervisor Options and Change System Printer. After you select the option, follow the prompts to completion.

<sup>4</sup> Select the disk drive to be initialized and wait until it is done initializing. When disk initialization is completed, the screen will state that the disk is 100% initialized. You may then perform an AUTO CONFIG.

### 328 Service Procedures under SSP

Note: To load SSP, see "320 Loading the SSP" on page 3-7.

Enter one of the following SSP procedures on the command line:

- SYSTEST (system test):
  - Disk exerciser
  - Diskette exerciser
  - Display station exerciser
  - Main storage processor exerciser
  - Printer exerciser
  - Communications exerciser
  - Tape exerciser
  - Local area network
- COMMTEST (communications diagnostic tests):
  - Basic communications diagnostic test
  - Additional communications diagnostic tests
    - IBM LPDA local and remote modem diagnostic tests
    - Remote loop back wrap tests
- STATEST (SDLC station test)
- BSCTEST (BSC online test)
- SDLCTEST (SDLC online test)
- ERAP (error recording analysis program):
  - System summary
  - Elapsed time counters
  - Reports for all devices
  - Single reports by device
- TESTREQ (test request):
  - Display verification
  - Work station printer verification
  - Configuration data
  - ERAP (reports associated with work stations)
- **PROBLEM** (problem determination):
  - Diskette
  - Local work station
  - Communications
  - Tape
  - Local area network

# 329 Summary of Useful SSP Procedures

The following table describes useful SSP procedures. See the System Reference manual and the Program Problem Diagnosis and Diagnostic Aids manual for more information.

| Key in This<br>SSP Name      | Press<br>This Key | Description or Action                                                                                                    |
|------------------------------|-------------------|----------------------------------------------------------------------------------------------------|
| ALTERCOM                     | Help              | Gives the prompt to change some communications parameters. (For the display station only). See "930 Displaying Communications Configuration Status" on page 9-5. |
| APAR                         | Help              | Gives the prompt to create APAR diskettes or to copy diagnostic information to disk or diskette.                                                                 |
| BSCTEST                      | Enter             | Gives the prompt to perform the BSC on-line tests.                                                                                                    |
| BUILD                        | Enter             | Displays the data on disk after a disk error with the option to correct data.                                                                                    |
| COMMTEST                     | Enter             | Shows the menu with options to perform the communications diagnostic tests.                                                                                      |
| COPYI1                       | Help              | Gives the prompt to copy files from a diskette to one or more other diskettes<br>with the same format. (Not for diagnostic diskettes)                            |
| D C OR<br>STATUS<br>COMM     | Enter             | Displays the communications configuration data set by the ALTERCOM procedure.                                                                                    |
| D H OR<br>STATUS<br>COMCNFIG | Enter             | Displays the communications configuration data set by the SETCOMM procedure.                                                                                     |
| DFA                          | Help              | Gives the prompt to print or display the selected system data areas from disk or from a diskette made by the APAR procedure.                                     |
| DIAGCOPY                     | Enter             | Copies files from any diagnostic diskette to one or more other diagnostic diskettes with the same format.                                                        |
| DIAGINIT                     | Enter             | Initializes a diagnostic diskette.                                                                                                    |
| DUMP                         | Help              | Gives the prompt to select and print or display information from the dump file.                                                                                  |
| ERAP                         | Enter             | Shows the menu with options to display or print the error log reports.                                                                                           |
| HISTCRT                      | Enter             | Displays entries from the system history file.                                                                                                    |
| HISTORY                      | Enter             | Gives the prompt to display or print selected entries from the system history file.                                                                              |
| ICFDEBUG                     | Help              | Runs the SSP-ICF debug program.                                                                                                    |
| ICVERIFY                     | Help              | Gives the prompt to verify that an SSP-ICF subsystem is installed correctly.                                                                                     |
| INIT                         | Help              | Gives the prompt to initialize a diskette. (Not for diagnostic diskettes)                                                                                        |
| OFF                          | Enter             | Signs off the user.                                                                                                    |
| РАТСН                        | Enter             | Shows the menu with options to patch selected disk or diskette sectors.                                                                                          |

| Key in This<br>SSP Name | Press<br>This Key | Description or Action                                                                                                    |  |
|-------------------------|-------------------|----------------------------------------------------------------------------------------------------|--|
| POWER OFF               | Enter             | Closes files and terminates SSP. (Does not power off the system.)                                                                                                    |  |
| PROBLEM                 | Enter             | Gives instructions to perform on-line problem determination.                                                                                                    |  |
| PTF                     | Help              | Gives the prompt to install or remove PTFs (program temporary fixes) or<br>MPTFs (microcode program temporary fixes) to disk.                                                                             |  |
| SDLCTEST                | Enter             | Gives the prompt to select options from menus to perform the SDLC on-line tests.                                                                                                    |  |
| SERVICE                 | Help              | Shows the menu with options to run service aid procedures.                                                                                                    |  |
| SERVLOG                 | Help              | Gives the prompt to add entries to the system service log.                                                                                                    |  |
| SETCOMM                 | Help              | Gives the prompt to change some communications parameters. See "930<br>Displaying Communications Configuration Status" on page 9-5.                                                                       |  |
| SETDUMP                 | Help              | Gives the prompt to set the address compare dump values for programs running in main storage.                                                                                                    |  |
| SMF                     | Help              | Shows the menu to select options from menus to measure system actions.                                                                                                    |  |
| SMFPRINT                | Help              | Gives the prompt to print a formatted report of the data collected by the system measurement program.                                                                                                    |  |
| SMFSTART                | Help              | Gives the prompt to start the system measurement program.                                                                                                    |  |
| SMFSTOP                 | Enter             | Stops the system measurement program.                                                                                                    |  |
| START                   | Help              | Shows a menu that lets jobs run, start, or print. The option to start system service authorization lets you specify a display station to be used to enter any procedure or command to service the system. |  |
| STATEST                 | Enter             | Gives the prompt to select options from menus to perform the remote work station tests.                                                                                                    |  |
| STOP                    | Help              | Shows a menu that prevents jobs from running, starting, or printing. The option to start system service authorization lets you return a display station to its normal use.                                |  |
| SYSTEST                 | Enter             | Shows the menu to select exercisers to perform diagnostic testing of the system. No customer jobs can be running.                                                                                         |  |
| TAPEINIT                | Help              | Shows the menu with options to create the label on the tape volume.                                                                                                    |  |
| TAPESTAT                | Enter             | Gives the prompt to display or print the selected system data for the tape volumes.                                                                                                    |  |
| TESTDSKT                | Help              | Shows the menu with options to perform tests on the diskette drive and media.                                                                                                    |  |
| TESTREQ                 | Enter             | Shows the menu with options to perform the local and remote work station verification tests.                                                                                                    |  |
| TRACE                   | Help              | Gives the prompt to keep a record of selected events on the system.                                                                                                    |  |
| VARY                    | Help              | Gives the prompt to change the status of a display station, a printer, the system printer, or the diskette drive to on-line or off-line.                                                                  |  |

6

## 330 Loading the DCP from Disk

- 1. Ensure that the Security switch is in the Service position.
- 2. Select function 2 (Reload).

The 4-character display contains 0000. If the Start Function key is pressed now, a normal SSP reload will occur. To load the system for dedicated service, alter the 4-character display to F800 (bypass wraps) or F801 (run wraps).

3. Press the Start Function key. The DCP Main menu is displayed after IPL is complete see Notes 1 and 2.

#### Notes:

- 1. See "336 Load Options for DCP" on page 3-14 for approximate IPL times.
- 2. See "338 Diagnostic Tests under DCP" on page 3-15 for available tests.

## 332 Loading the DCP from Diskette

- 1. Ensure that the Security switch is in the Service position.
- 2. Insert the diagnostic diskette 61, in the diskette drive.
- 3. Select function 3 (IPL Diagnostic Diskette).

The 4-character display contains 0000. If the Start Function key is pressed now, a normal diagnostic IPL will occur. To bypass the wrap tests, alter the 4-character display to FF00.

4. Press the Start Function key. The DCP Main menu is displayed after IPL is complete see Notes 1 and 2.

#### Notes:

- 1. See "336 Load Options for DCP" on page 3-14 for approximate IPL times.
- 2. See "338 Diagnostic Tests under DCP" on page 3-15 for available tests.

### 336 Load Options for DCP

| Select<br>Function | IPL<br>Option     | IPL<br>From | Program<br>Loaded | IPL<br>Time <sup>1</sup> | Description                                                                                                    |
|--------------------|-------------------|-------------|-------------------|--------------------------|----------------------------------------------------------------------------------------------------|
| 2                  | F800 <sup>3</sup> | Disk        | DCP               | 2-6                      | Load DCP from disk, bypass wrap tests.                                                                                                    |
| 2                  | F801 <sup>3</sup> | Disk        | DCP               | 2-8                      | Load DCP from disk, run wraps.                                                                                                    |
| 2                  | F8F0 <sup>3</sup> | Disk        | DCP               | 2-5                      | Load DCP from disk, no disk motor start or wrap.                                                                                                    |
| 3                  | FA03              | Diskette 61 | DCP               | No<br>IPL                | Use only when directed. See "160 Isolating Main<br>Storage Problems" on page 1-10. Stop at the end<br>of MSP tests to allow changing of control panel<br>input. |
| 3                  | FC03              | Diskette 61 | DCP               | No<br>IPL                | Use only when directed. See "Procedure 123" on<br>page 1-7. Loop on MSP tests and allow no<br>unsatisfactory 2K blocks of main store.                           |
| 3                  | FF003             | Diskette 61 | DCP               | 1-2                      | Bypass wrap tests; sense devices, assemble UDT.                                                                                                    |
| 3                  | FF00 <sup>3</sup> | Diskette 61 | DCP               | 1                        | Load DCP from diskette, bypass channel wraps.                                                                                                    |
| 3                  | 0000 <sup>3</sup> | Diskette 61 | DCP               | 4-8                      | Sense devices, assemble UDT and run I/O wraps.                                                                                                    |
| 3                  | 22224             | Diskette 61 | INIT              | 4-8                      | Initialize the disk, run wraps                                                                                                    |
| 3                  | 22FF4             | Diskette 61 | INIT              | 2-6                      | Initialize the disk, bypass wraps                                                                                                    |
| 3                  | FF00 <sup>3</sup> | Diskette 61 | DCP               | 1-2                      | Bypass wrap tests; sense devices, assemble UDT                                                                                                    |

<sup>1</sup> IPL times are approximate in minutes.

<sup>2</sup> The CECE load option displays the hardware configuration. You can select an option to change the machine serial number or to change the printer address. After you select the option, follow the prompts to completion.

<sup>3</sup> The DCP Main menu appears and the following options are available: System Customize (insert diskette 62), Program Patch (insert diskette 62), System Records List (insert diskette 62), Network Analysis (insert diskette 61), RPQ Utilities, Supervisor Options and Change System Printer. After you select the option, follow the prompts to completion.

<sup>4</sup> Select the disk drive to be initialized and wait until it is done initializing. When disk initialization is completed, the screen will state that the disk is 100% initialized. You may then perform an AUTO CONFIG.

## 338 Diagnostic Tests under DCP

Note: To load DCP, see "330 Loading the DCP from Disk" on page 3-13 or "332 Loading the DCP from Diskette" on page 3-13.

Select one of the following options from the DCP Main menu:

- System customize
- Program patch
  - Disk patch only
  - Disk (and diskette) patch
  - Free-lance disk patch
- System records list
  - Control storage directory (on disk)
  - Diskette directory (on diskette)
  - EC level table (on diskette)
  - Patch table (on disk or diskette)
  - Prerequisite list (on disk or diskette)
  - Microcode level table (on disk or diskette)
- Network analysis (for local work stations)
- **RPQ** utilities
- Supervisor options:
  - Printed output to printer (default)
  - Printed output to console
  - Diagnostics from disk
  - Diagnostics from diskette (default)
- Change system printer (to change DCP printer address from default of 30 for the present session only)
  - Note: To change the printer address permanently, use the CECE IPL option. See "326 Load Options for SSP, Reload, and Customize" on page 3-9.

## 340 B1 Board Removal and Replacement Procedures

### To remove the B1 board:

- 1. Power off the 5363 and disconnect the power cord at the customer power outlet and the 5363.
- 2. Remove the covers ("305 Cover Removal" on page 3-2).
- 3. Remove all cards plugged into the B1 board.
- 4. Remove power connectors P4 and P5.
- 5. Remove the two screws securing the board to the logic board gate.

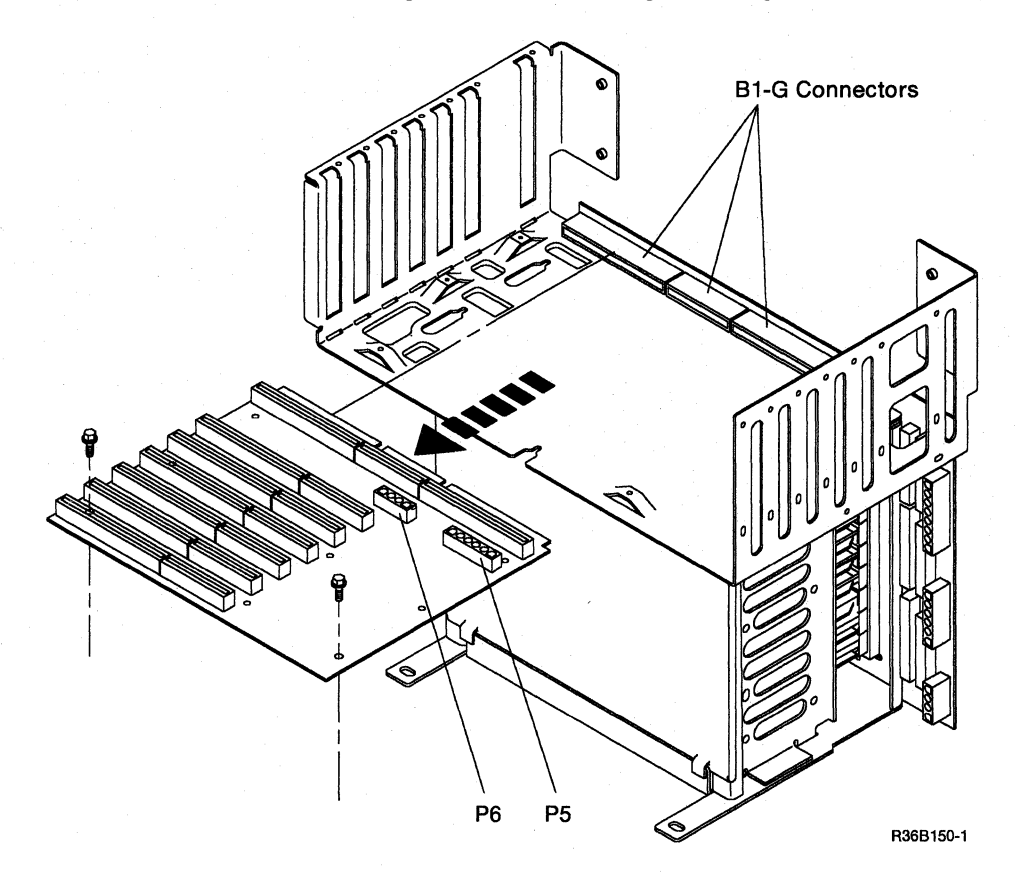

(

6. Pull and slide the B1 board out of the A1 board connectors B1-G.

Note: Label all cards as to which location they were removed from. This will be of help to you when you reinstall the cards.

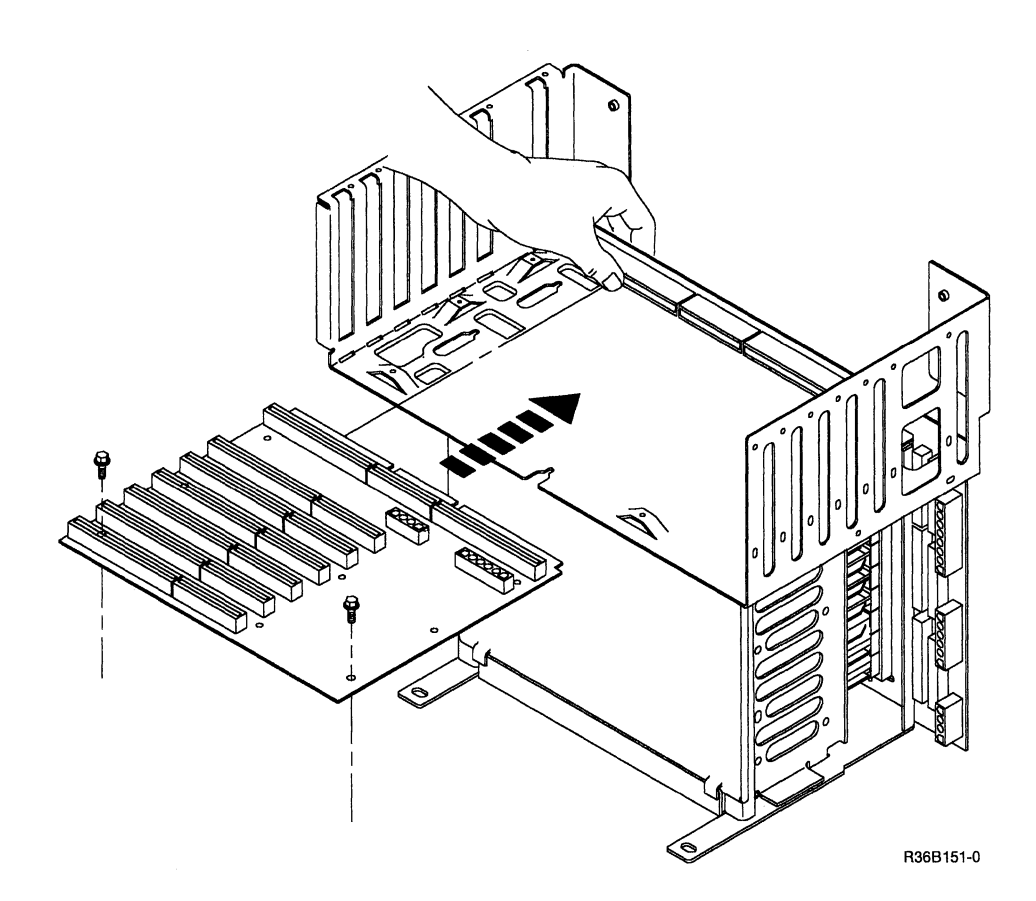

7. Reinstall the B1 board by performing the previous steps in reverse order.

#### Notes:

- 1. When reinstalling the B1 board, be sure to engage plastic standoffs on the bottom of the board into the slots on the logic board gate frame.
- 2. When reinstalling the B1 board, be sure to support the A1 board with one hand as you push the B1 board into the A1 board connectors B1-G.

## 342 A1 Board Removal and Replacement Procedures

#### To remove the A1 board:

- 1. Power off the 5363 and disconnect the power cord at the customer power outlet and the 5363.
- 2. Remove the covers ("305 Cover Removal" on page 3-2).
- 3. Remove all power cables from the A1 and B1 boards.
- 4. Remove all signal cables from the A1 board.
- 5. Remove all top card connectors from the cards on the A1 board.
  - Note: Label all cards as to which location they were removed from. This will be of help to you when you reinstall the cards.
- 6. Remove and label all cards from the A1 and B1 boards.
- 7. Remove the logic card gate fan ("310 Logic Card Fan Removal and Replacement Procedures" on page 3-4).
- 8. Disconnect the manufacturing test connector.
- 9. Disconnect the twinaxial connector.
- 10. Remove the B1 board ("340 B1 Board Removal and Replacement Procedures" on page 3-16, step 5).
- 11. Remove the six screws from the A1 board frame.

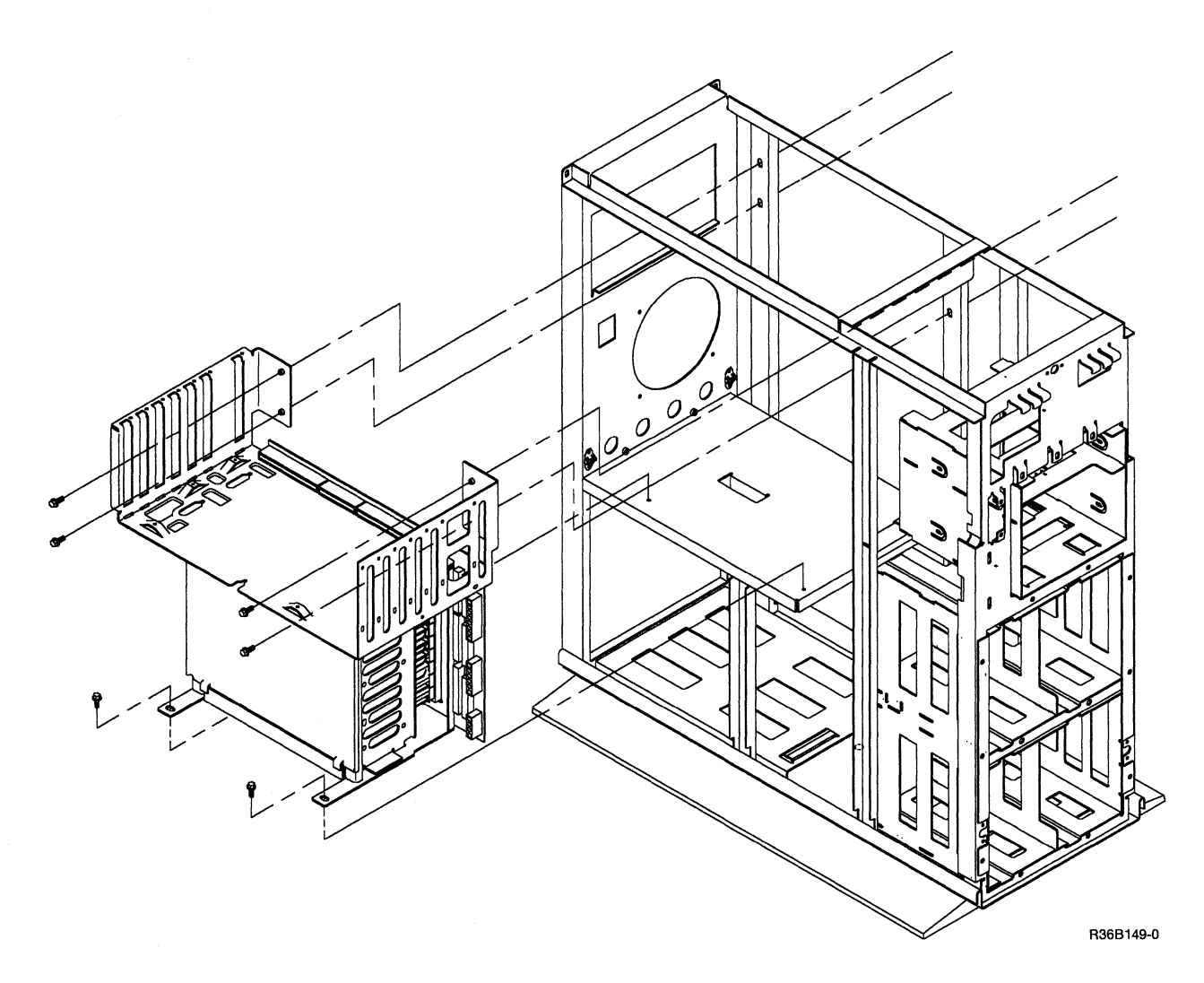

- 12. Slide the A1 board logic gate assembly towards you out of the 5363 frame.
- 13. Place the logic gate on a firm surface with the 12 screws securing the A1 board facing up.
  - Note: Note the location of the B1-G connectors, this will be of help to you when you reinstall the A1 board. If this note is not followed you may reinstall the A1 board backwards.
- 14. Remove the 12 screws securing the A1 board to the logic gate assembly.
- 15. Do not remove the plastic insulator under the A1 board. No more disassembly is required.

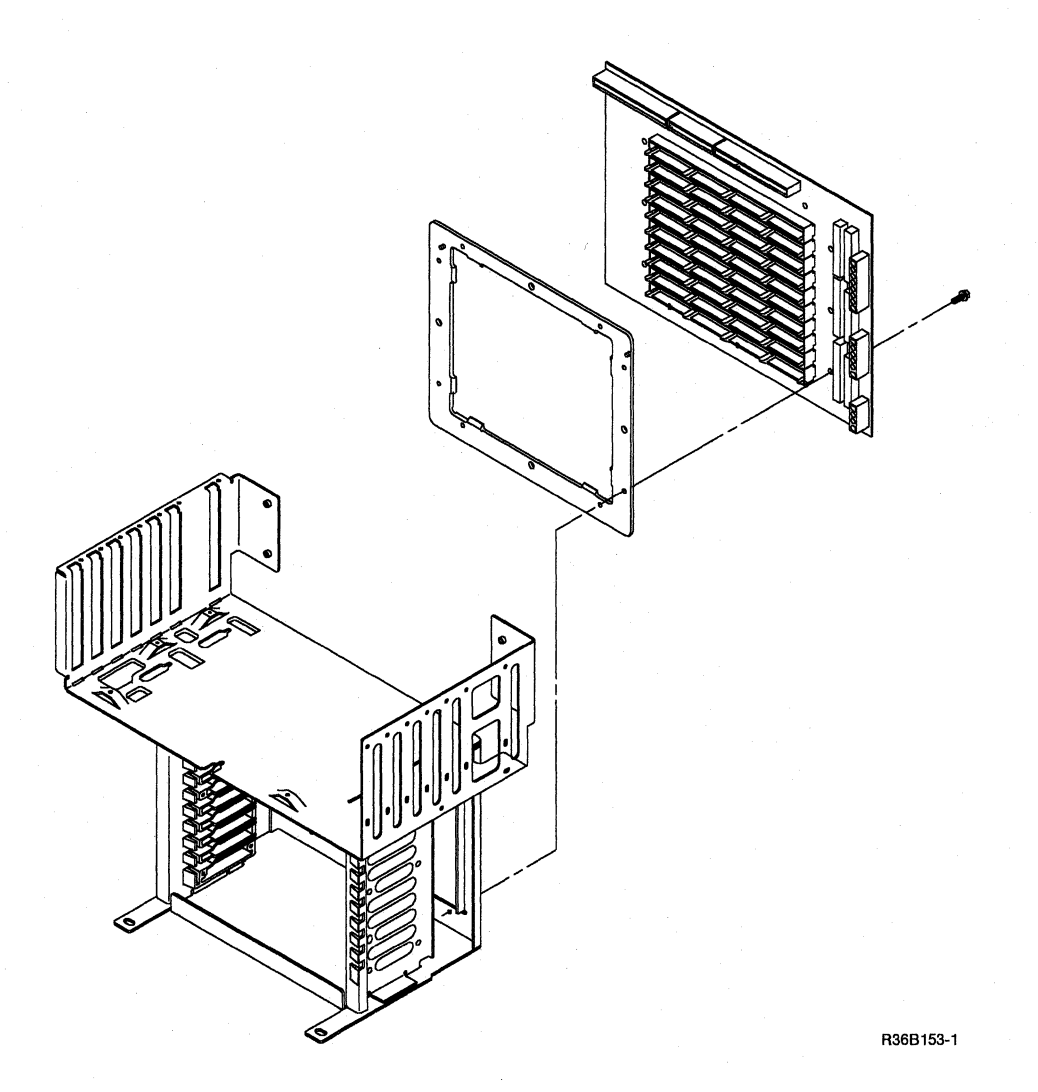

Note: Before installing a new A1 board, check the factory set switch settings. See the following diagram.

(

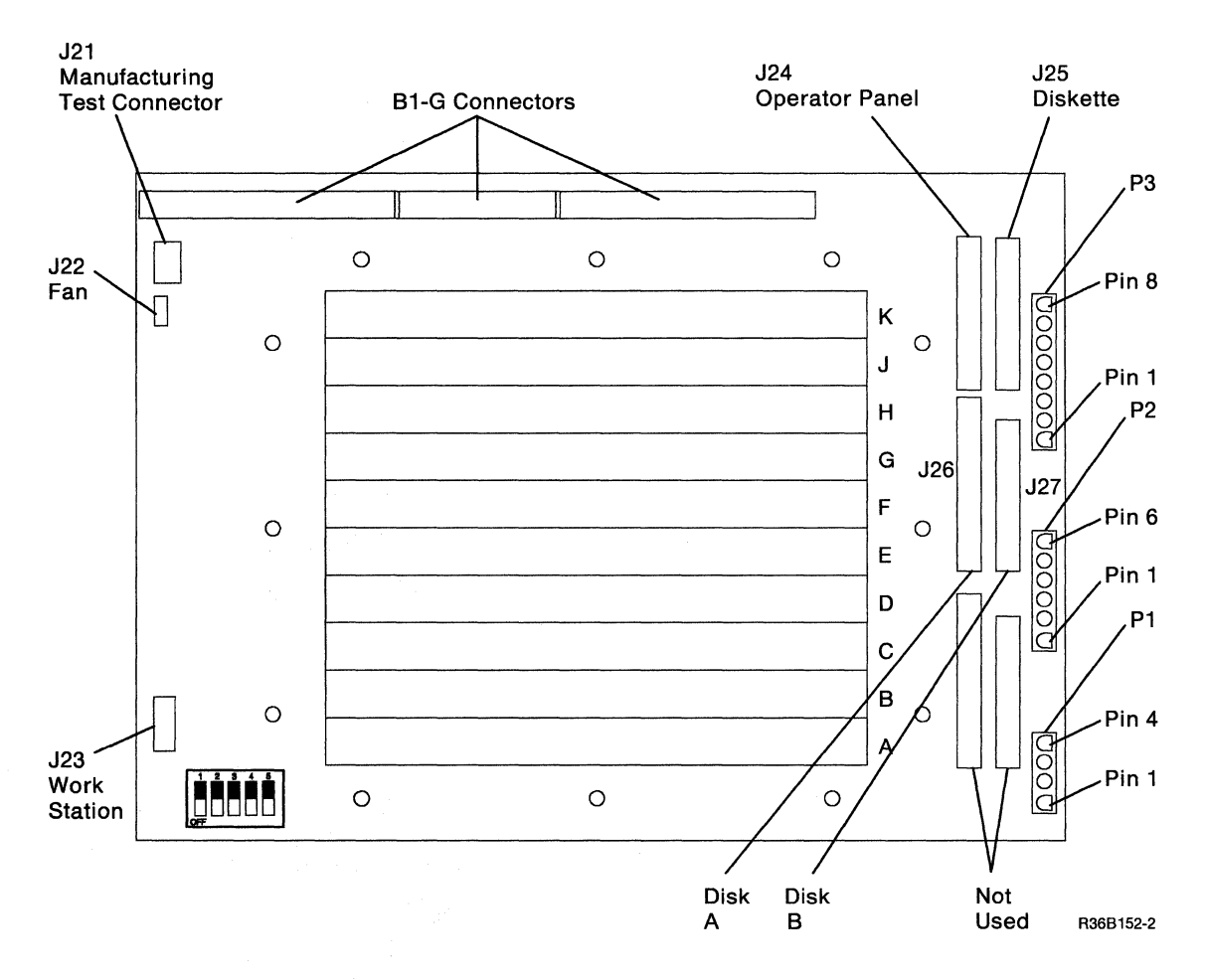

**Note:** The switches in the lower left corner of the above figure are set at the factory. Check to be sure the switches are set as shown. The dark area indicates where the switch is pushed down.

16. Reinstall the A1 board by performing the previous steps in reverse order.

## 350 Alter or Display Storage

The alter/display utility is a dedicated utility that interrupts normal system operation to let you perform specific storage operations. For example, you can alter or display:

- Storage, including:
  - Real main storage
  - Translated main storage
  - Control storage
- Disk storage
- I/O controller storage (display only)
- MSP registers

Note: All communication tasks should be completed or stopped before you start the alter/display utility.

You can determine if a communications line is active by inspecting the Communications Line Status lights for each line ("935 Displaying Communications Line Status" on page 9-6). The DTR (data terminal ready) light is on when the line is active.

Note: If the spool writer is allocated to the system printer, the alter/display utility print options will not print. The spool writer must be stopped before you can allocate the system printer to the alter/display utility. All alter/display screens can be printed on the system printer, using the Print key.

Selecting function 7 to start the alter/display utility stops the main storage processor (MSP). However, the Alter/Display menu does not appear on the system console when the terminal unit block (TUB) chain is locked or if a work station error is being processed. If the Alter/Display menu does not appear on the system console, end the alter/display function and attempt to start the alter/display utility again.

If the Alter/Display Option menu still does not appear, it is probably because some program has the TUB chain locked. End the alter/display function and wait until a later time to start the alter/display utility.

### To Start the Alter/Display Function

- 1. Ensure that the Security switch is in the Service position.
- 2. Select Function 7 (Console Alter/Display) and press the Start Function key.

The Alter/Display menu is displayed on the system console.

3. Select an alter/display option and follow the displayed instructions.

### To End the Alter/Display Option

There are two methods of ending the alter/display options. (For options 10 and 12, use only method 1.)

#### Method 1: Using the Cmd7 Key

On all displays except the Alter/Display Options menu, you can use the Cmd7 key to end the alter/display option. For the Alter/Display Options menu, see the procedure ("To End the Alter/Display Function").

#### Method 2: Using the E Parameter

All alter/display options (except options 10 and 12) display an end (E) parameter. Key an E in the parameter field and press the Enter key; the Alter/Display Options menu is displayed.

Note: On storage displays, change the storage indicator (M, R, X, or C) on the first storage address to an E.

### To End the Alter/Display Function

There are two methods of ending the alter/display function. Use method 1 when you can display the Alter/Display Options menu. Use method 2 when you cannot use method 1.

#### Method 1: Using the Alter/Display Menu

- 1. Select option 0 (Exit Alter/Display) from the Alter/Display Options menu.
- 2. Press the Field Exit key.

#### Method 2: Using the Control Panel

- 1. If the Output Display light is off, press the Display key. A 1 is displayed in the low-order position of the 4-character display; the three high-order positions are blank.
- 2. Change the 1 to a 0 using the low-order Input key.
- 3. Press the Start Function key.
- Note: For more information about using the alter/display utility, see the manual Program Problem Diagnosis and Diagnostic Aids, SY21-9684.

### **360 Getting ERAP Reports**

The error recording analysis procedure (ERAP) gets, formats, and displays or prints error statistical information. There are four methods of getting ERAP reports:

- The ERAP procedure under SSP lets you get system summary reports and detailed device reports from the system error log.
- The test request procedure (TESTREQ) under SSP lets you get ERAP reports associated with work stations and communications devices.
- The Test Request function key of any local or remote work station lets you get ERAP reports associated with work stations and communications devices.
- A system test (SYSTEST) option lets you get system summary reports and detailed device reports from the system error log.

### To Get ERAP Reports under SSP

- 1. Enter ERAP.
- 2. Select the type of ERAP report.
- 3. Select the option to display or print the ERAP report.

#### To Get ERAP Reports Using the Test Request Procedure

- 1. Enter TESTREQ.
- 2. Select the ERAP option.
- 3. Select the type of ERAP report.

### To Get ERAP Reports Using the Work Station Test Request Key

This procedure assumes that you have a sign-on display but have not signed on a work station.

- 1. Press the Cmd key and the Test Request function key (backspace key).
- 2. Select the ERAP option.
- 3. Select the type of ERAP report.

#### To Get ERAP Reports When Running the System Test

- 1. Press the Attn key.
- 2. Select option 4 (Set Inquiry Condition for Program) from the Inquiry menu.
- 3. Select the option that starts ERAP.
- 4. Select the ERAP reports you want.
- 5. Use the Cmd7 key to return to SYSTEST.

| ERROR HISTORY TABLE FOR XXXXXXXX                                           |                            |  |  |  |  |  |
|----------------------------------------------------------------------------|----------------------------|--|--|--|--|--|
| FROM: XX/XX/XX XX:XX:XX TO: XX/XX/XX XX:XX                                 |                            |  |  |  |  |  |
| DATE TIME SRC (Information used to generate SRCs)<br>YY/MM/DD HH:MM:SS HEX |                            |  |  |  |  |  |
| XX/XX/XX XX:XX:XX XXXX XXXX                                                | X XXXX XXXX XXXX XXXX XXXX |  |  |  |  |  |
| XX/XX/XX XX:XX:XX XXXX XXXX                                                | X XXXX XXXX XXXX XXXX XXXX |  |  |  |  |  |
| XX/XX/XX XX:XX:XX XXXX XXXX                                                | X XXXX XXXX XXXX XXXX XXXX |  |  |  |  |  |
| XX/XX/XX XX:XX:XX XXXX XXXX                                                | X XXXX XXXX XXXX XXXX XXXX |  |  |  |  |  |

#### Notes:

- 1. When you display ERAP reports for some devices, not all of the information available in the reports is shown. However, the additional information is available when you print or spool the reports (see the procedure "Spool and Display ERAP Reports").
- 2. See the manual *Program Problem Diagnosis and Diagnostic Aids*, SY21-0593, to interpret special fields associated with communications SRCs.

### **Spool and Display ERAP Reports**

The local work station attachment and disk error history tables contain additional information that is not displayed. When a printer is busy, or is not available, you can send the ERAP report to the system spool writer. The spooled output can be displayed at a local work station using the following procedures.

#### To Spool the ERAP Output

- 1. From the ERAP Main menu, select the option for disk or local work station.
- 2. Select a disk drive or the local work station attachment.
- 3. Select the option to print the report.
- 4. Enter the ID of the printer to receive the output and the additional output option (S) to spool the output.

Note: The printer ID must be valid but the printer does not need to be operational.

- 5. Enter the desired time range.
  - Note: If the selected printer is not operational, a message is sent to the system console indicating that the printer and the system are not communicating. If this occurs, use option 1 to respond to the message.
- 6. End ERAP and return to the Main (help) menu.

#### To Display the Spooled Output

- 1. From the Main (help) menu, select the option to perform general system activities.
- 2. From the SYSSESN menu, select the option to control printing (spool file).
- 3. On the Spool File Status display (upper half of the display), locate and record the spool ID (SP-ID) number for the procedure (PROC) ERAP.
- 4. From the SPOOLJOB menu (lower half of the display), select the option to control the spool writer and stop spooling to the selected printer, or select the option to hold entries and enter the spool ID. Return to the SPOOLJOB menu.
- 5. From the SPOOLJOB menu, select the option to copy or display entries.
- 6. On the COPYPRT procedure prompt, enter the spool ID (first item) and CRT (last item).
  - Note: You can also copy the ERAP data to a named file, and you can cancel or release the spool entry in the same operation.
- 7. On the display that shows the error history table, position the cursor to the DISP START POS field and enter 70. You are now displaying the last 62 positions of the spooled output. Use the roll keys to view entries in the table.

(

8. Use the Cmd7 key to return through the prompts and menus. Restart the spool writer, or release or cancel entries as you return.

# **Section 4. Power Procedures**

405 Base Power Supply Removal 4-2

- 406 Feature Power Supply Removal 4-3
- 410 Power On/Off Actuator Switch and Cable Check Removal/Replacement Procedure 4-4

420 Power Supply FRU Isolation Procedure 4-6

- 425 Power Point-to-Point Overview 4-9
- 430 AC Point-to-Point 4-10
- 435 DC Voltage Distribution 4-11
- 440 Base and Feature DC Voltage Tolerances 4-12
- 445 Maximum Ripple Voltage 4-13

## 405 Base Power Supply Removal

- 1. Power off the 5363.
- 2. Disconnect the power cord from the 5363.
- 3. Disconnect the feature power supply cable if present.
- 4. Remove the covers ("305 Cover Removal" on page 3-2).
- 5. Disconnect the power on/off actuator cable, go to "Actuator/Cable Removal/Replacement Procedure" on page 4-4, step 5.
- 6. Disconnect the power supply connectors to the A-1 board, go to "342 A1 Board Removal and Replacement Procedures" on page 3-18 (P1, P2, and P3), the disk drives (P6 and P7), and to the diskette drive (P8).

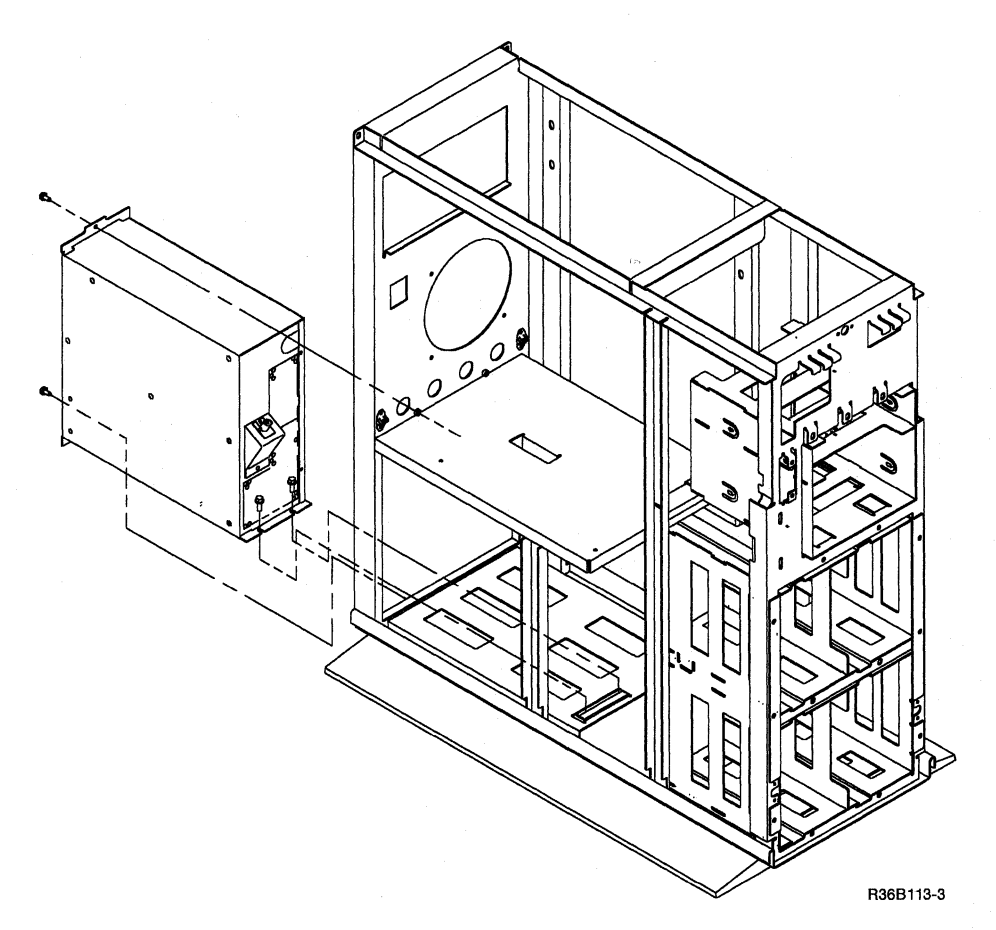

- 7. Remove the two screws from the rear of the 5363 that hold the base power supply, and the screws that hold the forward base tab of the power supply to the 5363 frame.
- 8. Slide the power supply toward the rear of the 5363 to clear the tabs on the frame, and lift upward to remove.
- 9. Set the line voltage switch to the proper voltage for your 5363.
- 10. Install the new power supply by performing the previous steps in reverse order. Ensure that you slide the power supply under the tabs on the 5363 frame.

## 406 Feature Power Supply Removal

- 1. Power off the 5363.
- 2. Disconnect the power cord from the 5363.
- 3. Remove the covers ("305 Cover Removal" on page 3-2).
- 4. Disconnect the power cable connected to the base power supply.
- 5. Disconnect the power supply connectors to the B1 board (P4, P5), and to the tape drive (P11), if installed.

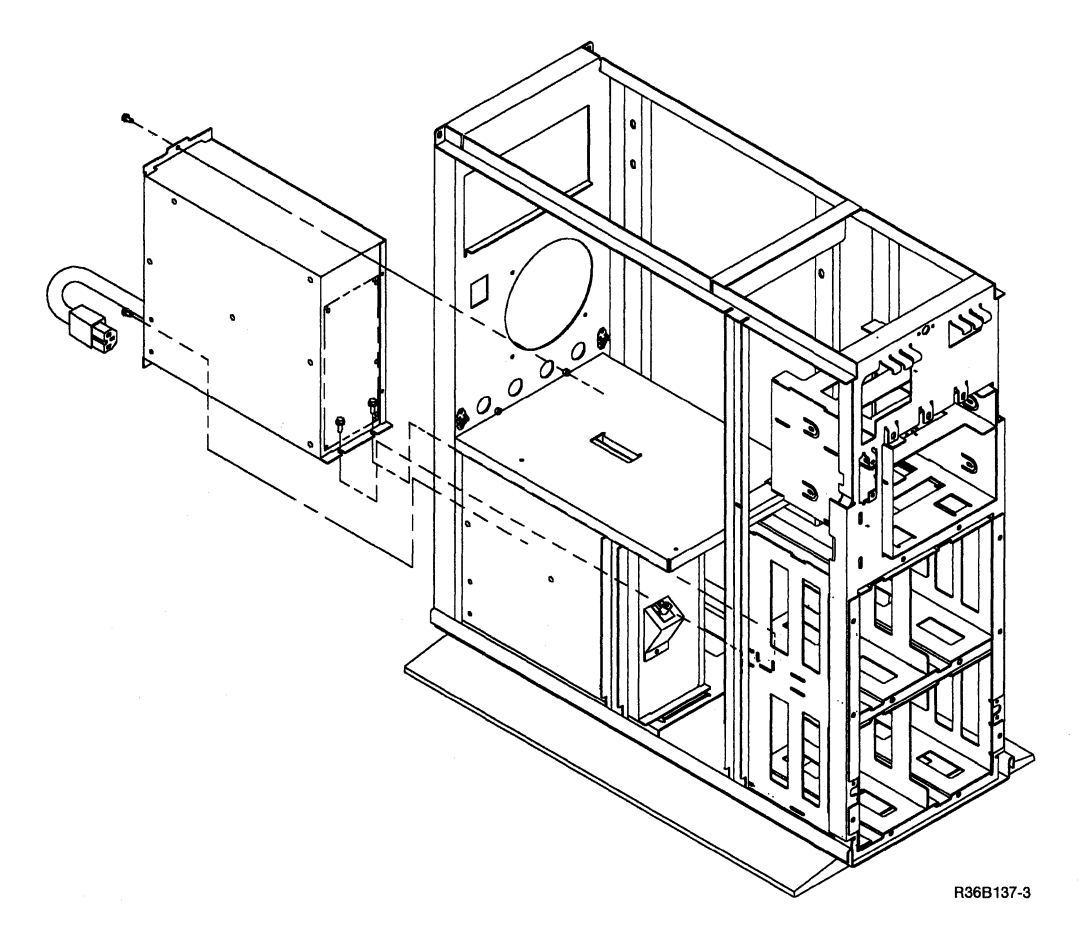

- 6. Remove the two screws from the rear of the 5363 that hold the feature power supply, and the screws that hold the forward base tab of the power supply to the 5363 frame.
- 7. Slide the power supply toward the rear of the 5363 to clear the tabs on the frame and lift upward to remove.
- 8. Set the line voltage switch to the proper voltage for your 5363.
- 9. Install the new power supply by performing the previous steps in reverse order. Ensure that you slide the power supply under the tabs on the 5363 frame.

### 410 Power On/Off Actuator Switch and Cable Check Removal/Replacement Procedure

### **Actuator/Cable Check Procedure**

- 1. Power off the 5363 and disconnect the power cord at the customer power outlet.
- 2. Remove the covers ("305 Cover Removal" on page 3-2).
- 3. Rotate the cable coupler one half turn clockwise to disconnect the cable from the power supply.
- 4. While setting the power switch on and off, check for cable movement of approximately 6.35 mm (1/4 inch) at power supply end.
- 5. If the cable does not move approximately 6.35 mm, disconnect the cable from the actuator.
- 6. Verify that the cable moves freely within the tube.
- 7. If the cable does not move freely, replace the cable. See "Actuator/Cable Removal/Replacement Procedure" in this procedure.
- 8. If the cable moves freely, check the actuator to verify that the actuator mechanism, when set on and off, is moving approximately 6.35 mm.
- 9. If the actuator does not move 6.35 mm, exchange the actuator. See "Actuator/Cable Removal/Replacement Procedure" in this procedure.
- 10. If both the cable and the actuator function correctly, connect the cable to the power supply and manually power on the power supply by pulling the cable approximately 6.35 mm.
- 11. If the cable can be moved the 6.35 mm, and the power supply does not power on, connect the cable to the actuator and go to "420 Power Supply FRU Isolation Procedure" on page 4-6, step {420LI2}.
- 12. If the cable can be moved the 6.35 mm, and the power supply does power on, connect the cable to the actuator, this procedure is then complete.

### **Actuator/Cable Removal/Replacement Procedure**

- 1. Power off the 5363 and disconnect the power cord at the customer power outlet.
- 2. Remove the covers ("305 Cover Removal" on page 3-2).
- 3. To remove the actuator, disconnect the cable from the actuator and remove two screws that attach the actuator to the 5363 frame.
- 4. To install the new actuator, perform the previous step in reverse order.
- 5. To remove the actuator cable from the actuator and the base power supply, rotate the couplers one half turn clockwise.
- 6. Lift out the power on/off cable assembly.
- 7. To install the new cable assembly, perform previous steps 6 and 5 in reverse order.
- Note: When reinstalling the actuator into the 5363 frame, install the housing with bevelled edge facing up, and towards the diskette drive. If this note is not followed, the on and off switch setting will be reversed.

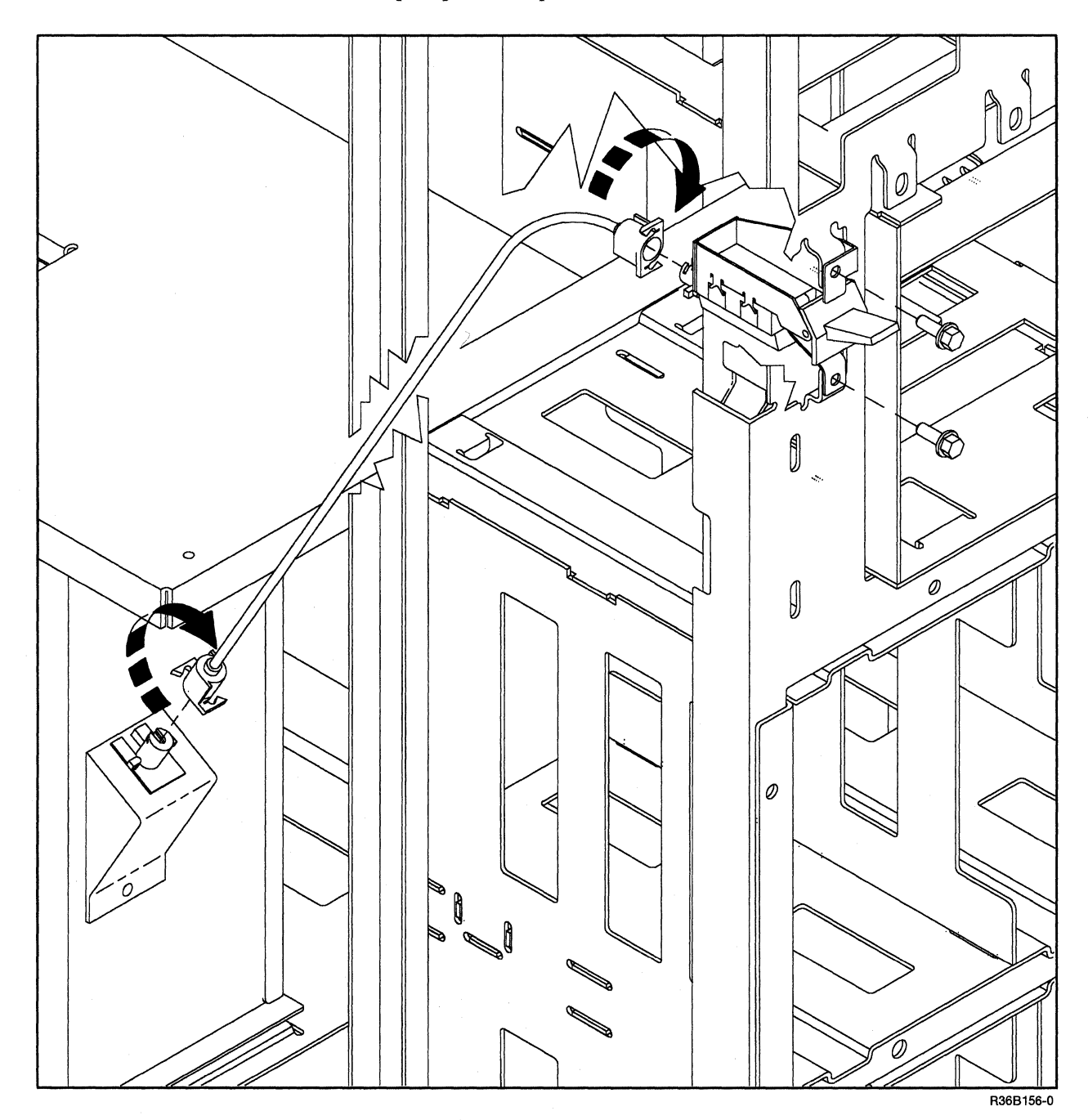

Note: Power switch has to be in the up or power on position to remove the cable.

### 420 Power Supply FRU Isolation Procedure

- 1. Power on the 5363.
- 2. Observe both the base power supply and the feature power supply fans:

If both fans are not turning, or if you only have a base power supply, go to step 3.

If the base fan is turning and the feature fan is not turning, go to step 18.

If the base fan is not turning and the feature fan is turning, go to step 8.

If both fans are turning, go to step 27.

3. Power off and disconnect the power cord at the customer power outlet and the 5363.

4. Use an ohmmeter to verify that the power cord does not have an open circuit.

If the power cord is OK, continue with the next step.

- 5. Unplug the feature power supply if one is present.
- 6. Check the power on/off actuator switch and cable assembly, ("410 Power On/Off Actuator Switch and Cable Check Removal/Replacement Procedure" on page 4-4). Then return to step 7.
- 7. Set the power on/off switch to the off position (O), reconnect the power cord, and go to step 9.
- 8. Power off the 5363.
- 9. Remove connectors P1, P2, P3, P6, P7, and P8.
- 10. Power on the 5363 and check both fans.
- 11. If the base fan turns, continue with the next step.

If the base fan is not turning, exchange the base power supply ("405 Base Power Supply Removal" on page 4-2).

- 12. Power off the 5363.
- 13. Reinstall all the connectors you removed and continue with the next step.
- 14. For each of the cards and connectors in the following list, perform steps a through d:
  - a. Remove the card or connector.
  - b. Power on the 5363.
  - c. If the power on light is on, the FRU that is disconnected or the card that is removed is the failing FRU. Power off the 5363 and install a new card or FRU.
  - d. If the power on light is not on, power off the 5363, reinstall the connector or card, and repeat steps a through d for the next item on the list.

P6 to disk drive A P8 to diskette drive P7 to disk drive B (if installed) J24 operator panel

Note: +5 volts to the power on light is disconnected when J24 connector is removed, check to see if the base power supply fan is running.

1

B1-G, J22 and A2 through K2 are located on the A1 board.

J22 to the 5363 fan MSP data flow A1J2 MSP control A1H2 CSP A1G2 Work station adapter/control panel interface A1F2 Work station controller A1E2 Data storage adapter A1D2 Disk adapter A1C2 Main storage card

Note: The cards and connectors to this point will isolate the base power supply.

- 15. To test for a defective power on light, do the following:
  - a. Power on the system. If the base power supply fan turns and the power on light is off, the light is defective or the distribution to the light is bad.
  - b. If the light is defective, exchange the control panel ("510 Control Panel Removal" on page 5-9).
  - c. For bad distribution to the light, check connectors and leads.

If all of the above cards and connectors have been removed and the problem is still present, power off the 5363 and continue with the next step.

- 16. Exchange the A1 board ("342 A1 Board Removal and Replacement Procedures" on page 3-18).
- 17. To isolate the feature power supply or parts attached, plug in the feature power supply and continue.
- 18. Power off the 5363 and disconnect the power cord at the customer power outlet and the 5363.
- 19. Unplug the feature power supply.
- 20. With the power on/off switch set to the on position (|), verify continuity from J1 line to J2 line, and J1 neutral to J2 neutral on base power supply ("430 AC Point-to-Point" on page 4-10).

If you have continuity, continue with the next step.

If you do not have continuity, exchange the base power supply ("430 AC Point-to-Point" on page 4-10).

- 21. Set the power on/off switch to the off position (O) and reconnect the power cord and the feature power supply.
- 22. Unplug P4, P5, and P11, and power on the 5363.
- 23. Observe the feature fan.

If the feature fan is turning, continue with the next step.

If the feature fan is not turning, exchange the feature power supply ("406 Feature Power Supply Removal" on page 4-3).

- 24. Power off the 5364, reinstall all the connectors you removed, and continue with the next step.
- 25. For each of the cards and connectors in the following list, perform steps a through d:
  - a. Remove the card or connector.
  - b. Power on the 5363.
  - c. If the feature fan is turning, the FRU that is disconnected or the card that is removed is the failing FRU. Power off the 5363 and install a new card or FRU.
  - d. If the feature fan is not turning, power off the 5363, reinstall the connector or card, and repeat steps a through d for the next item on the list.

P11 Tape Main storage card B1-G

Note: The following cards must be installed in the indicated B1 board positions: The Feature IOP (B1-A) and Main Storage Card (B1-G). It is recommended that the Tape feature card be located in position (B1-F) for cable retention purposes. The other cards can be plugged in any remaining positions.

Feature IOP (1 each) Local Area Network (LAN) (2 each possible) Communications (2 each possible) Tape (1 each possible)

- 26. If all of the cards and connectors have been removed and the problem is still present, exchange the B1 board ("340 B1 Board Removal and Replacement Procedures" on page 3-16).
- 27. Reinstall the power connectors and go to "435 DC Voltage Distribution" on page 4-11 to check DC voltages.

(

## 425 Power Point-to-Point Overview

To determine point-to-point power flow, use the overviews, "430 AC Point-to-Point" on page 4-10, and "435 DC Voltage Distribution" on page 4-11.

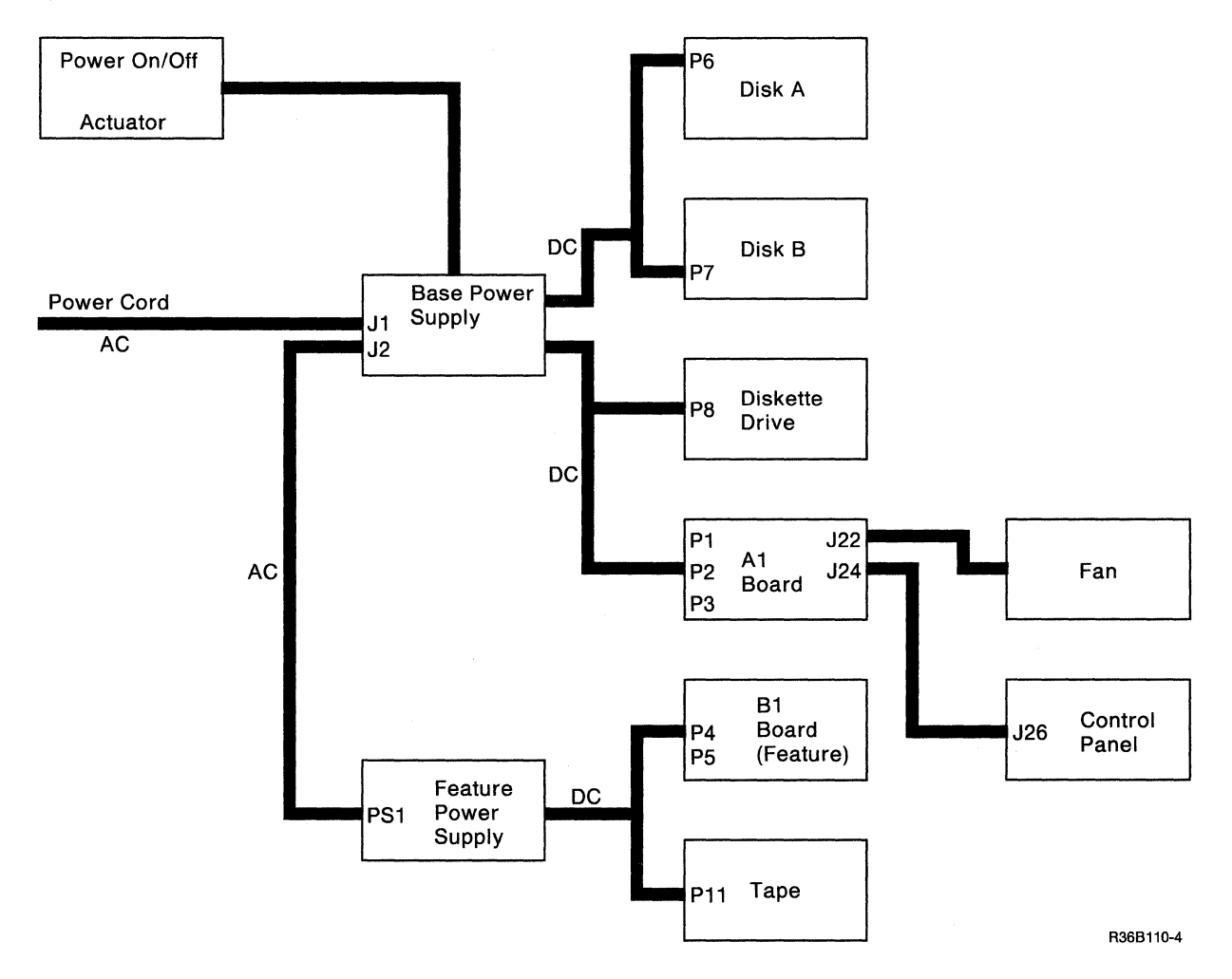

## 430 AC Point-to-Point

All J-connectors on this page have green and yellow wires that are AC safety grounds. All AC safety grounds must be installed correctly. See Appendix A, "AC Safety Grounds" on page A-1 and "405 Base Power Supply Removal" on page 4-2.

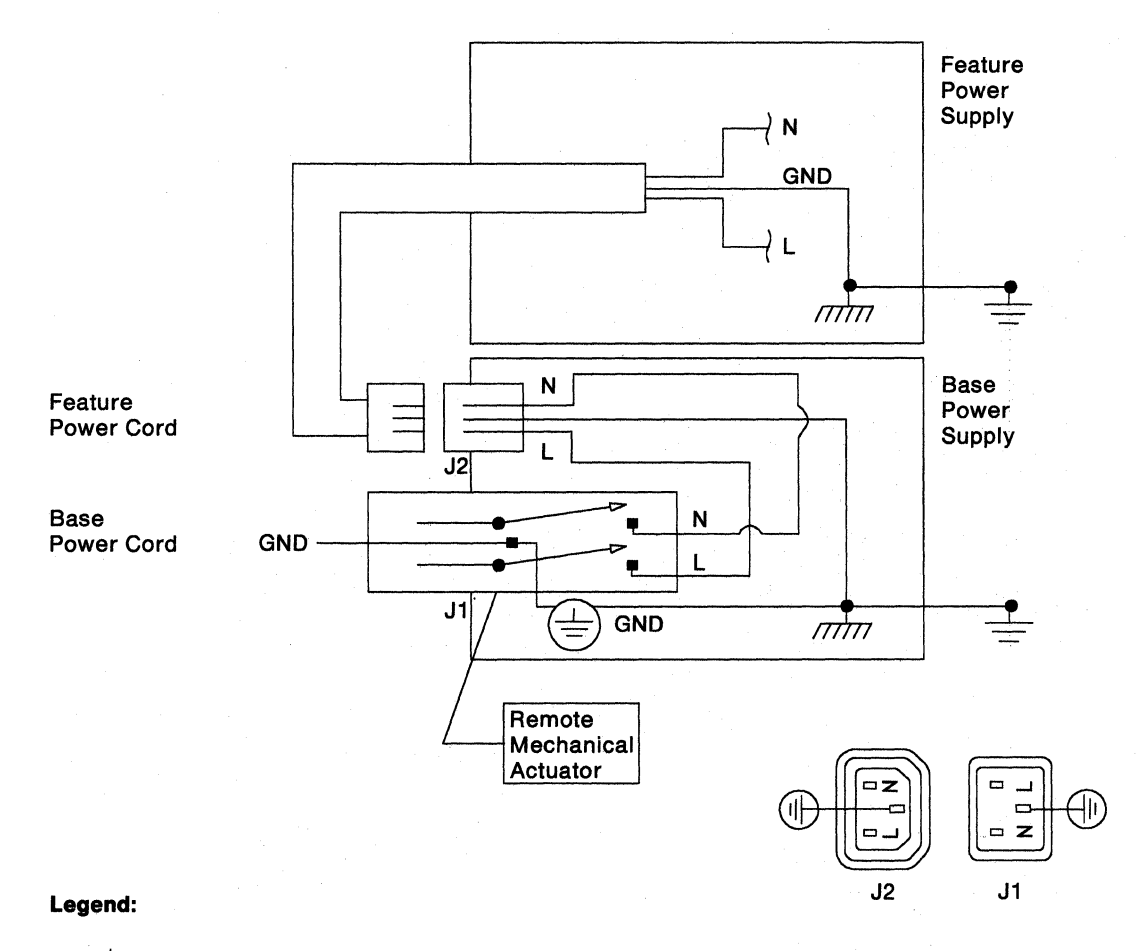

#### **AC Safety Grounds**

min

Chassis Ground

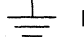

Frame or System Ground

R36B134-5

# 435 DC Voltage Distribution

### Base

| Connector (Location) | Pin | Voltage               |
|----------------------|-----|-----------------------|
| P1 (A1 Board)        | 1   | + 12 volts            |
|                      | 2   | -12 volts             |
|                      | 3   | + PWR Good (+5 volts) |
|                      | 4   | -5 volts              |
| P2 (A1 Board)        | 1   | Ground                |
|                      | 2   | Ground                |
|                      | 3   | Ground                |
|                      | 4   | + 5 volts             |
|                      | 5   | + 5 volts             |
|                      | 6   | + 5 volts             |
| P3 (A1 Board)        | 1   | + 1.7 volts           |
|                      | 2   | + 1.7 volts           |
|                      | 3   | + 1.7 volts           |
|                      | 4   | RMT +1.7              |
|                      | 5   | RMT +1.7 Common       |
|                      | 6   | Ground                |
|                      | 7   | Ground                |
|                      | 8   | Ground                |
| P6 (Disk Drive A)    | 1   | +12 volts             |
|                      | 2   | Ground                |
|                      | 3   | Ground                |
|                      | 4   | + 5 volts             |
| P7 (Disk Drive B)    | 1   | +12 volts             |
|                      | 2   | Ground                |
|                      | 3   | Ground                |
|                      | 4   | + 5 volts             |
| P8 (Diskette)        | 1   | +12 volts             |
|                      | 2   | Ground                |
|                      | 3   | Ground                |
|                      | 4   | + 5 volts             |

Note: Pin positions are identified on page 4-12.

### Feature

| Connector (Location) | Pin | Voltage               |
|----------------------|-----|-----------------------|
| P4 (B1 Board)        | 1   | -12 volts             |
|                      | 2   | +12 volts             |
|                      | 3   | + PWR Good (+5 volts) |
|                      | 4   | -5 volts              |
| P5 (B1 Board)        | 1   | Ground                |
|                      | 2   | Ground                |
|                      | 3   | Ground                |
|                      | 4   | + 5 volts             |
|                      | 5   | + 5 volts             |
|                      | 6   | +5 volts              |
| P11 (Tape)           | 1   | +12 volts             |
|                      | 2   | Ground                |
|                      | 3   | Ground                |
|                      | 4   | + 5 volts             |

Note: Pin positions are identified on page 4-12.

### **Pin Positions**

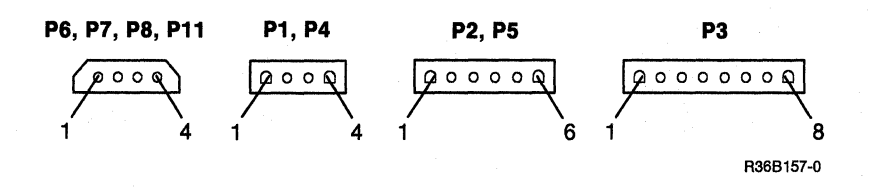
# 440 Base and Feature DC Voltage Tolerances

The base and feature DC voltages can be measured at the connector pins shown in section 435.

| Voltage                                                                                                    | Minimum | Maximum |
|----------------------------------------------------------------------------------------------------|---------|---------|
| + 1.7 volts                                                                                                    | +1.66   | + 1.73  |
| + 5 volts                                                                                                    | +4.80   | + 5.25  |
| -5 volts                                                                                                    | -4.60   | -5.50   |
| + 12 volts<br>See note.                                                                                              | +11.20  | + 12.60 |
| -12 volts                                                                                                    | -10.90  | -13.20  |
| Note: The +12 volts tolerances measured at P4 and P11<br>are minimum of +11.52 volts and maximum of<br>+12.60 volts. |         |         |

# 445 Maximum Ripple Voltage

The ripple voltage can be measured at the connector pins shown in the following tables:

## A1 Board

| Probe     |     | Groun     | d   |                |
|-----------|-----|-----------|-----|----------------|
| Connector | Pin | Connector | Pin | Maximum Ripple |
| P1        | 1   | P2        | 1   | 200 millivolts |
| P1        | 2   | P2        | 1   | 200 millivolts |
| P1        | 4   | P2        | 1   | 200 millivolts |
| P2        | 4   | P2        | 1   | 200 millivolts |
| P2        | 5   | P2        | 2   | 200 millivolts |
| P2        | 6   | P2        | 3   | 200 millivolts |
| Р3        | 1   | P3        | 6   | 30 millivolts  |
| P3        | 2   | P3        | 7   | 30 millivolts  |
| Р3        | 3   | P3        | 8   | 30 millivolts  |

## B1 Board

| Probe     |     | Ground    |     |                |
|-----------|-----|-----------|-----|----------------|
| Connector | Pin | Connector | Pin | Maximum Ripple |
| P4        | 1   | P5        | 1   | 200 millivolts |
| P4        | 2   | P5        | 1   | 200 millivolts |
| P4        | 4   | P5        | 1   | 200 millivolts |
| P5        | 4   | P5        | 1   | 200 millivolts |
| P5        | 5   | P5        | 2   | 200 millivolts |
| P5        | 6   | P5        | 3   | 200 millivolts |

## Disk Drive A

| Probe     |     | Groun     | d   |                |
|-----------|-----|-----------|-----|----------------|
| Connector | Pin | Connector | Pin | Maximum Ripple |
| P6        | 1   | P6        | 2   | 50 millivolts  |
| P6        | 4   | P6        | 3   | 50 millivolts  |

## **Disk Drive B**

| Probe     |     | Groun     | d   |                |
|-----------|-----|-----------|-----|----------------|
| Connector | Pin | Connector | Pin | Maximum Ripple |
| P7        | 1   | P7        | 2   | 50 millivolts  |
| P7        | 4   | P7        | 3   | 50 millivolts  |

## **Diskette Drive**

| Probe     |     | Groun     | d   |                |
|-----------|-----|-----------|-----|----------------|
| Connector | Pin | Connector | Pin | Maximum Ripple |
| P8        | 1   | P8        | 2   | 200 millivolts |
| P8        | 4   | P8        | 3   | 100 millivolts |

(

# **Tape Drive**

| Probe     |     | Groun     | d   |                |
|-----------|-----|-----------|-----|----------------|
| Connector | Pin | Connector | Pin | Maximum Ripple |
| P11       | 1   | P11       | 2   | 200 millivolts |
| P11       | 4   | P11       | 3   | 500 millivolts |

4-16 5363 Maintenance Information

# **Section 5. Control Panel Procedures**

505 Control Panel Symptom Table 5-2

507 Control Panel Service Check 5-4

510 Control Panel Removal 5-9

# 505 Control Panel Symptom Table

| Symptom                                                                                                    | Information                                                                            | Action                                                                                                    |
|----------------------------------------------------------------------------------------------------|----------------------------------------------------------------------------------------|----------------------------------------------------------------------------------------------------|
| The Console, Program, and<br>Processor lights are all on.<br>or<br>The Output display contains less<br>than four characters or a character<br>that is not hexadecimal. | The control panel<br>interface card failed the<br>self-test.                           | <ul> <li>Perform the following:</li> <li>1. Certain power supply faults can cause this problem. Measure the voltage on the following board power pins: A1-P1 pin 3, A1-P2 pin 4, A1-P2 pin 5, and A1-P2 pin 6. Measure the voltage on B1-P4 pin 3 and B1-P5 pin 5. See "435 DC Voltage Distribution" on page 4-11. The voltage measured on all of the above pins should be between 4.5 and 5.5 volts. If the above measured voltages do not meet criteria, go to "420 Power Supply FRU Isolation Procedure" on page 4-6, or continue with step 2.</li> <li>2. Exchange the following FRUs, one at a time, in this sequence: <ul> <li>a. A1F2 work station adapter/control panel interface card</li> <li>b. A1G2 CSP card</li> <li>c. A1 Board</li> </ul> </li> <li>3. Load the system from disk ("330 Loading the DCP from Disk" on page 3-13) or diskette 61 ("332 Loading the DCP from Diskette"</li> </ul> |
| The control panel does not operate correctly.                                                                                                    | The control panel and<br>the control panel<br>interface card are not<br>communicating. | Go to "507 Control Panel Service<br>Check" on page 5-4.                                                                                                    |
| The system will not function.                                                                                                    |                                                                                        | Go to "507 Control Panel Service<br>Check" on page 5-4.                                                                                                    |
| A system power problem is present.                                                                                                    |                                                                                        | Go to "507 Control Panel Service<br>Check" on page 5-4.                                                                                                    |

| Symptom                                                                         | Information                                                                             | Action                                                                                                    |
|---------------------------------------------------------------------------------|-----------------------------------------------------------------------------------------|----------------------------------------------------------------------------------------------------|
| The control panel is not operating,<br>and the system appears to be<br>stopped. | The CSP can be in a<br>program loop while<br>performing a control<br>panel instruction. | <ul> <li>Perform the following to stop the program loop:</li> <li>1. Set the Power Switch to the Off (O) position.</li> <li>2. Wait 5 to 10 seconds.</li> <li>3. Set the Power Switch to the On ( ) position.</li> <li>4. Load the system from disk and run SYSTEST, see "328 Service Procedures under SSP" on page 3-10 to verify correct operation.</li> </ul> |

## **507 Control Panel Service Check**

### Notes:

- 1. This service check needs a dedicated system. Ensure that the customer has ended all jobs and closed all files.
- 2. Power off the 5363 before exchanging FRUs.
- 3. When this service check instructs you to exchange the control panel, see "510 Control Panel Removal" on page 5-9.
- 4. Perform this service check to verify any repair.

This service check tests the following control panel functions:

- Security switch
- Lamp test
- Select Function key/Input key
- Display key

You must perform this service check in the sequence given.

#### 1. Power Off/Power On Test

a. Set the Security switch to the Service position.

If the system is powered on, go to step 1c. If the system is powered off, go to step 1b.

- b. Power on the 5363 system.
- c. If the Power On light is on, continue with step 1d. If the Power On light is not on, record a power SRC of 9901. Suspect the following FRUs:

| %  | FRU                  |
|----|----------------------|
| 66 | Power supply         |
| 18 | Control panel        |
| 8  | Operator panel cable |
| 8  | Power cord           |

d. If the Power On light remains on, go to step 2. If the Power On light goes off, record a power SRC of 9901 and go to step 1e.

Note: Customer data can be lost if jobs are not ended and files are not closed before powering off.

e. Power off, and continue with step 1f. If the system does not power off, record a power SRC of 990A and go to step 1g.

f. The control panel is not operating correctly. Suspect the following FRUs:

| %  | FRU                                   |
|----|---------------------------------------|
| 75 | A1F2 WSA/control panel interface card |
| 10 | Control panel                         |
| 10 | A1G2 CSP                              |
| 5  | Operator panel cable                  |

g. Suspect the following FRUs:

| %  | FRU                  |
|----|----------------------|
| 80 | Base power supply    |
| 20 | Operator panel cable |

### 2. Security Switch Test

- a. Set the Security switch to the Normal position. If the Power On light is the only light or display that is on, go to step 3. If not, find the control panel lights that are on in the table below and go to the indicated step.
- b. The 5363 will power up with the Security switch in the locked position; however, the Select Function and the Start Function keys are inoperable.

| <b>Control Panel Lights On</b>     | Go to Step |
|------------------------------------|------------|
| Console, Program, and<br>Processor | 2c         |
| Console                            | 2d         |
| Program                            | 2d         |
| Processor                          | 2d         |
| Displays                           | 2d         |

c. Suspect the following FRUs:

| %  | FRU               |
|----|-------------------|
| 80 | A1F2              |
| 15 | Base power supply |
| 5  | A1G2 CSP card     |

d. Suspect the following FRUs:

| %  | FRU                  |
|----|----------------------|
| 75 | Control panel        |
| 20 | A1F2                 |
| 5  | Operator panel cable |

#### 3. Lamp Test

a. Set the Security switch to the Service position. Press the Select Function key and select function 8 (Lamp Test). Then, press the Start Function key.

If all of the control panel lights go on and an 8 appears in all of the displays, the control panel is correct. Continue with step 3b. If the control panel is not correct, go to step 6.

If you cannot select and start function 8, suspect the following FRUs:

| %  | FRU                  |
|----|----------------------|
| 85 | Control panel        |
| 10 | Operator panel cable |
| 5  | A1F2                 |

#### b. Press the Start Function key several times.

If only the 8 in the Function display blinks, the control panel is correct. Continue with step 4. If the 8s in the Input displays blink, the control panel is not correct. Suspect the following FRUs:

| %  | FRU                  |
|----|----------------------|
| 85 | Control panel        |
| 10 | Operator panel cable |
| 5  | A1F2                 |

#### 4. Select Function Key/Input Key Test

a. Press the Select Function key and select function 1 (IPL).

If a 1 appears in the Function display and 0's appear in the Input displays, the control panel is correct. Continue with step 4b.

If the control panel is not correct, go to step 4d.

b. Press and hold the Select Function key. Repeat several times.

If only the Function display loops characters 1 through E, the control panel is correct. Continue with step 4c. If the control panel is not correct, go to step 4d.

c. Press the Select Function key and select function 1 (IPL). Press and hold, in sequence, each of the four input keys. Repeat several times.

If only the Input display above the Input key you press loops characters 0 through F, the control panel is correct. Go to step 5. If the control panel is not correct, continue with step 4d.

d. The control panel is not operating correctly. Suspect the following FRUs:

| %  | FRU                  |
|----|----------------------|
| 70 | Control panel        |
| 25 | A1F2                 |
| 5  | Operator panel cable |

#### 5. Display Key Test

- a. Press the Select Function key and select function E (Compare Address and Stop).
- b. Press the Display key.

If the Output display is blank, except for a 0 or 1 in the rightmost position, the control panel is correct. Continue with step 5b. If the control panel is not correct, suspect the following FRU:

| %  | FRU  |
|----|------|
| 99 | A1F2 |

If the Output Display light goes on, continue with step 5c. If the Output Display light does not go on, go to step 5d.

c. Press the Display key again.

If the Output Display light goes off, go to step 5e. If the Output Display light does not go off, continue with step 5d.

- %FRU85Control panel10Operator panel cable5A1F2
- d. The control panel is not operating correctly. Suspect the following FRUs:

e. Set the Security switch to the Normal position (only the Power On light is on). Press each of the four input keys and the Display key several times.

If the control panel does not change, go to "105 System Entry Procedure" on page 1-2. If the control panel changes in any way, or if the Power On light was not the only light on, suspect the following FRUs:

| %  | FRU                  |
|----|----------------------|
| 85 | Control panel        |
| 10 | Operator panel cable |
| 5  | A1F2                 |

### 6. Lamp Test Failed

a. Find the lamp test failure in the table below and go to the indicated step.

| Lamp Test Failure                                                           | Go to<br>Step |
|-----------------------------------------------------------------------------|---------------|
| Blank panel (power on only).                                                | 6b            |
| 8 is in the Function display only.                                          | 6b            |
| One or more Input displays do not show an 8.                                | 6с            |
| One or more of the Console,<br>Program, and Processor<br>lights are not on. | 6b            |
| The failure is not in this list.                                            | 6c            |

b. Suspect the following FRUs:

| %  | FRU                  |
|----|----------------------|
| 75 | A1F2                 |
| 20 | Control panel        |
| 5  | Operator panel cable |

c. Suspect the following FRUs:

| %  | FRU                  |
|----|----------------------|
| 80 | Control panel        |
| 15 | Operator panel cable |
| 5  | A1F2                 |

# **510 Control Panel Removal**

- 1. Power off the 5363.
- 2. Remove the covers ("305 Cover Removal" on page 3-2).
- 3. Support the control panel from the front of the system. Remove the two mounting screws that attach the control panel to the frame. You can reach the screws from inside the system.
- 4. Disconnect the three wires to the Security switch:

Black wire to position 1 Red wire to position 3 White wire to position 5

- 5. Carefully lift each of the two latches on the bottom of the bezel. Lift each latch only enough to release the bottom of the control panel, then remove the bezel.
- 6. Disconnect JC1.
- 7. Install the control panel by doing the previous steps in reverse order.

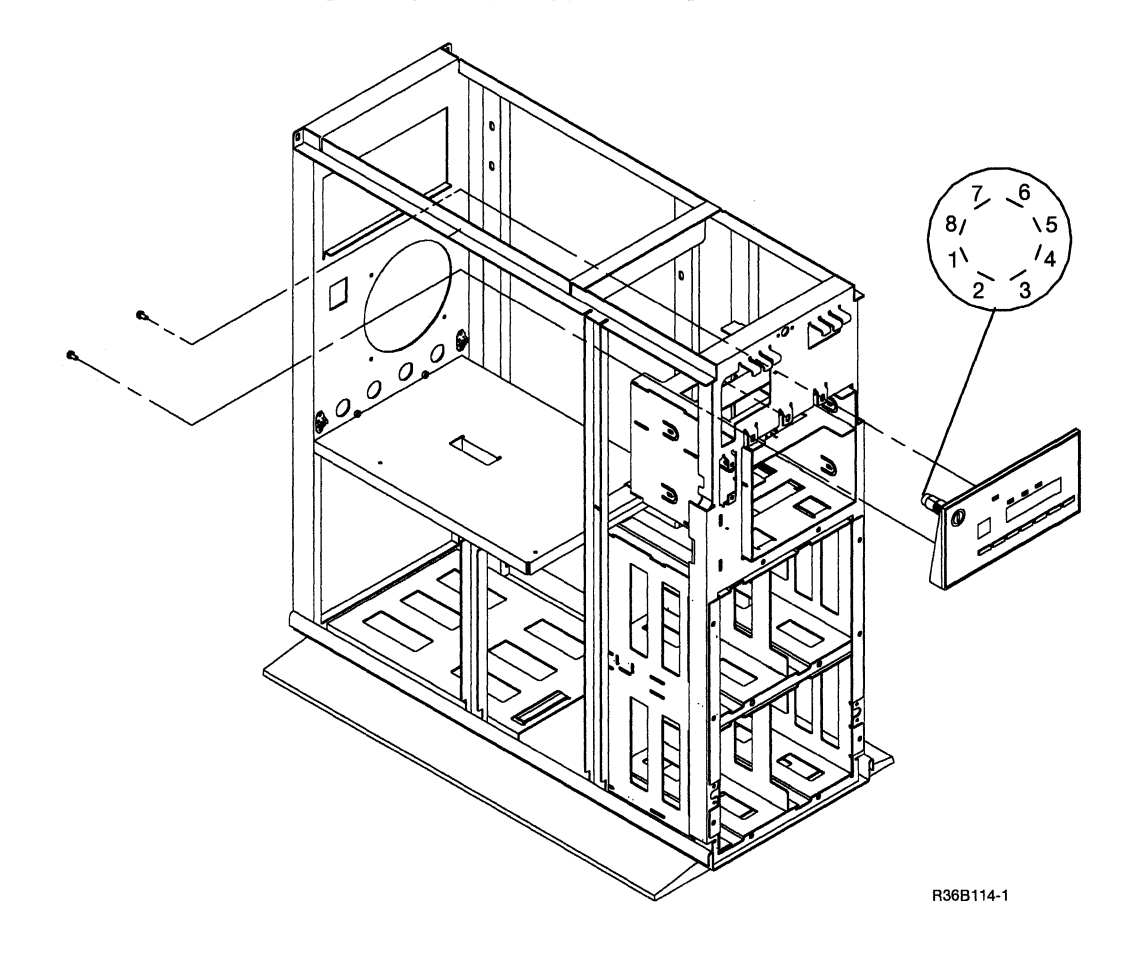

5-10 5363 Maintenance Information

# Section 6. Diskette Procedures

602Isolating Diskette Drive Problems6-2604Voltage Check6-3606Diskette Drive Removal6-3

# 602 Isolating Diskette Drive Problems

| Symptom                                                                   | Action                                                                                                    |
|---------------------------------------------------------------------------|----------------------------------------------------------------------------------------------------|
| Intermittent diskette drive errors.<br>Note: Radio frequency interference | Display the Error History Table to see if a FRU is identified<br>by any SRCs that are shown see "360 Getting ERAP<br>Reports" on page 3-24.                                                                                                    |
| diskette drive when the 5363                                              | 1. Power off the 5363.                                                                                                    |
| cover is removed.                                                         | 2. Remove the covers ("305 Cover Removal" on page 3-2).                                                                                                    |
|                                                                           | 3. Reseat the cards and cables in the 5363.                                                                                                    |
|                                                                           | 4. Reinstall the covers.                                                                                                    |
|                                                                           | 5. Power on the 5363.                                                                                                    |
|                                                                           | 6. Perform an IPL of the 5363 from diskette 61, select function 3, enter 0000.                                                                                                    |
|                                                                           | If an SRC is displayed, exchange the FRU indicated.                                                                                                    |
|                                                                           | Run SYSTEST for 10 minutes to verify the problem is fixed. See "328 Service Procedures under SSP" on page 3-10.                                                                                                    |
|                                                                           | Note: Customer problem determination attempts to isolate<br>problems to the diskette drive or the diskettes being<br>used. If you want to run the diskette tests, enter<br>TESTDSKT ("328 Service Procedures under SSP" on<br>page 3-10) on the command line and press the Help<br>key. |
| Cannot perform an IPL from diskette.                                      | If you cannot perform an IPL from diskette, and no SRCs are generated, suspect the following:                                                                                                    |
|                                                                           | Missing voltage<br>Data storage adapter card<br>Diskette drive<br>Diskette cable assembly                                                                                                    |
|                                                                           | Note: Customer problem determination attempts to isolate<br>problems to the diskette drive or the diskettes being<br>used. If you want to run the diskette tests, enter<br>TESTDSKT ("328 Service Procedures under SSP" on<br>page 3-10) on the command line and press the Help<br>key. |

(

## 604 Voltage Check

The system supplies DC voltage to the diskette drive through connector P8. P8 connects to the drive control card through the I/O connector pins (I/O CP)  $\mathbf{E}$ . (Measure voltages at test points on diskette drive.) In World Trade countries, remove the ESD protection shield before verifying the voltages. Use a multimeter to verify the voltages.

If the voltages are missing or not correct, go to "435 DC Voltage Distribution" on page 4-11.

If the voltages are correct, exchange the A1D2 card or the diskette drive ("606 Diskette Drive Removal").

| Voltage              | I/O CP<br>E P8. |
|----------------------|-----------------|
| +12 vdc              | 1               |
| Ground               | 2               |
| Ground               | 3               |
| $+5$ Vdc $\pm 0.5$ V | 4               |

## 606 Diskette Drive Removal

- 1. Power off the 5363 and disconnect the power cord at the customer power outlet and the 5363.
- 2. Remove the covers ("305 Cover Removal" on page 3-2).
- 3. Remove the four mounting screws (two on each side) from the diskette drive.
- 4. Slide the diskette drive slightly forward to permit access to the cables.
- 5. Disconnect the P8 power plug and the signal cable.
- 6. Remove the ESD protection shield (World Trade only).
- 7. Remove the diskette drive by sliding the unit towards you until it is out of the 5363 frame.
- 8. Install the diskette drive by doing the previous steps in reverse order.

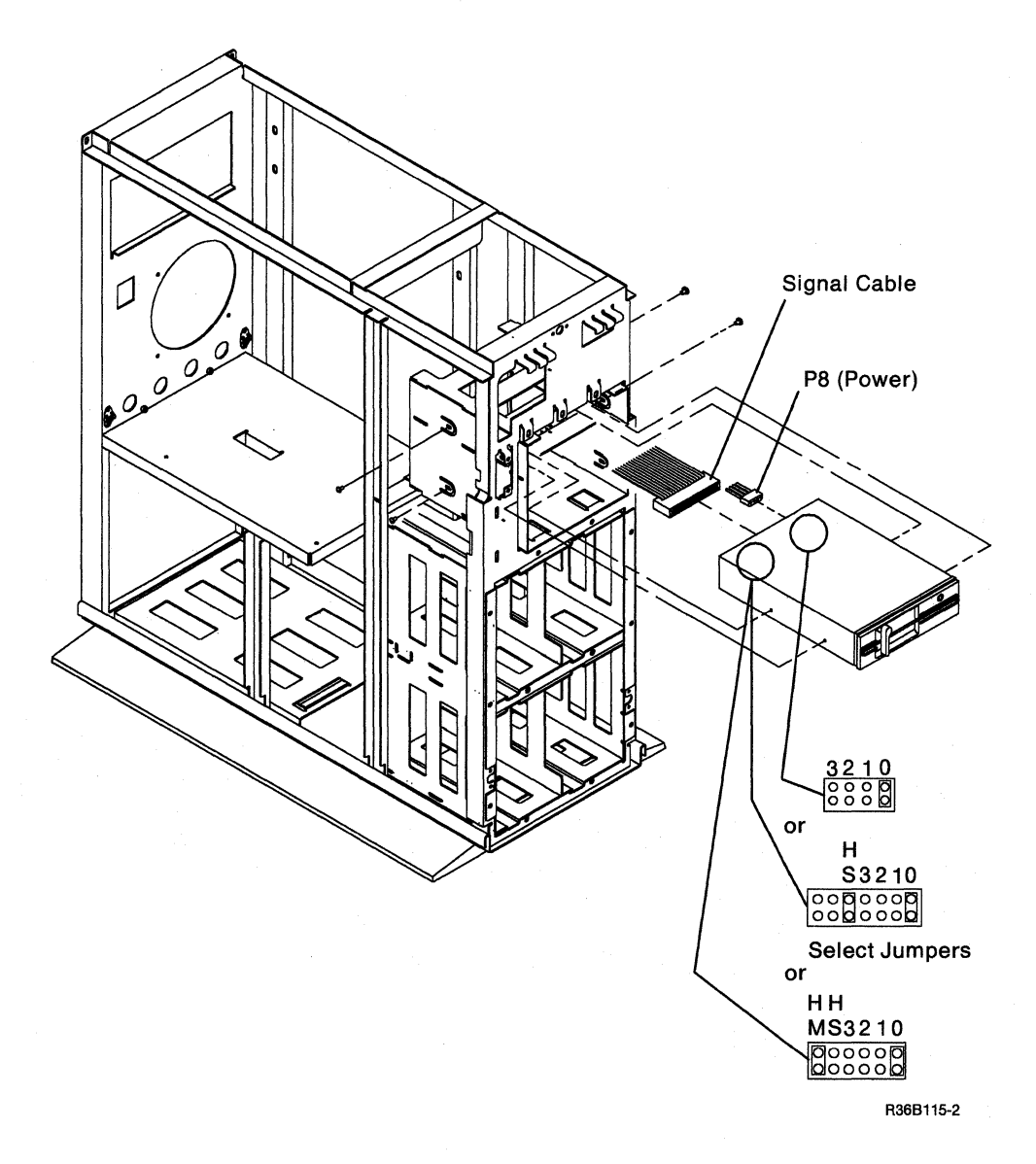

Note: Ensure that the select jumper is connected to select drive 0.

# Section 7. Local Work Station Procedures

- 706 Local Work Station Network Analysis Procedure 7-2
- 710 Local Work Station Cable Signal Quality Check 7-3
- 712 Sample Oscilloscope Signals 7-10
- 714 Local Work Station Cable Ohmmeter Test 7-15

## 706 Local Work Station Network Analysis Procedure

The system console must be working before this procedure can be used. Also, you need to know the addresses of the work stations that are attached to the system. The customer should give you this information.

This procedure uses the network analysis option of the DCP Main menu to isolate local work station problems. The network analysis option displays a matrix on the system console. The matrix shows:

- The cable and station addresses of all possible work stations across the top of the matrix.
- The conditions sensed for each address down the side of the matrix.

An X is placed at the position of the work station address and the condition that was sensed. The correct responses are as follows:

- Work station display: An X in the single-frame condition row.
- Work station printer: An X in the single-frame condition row for the first sense and an X in the multiframe condition row for following senses.
- No work station at the address: An X in the no-response row.

The following FRUs are partially tested:

- A1F2 work station adapter/control panel interface
- A1E2 work station pass-through or work station controller
- Work station controller card (A1E2): The controller card is used only on systems with the work station expansion feature. (28 local work stations)
- Work station pass-through card (A1E2): The pass-through card is used only on base systems. (16 local work stations)
- Internal cable to workstation ports.
- A1 board
- Twinaxial cables
- Work stations

#### To run network analysis:

- 1. Ensure that the Security switch is in the Service position.
- 2. Insert diskette 61.
- 3. Select function 3 (IPL Diskette).
- 4. Enter 0000.
- 5. Press the Start Function key.
- 6. When the DCP Main menu appears on the system console, select the network analysis option.

The system displays a status matrix on the console after approximately 30 seconds.

- 7. Use the following table and the matrix that is displayed to isolate the failure.
- 8. To end network analysis, load the system again ("320 Loading the SSP" on page 3-7). Verify that the system is operating correctly.

| Condition Sensed           | Failing FRU or Action                                                                                                    |  |
|----------------------------|----------------------------------------------------------------------------------------------------|--|
| RCV buffer overrun         | A1E2, A1F2.                                                                                                    |  |
| Single-frame or multiframe | If the condition was sensed at an address where there is no work station, ensure that:                                                                                                    |  |
|                            | 1. The cable is connected to the correct port at the system.                                                                                                    |  |
|                            | 2. The address switches on the work station are set correctly.                                                                                                    |  |
|                            | 3. The terminator switch on the work station is set correctly.                                                                                                    |  |
|                            | If a work station display responded with a multiframe condition, see the device maintenance manual to isolate the failure. A multiframe response from a work station display is not valid.                 |  |
|                            | If a work station printer failed to respond with the multiframe condition, see<br>the device maintenance manual to isolate the failure. The work station<br>printer failed to perform the modeset command. |  |
| No response                | If a work station did not respond:                                                                                                    |  |
|                            | 1. Verify that the work station is powered on and is in a Ready condition (not in setup or test mode).                                                                                                    |  |
|                            | 2. Verify that the address and terminator switches are set correctly.                                                                                                    |  |
|                            | 3. If the above steps are OK, exchange A1F2 or A1E2.                                                                                                    |  |
|                            | <ol> <li>Check the twinaxial cable ("714 Local Work Station Cable Ohmmeter<br/>Test" on page 7-15 and "710 Local Work Station Cable Signal Quality<br/>Check").</li> </ol>                                 |  |
|                            | If a work station printer failed to respond, also see the action under single-frame or multiframe condition.                                                                                               |  |
| Serial parity check        | A1F2 or A1E2.                                                                                                    |  |
| Driver activity check      | A1F2, A1E2, or a short circuit in one of the work station cables.                                                                                                    |  |

# 710 Local Work Station Cable Signal Quality Check

### DANGER

Do not work with cables during an electrical storm.

For an alternative method of checking the cable, see "714 Local Work Station Cable Ohmmeter Test" on page 7-15.

Installing and maintaining the cable is a customer task. However, if aid is requested, see the following manuals for additional information:

• For more information on twinaxial cabling, see the IBM 5250 Information Display System Planning and Site Preparation Guide, GA21-9337.

• For more information on the IBM Cabling System, see the IBM Cabling System Planning and Installation Guide, GA27-3361, and the IBM Cabling System Problem Determination Guide for Twinaxial Applications, GA21-9491.

The cable signal quality check determines if a failure is present in the cable, the cable connectors, or an attached work station. This test sends a signal down the cable, using the square wave from the B-gate output on the oscilloscope. Signal paths up to a maximum of 1524 meters (5000 feet) can be checked.

It is normal for a surge suppressor to cause a glitch of the signal. See sample oscilloscope signals **E** and **H**. See "712 Sample Oscilloscope Signals" on page 7-10.

## **Defective Cables**

If the cable is terminated by the correct load impedance, all the power of the transmitted signal is used by the terminating impedance.

If there is a cable failure that changes the impedance of the cable, part of the signal is returned to the signal source as a reflection.

A short circuit in the cable causes the impedance to be lower than normal. This causes a decrease in the amplitude of the signal.

An open circuit in the cable causes the impedance to be higher than normal. This causes an increase in the amplitude of the signal.

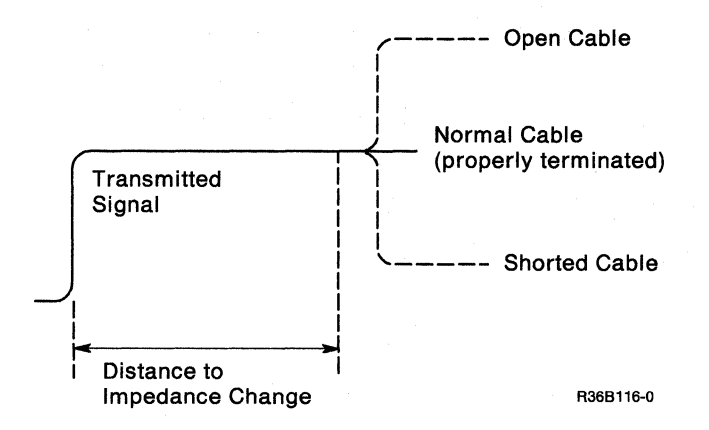

## **Test Equipment Needed**

To perform the cable signal quality check, you should have the following (or similar) equipment:

- One Tektronix 453, 454, or 475 oscilloscope. (This procedure uses the 475 oscilloscope.)
- One BNC T-connector (part 1650289).
- One probe-tip-to-BNC adapter (part 453199).
- One coaxial cable with a BNC end and alligator clips (part 1650290), or a BNC-to-banana-plug adapter and multimeter leads.
- One times 1 (X1) probe (a times 10 (X10) probe may be used by changing the vertical input setting).
- Cable termination on the cable being checked. See step 5. of the setup procedure that follows.

### **Setup Procedure**

1. Set the scope switches as follows:

CH 1 VOLTS/DIV: 0.5 volts AC-GND-DC: AC INVERT: Inverted (out) VERT MODE: CH 1 A and B TIME/DIV and DELAY Time: Set A to 10 microseconds, pull knob to unlock, and set B to 2 microseconds. HORIZ DISPLAY: B DLY'D TRIG MODE: AUTO COUPLING: AC SOURCE: STARTS AFTER DELAY SLOPE: Minus

- 2. Attach the T-connector A to B + GATE on the rear panel of the oscilloscope.
- 3. Use the probe tip adapter **B** (part 453199) to attach the channel 1 probe to one side of the T-connector.
- 4. Attach the probe C (part 1650290) to the other side of the T-connector.
- 5. If you are checking an IBM Cabling System, go to step 7. For twinaxial cables, continue with step 6.

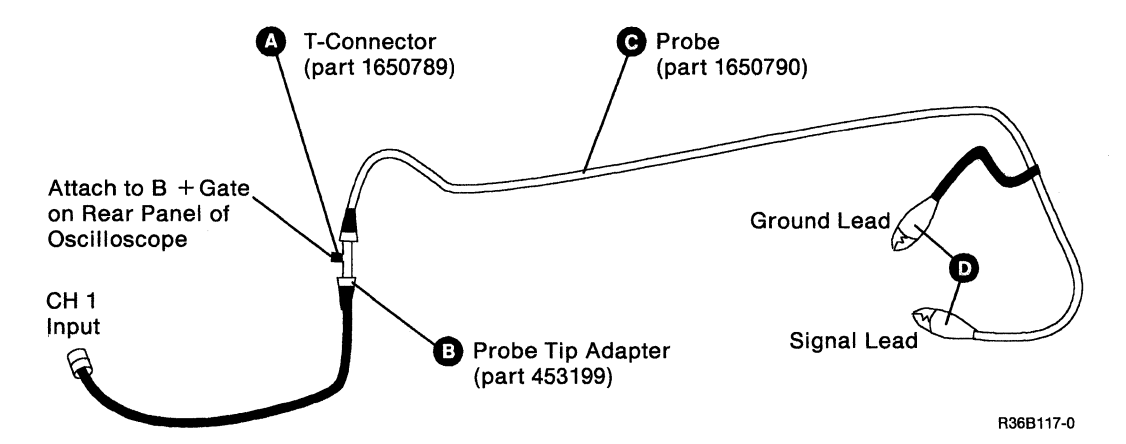

#### 6. Twinaxial Cable:

Ensure the cable is attached to a work station. If the Cable Thru feature is present, ensure the cable is attached to the last work station on the port and set the terminator switch on the last work station to 1.

To check a cable not attached to a work station, terminate the end of the cable with a resistor assembly (part 7362344) as shown here:

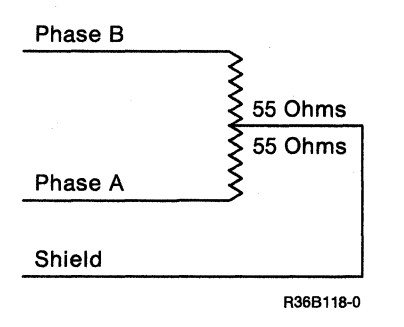

Go to step 8 on page 7-7.

#### 7. IBM Cabling System:

Ensure the cable from the IBM Cabling System outlet to the work station is part 6111020 (impedance matching).

If the Cable Thru feature is present, ensure the cable from the IBM Cabling System outlet to the work station is part 6111025 (direct connect). Set the terminator switch to the not terminated position and connect the twinaxial terminator (part 6111028) to port 2 on the work station.

If you want to test a cable that is not attached to a work station, terminate the end of the cable with a 75-ohm resistor assembly as follows:

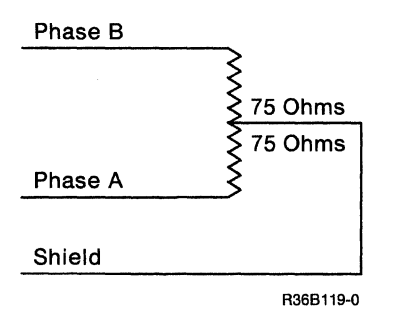

- 8. Disconnect the cable to be checked from the system. Connect the alligator clips **D** on the probe to the end of the cable for each of the following combinations:
  - a. Ground lead to shield, signal lead to phase A.
  - b. Ground lead to shield, signal lead to phase B.
  - c. Ground lead to phase A, signal lead to phase B.

Look at the oscilloscope signal to determine if a cable failure is present. Use the tables and the sample oscilloscope signals on the following pages to find any problems that are present. The sample oscilloscope signals shown are for twinaxial cable. IBM Cabling System oscilloscope signals are similar.

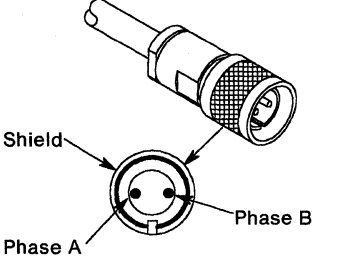

R36B120-0

## Adjusting the Oscilloscope

| Display                                                                                                    | Action                                                                                                    |
|----------------------------------------------------------------------------------------------------|----------------------------------------------------------------------------------------------------|
| No reflection. See A and<br>B "712 Sample<br>Oscilloscope Signals" on<br>page 7-10.                                            | If the B-sweep time/div is set on 2 microseconds, the maximum cable length of 1524 meters (5000 feet) is displayed. No reflection indicates that the cable is good, if all the combinations in step 6 have been checked.          |
| Multiple reflections.<br>See <b>D</b> and <b>G</b> "712<br>Sample Oscilloscope<br>Signals" on page 7-10.                       | Decrease the B-sweep-time/div so that only a single reflection is displayed. See the action for single reflections.                                                                                                    |
| Single reflections.<br>See <b>C</b> , <b>E</b> , <b>F</b> , and <b>H</b><br>"712 Sample Oscilloscope<br>Signals" on page 7-10. | Measure the time divisions on the oscilloscope to the point where the signal<br>level just starts to change either upward or downward. Use the distance table<br>on the following page to find the distance to the cable failure. |

### Notes:

- 1. To increase the size of small changes, move the signal down (channel 1 Position knob) and decrease the channel 1 volts/div setting.
- 2. For long cables, failures at the far end may not be easy to see on the oscilloscope. Reconnect the cable to the system and disconnect or remove the terminating resistor from the other end of the cable. Repeat step 8 of the setup procedure.
- 3. Failures too close to the tested end of the cable cause reflections to occur during the rise time of the oscilloscope.
- 4. If you suspect that the cable is too long and you want to check the length, disconnect or remove the terminating resistor from the other end of the cable. Repeat step 8 of the setup procedure. The oscilloscope will show an open circuit, as shown in C or D. See "712 Sample Oscilloscope Signals" on page 7-10.

## **Calculating the Distance to the Failure**

For twinaxial cable, the total signal path length equals the total cable length.

For the IBM Cabling System, the total signal path is longer than the total cable length. For each cable from the distribution panel to a work station (except for the last work station or the only work station on the port), the signal path is twice the length of the cable. You must use the total length of the signal path, not the length of the cable, to find the failure.

For the diagram on the next page, the total cable length is 290 meters (951 feet): 200 m + 25 m + 35 m + 30 m = 290 meters.

To determine the total signal path, use the following procedure:

- 1. Add together the lengths of the cables from the distribution panel to all the work stations except the last.
- 2. Multiply the total from step 1 by 2.
- 3. Add the length of the cable between the distribution panel and the last work station to the total from step 2.
- 4. Add the length of the cable between the distribution panel and the system to the total from step 3.

For the diagram on the next page, this results in a total signal path of 350 m (1148 feet), as follows:

- 1. 25 m + 35 m = 60 m
- 2. 60 m x 2 = 120 m
- 3. 30 m + 120 m = 150 m
- 4. 200 m + 150 m = 350 m

#### To calculate the distance to the failure:

1. Determine the time in divisions between the start of the + B-Gate squarewave and the reflection caused by the failure.

For example, sample oscilloscope signal **C** ("712 Sample Oscilloscope Signals" on page 7-10) shows 6.4 divisions to the reflection caused by the open.

2. Multiply the number of divisions times the length per division for the B-sweep setting shown in the following distance tables.

Sample oscilloscope signal C has a B-sweep setting of 2.0 microseconds. Therefore, the distance to the failure would be 1267 meters for a twinaxial cable (6.4 x 198) and 1420 meters for an IBM Cabling System (6.4 x 222).

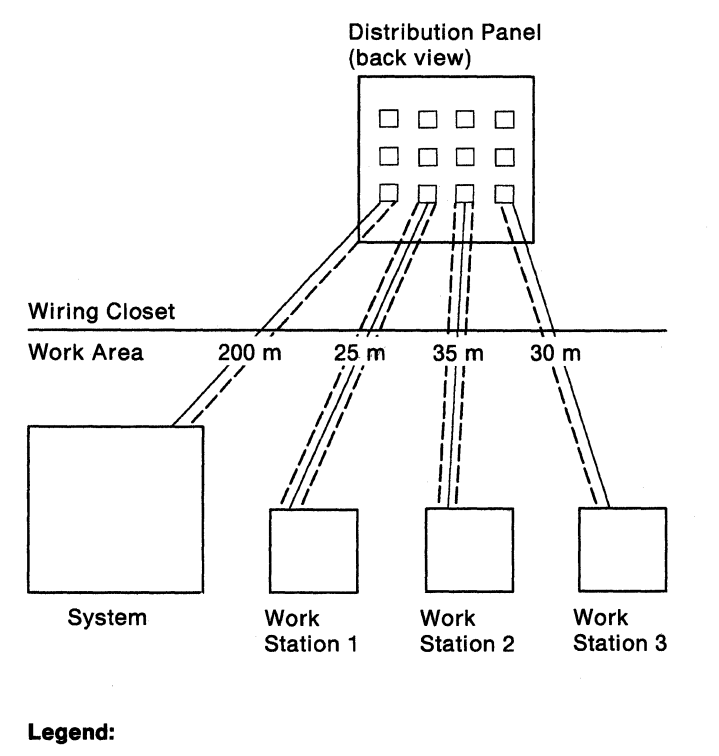

| <br>Cable            |           |
|----------------------|-----------|
| <br>Data Signal Path |           |
| m = meters           | R36B121-1 |

### **Distance Table for Twinaxial Cables**

| B-Sweep Setting<br>(Microseconds) | Meters (Feet)/Div | Maximum Cable Displayed (10 Divisions)                                                 |
|-----------------------------------|-------------------|----------------------------------------------------------------------------------------|
| 2.0                               | 198 (649.4)       | 1980 meters (6494 feet) – Maximum cable length<br>permitted is 1524 meters (5000 feet) |
| 1.0                               | 99 (324.7)        | 990 meters (3247 feet)                                                                 |
| 0.5                               | 49.5 (162.4)      | 495 meters (1624 feet)                                                                 |
| 0.2                               | 19.8 (64.9)       | 198 meters (649 feet)                                                                  |
| 0.1                               | 9.9 (32.5)        | 99 meters (325 feet)                                                                   |

Distance Table for IBM Cabling System

| B-Sweep Setting<br>(Microseconds) | Meters (Feet)/Div | Maximum Cable Displayed (10 Divisions)                                                            |
|-----------------------------------|-------------------|---------------------------------------------------------------------------------------------------|
| 2.0                               | 222 (730)         | 2220 meters (7300 feet) – Maximum data signal path<br>length permitted is 1524 meters (5000 feet) |
| 1.0                               | 111 (365)         | 1110 meters (3650 feet)                                                                           |
| 0.5                               | 55.5 (182.5)      | 555 meters (1825 feet)                                                                            |
| 0.2                               | 22.2 (73)         | 222 meters (730 feet)                                                                             |
| 0.1                               | 11.1 (36.5)       | 111 meters (365 feet)                                                                             |

# 712 Sample Oscilloscope Signals

- A Cable OK (1511 meters/4950 feet)
  - 0.5 volts/div
  - A = 10 microseconds
  - B = 2 microseconds

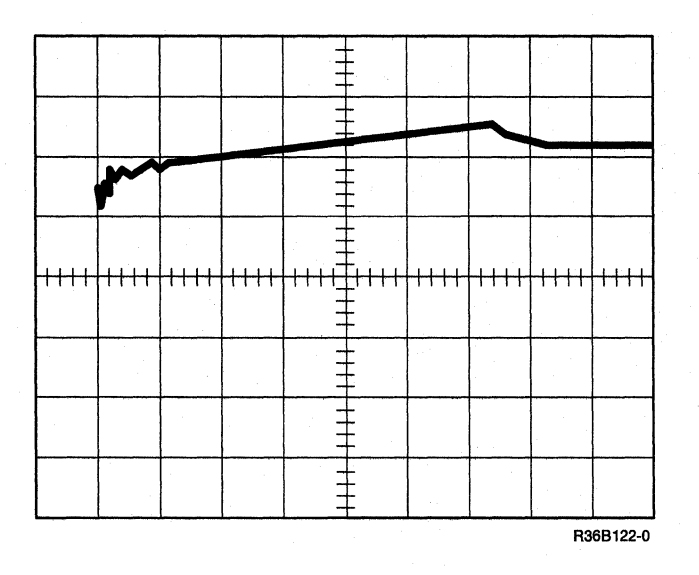

## **B** Cable OK (15.2 meters/50 feet)

0.2 volts/div

A = 10 microseconds

B = 2 microseconds

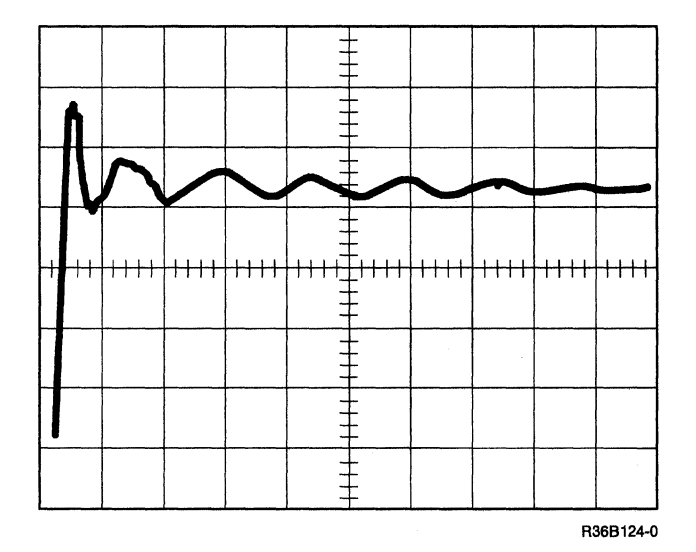

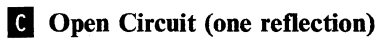

0.5 volts/div

A = 10 microseconds

B = 2 microseconds

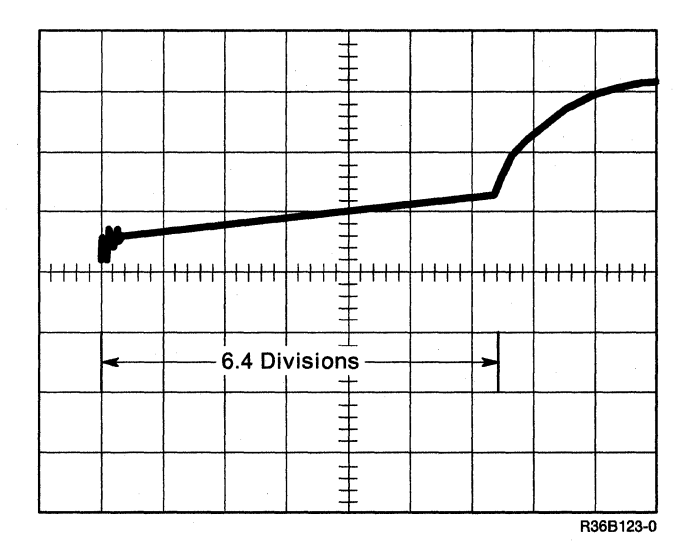

**D** Open Circuit (multiple reflections)

0.5 volts/div

A = 10 microseconds

B = 2 microseconds

Change B to 0.1 microsecond (see E).

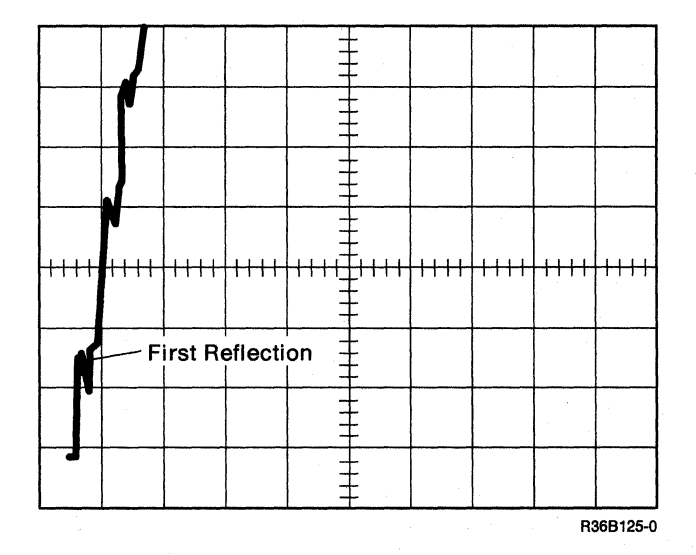

**E** Open Circuit (one reflection)

0.5 volts/div

A = 10 microseconds

B = 0.1 microsecond

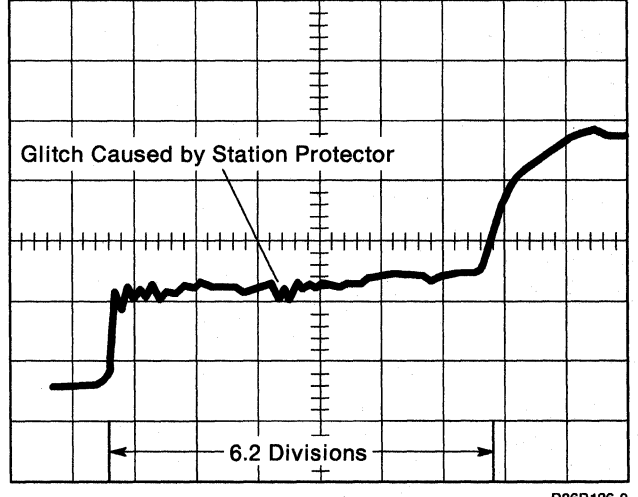

R36B126-0

Section 2

**F** Short Circuit (one reflection)

- 0.5 volts/div
- A = 10 microseconds
- B = 2 microseconds

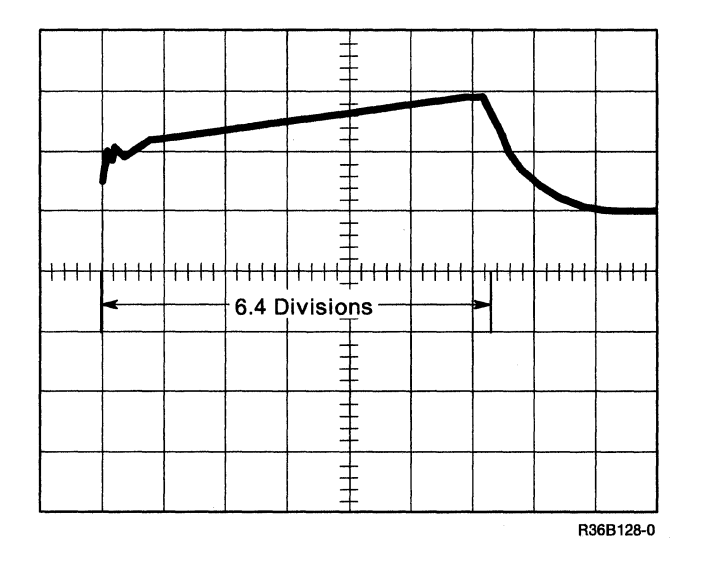

**G** Short Circuit (multiple reflections)

0.5 volts/div

A = 10 microseconds

B = 2 microseconds

Change B to 0.1 microsecond (see H).

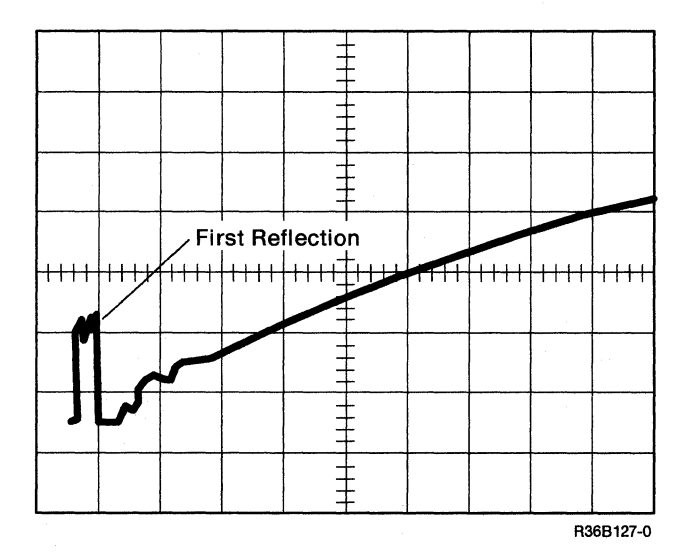

H Short Circuit (one reflection)

0.5 volts/div

A = 10 microseconds

B = 0.1 microsecond

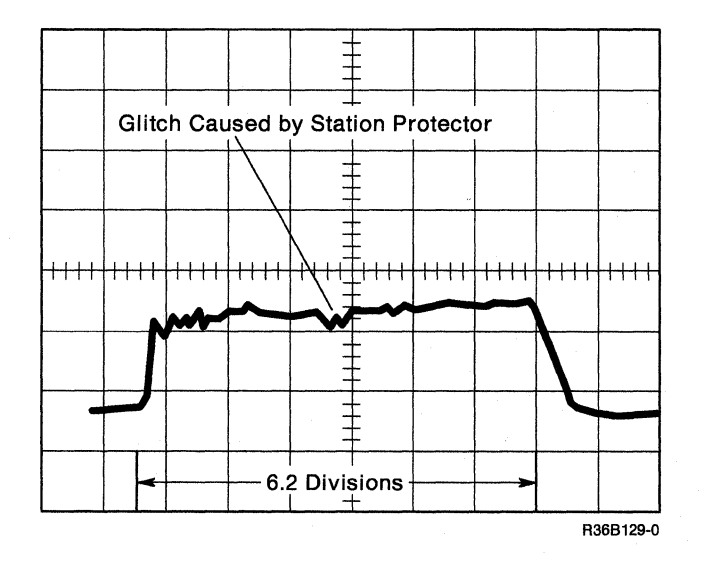

## 714 Local Work Station Cable Ohmmeter Test

#### DANGER

Do not work with cables during an electrical storm.

Station protectors must be removed before using this procedure.

- 1. Set the ohmmeter to the times 10 (x10) scale.
- 2. Disconnect the cable to be checked from the system unit.
- 3. Measure the resistance between each pin of the cable and the ground shield of the cable. This measurement assumes a properly terminated display and printer.
  - a. If the resistance is less than 20 ohms (short circuit) or more than 200 ohms (open circuit), repair or exchange the cable.
  - b. Verify that the display protectors are present if resistance is more than 200 ohms (open circuit).
- 4. Measure the resistance between the two pins of the cable.

If the resistance is less than 80 ohms (short circuit), repair or exchange the cable.

- 5. Disconnect the cable being checked from the last work station on the port. The system unit end of the cable should still be disconnected.
- 6. Measure the resistance between each pin of the cable and the ground shield of the cable.

If the resistance is less than 200 ohms (short circuit), repair or exchange the cable. A low resistance can also be caused by a terminating resistor on the plannar board in a display station.

7. Measure the resistance between the two pins of the cable.

If the resistance is less than 200 ohms (short circuit), repair or exchange the cable.

8. At the work station end of the cable, jumper phase A of the connector to the shield.

At the system unit end of the cable, measure the resistance between phase A and the shield.

If the resistance is more than 200 ohms, phase A and phase B are reversed. Remove the jumper and repair the cable.

Shield Phase B Phase A

R36B120-0

7-16 5363 Maintenance Information

# Section 8. Disk Procedures

802 Using Disk Drive Problem Determination 8-2

803 Analyzing Disk Drive ERAP 8-3

804 Disk Drive Isolation Procedure 8-4

814 Disk Drive Removal and Replacement 8-5

# 802 Using Disk Drive Problem Determination

Go to "Procedure 121" on page 1-5.
# 803 Analyzing Disk Drive ERAP

**Example Error History Table for Disk Drive X** 

|      |     |        |       | ERRO | R HI | STOF | RY T | ABL | EF | OR  | DIS | k di | RIVE  | X   |      |        |       |  |
|------|-----|--------|-------|------|------|------|------|-----|----|-----|-----|------|-------|-----|------|--------|-------|--|
|      |     | FROM:  | XX/XX | x/xx | ХХ   | :XX: | :XX  |     |    |     | т0  | : X) | x/xx, | /xx | xx:) | X:XX   |       |  |
|      |     |        |       | CMD  | CMD  |      |      | SEN | SE | вүт | ES  |      |       | PRE | SENT | START  | RETRY |  |
| DAT  | ΓE  | TIME   | SRC   | CODE | MOD  | SB   | 0    | 1   | 2  | 3   | 4   | 5    | 0P    | SS  | ADR  | SS ADR | CNT   |  |
| YYM  | 1DD | HHMMSS |       |      |      |      |      |     |    | .HE | Χ   |      |       |     |      |        |       |  |
| XXXX | XX  | XXXXXX | XXXX  | ΧХ   | ΧХ   | ΧХ   | ХХ   | ΧХ  | ΧХ | ΧХ  | ΧХ  | ΧХ   | ΧХ    | ХХ  | XXXX | XXXXXX | ХХ    |  |
| XXXX | XX  | XXXXXX | хххх  | ΧХ   | ΧХ   | ХΧ   | ХХ   | ΧХ  | ΧХ | ΧХ  | ΧХ  | ΧХ   | ХХ    | ХХ  | XXXX | XXXXXX | XX    |  |
| XXXX | XX  | XXXXXX | хххх  | ΧХ   | ΧХ   | ΧХ   | ХХ   | ΧХ  | ΧХ | ΧХ  | ΧХ  | ΧХ   | ΧХ    | ХХ  | XXXX | XXXXXX | ХХ    |  |
| XXXX | XX  | XXXXXX | 193C  | B2   | 00   | 10   | ХХ   | ΧХ  | ΧХ | ΧХ  | ΧХ  | ΧХ   | XX    | ХХ  | XXXX | хххххх | XX    |  |

Use the CMD CODE and SB fields (shown in the preceding example) to identify the disk drive selected, the command being executed, and the sense data returned when the SRC was recorded.

#### CMD CODE

The following information is contained in the command code field:

- The left character indicates the disk drive:
  - A = Drive A
  - B = Drive B
- The right character indicates the command being executed:
  - -1 = Read
  - -2 = Write
  - -3 = Scan

#### SB

The following information is contained in the sense byte summary field:

- 80 Permanent ECC error
- 40 No record found error
- 20 Reserved
- 10 Temporary error
- 08 Hardware error
- 04 Reserved
- 02 ECC field inverted
- 01 Temporary error, corrected by ECC

Note: A disk utility (diskette 60), IBM part 6374373, is available to analyze intermittent disk problems.

# **804 Disk Drive Isolation Procedure**

This procedure is to be used when a solid disk drive failure prevents an IPL from disk. When using this procedure, either disk drive A or disk drive B can be isolated as the failing disk drive.

- 1. Disconnect the signal cables from disk drive B. See "814 Disk Drive Removal and Replacement" on page 8-5.
- 2. Load the system from diskette 61:
  - a. Select function 3 (IPL Diagnostic Diskette).
  - b. Enter 0000.
  - c. Press the Start Function key.
- 3. If an SRC, indicating a disk drive failure, is displayed on the system console prior to the DCP Main menu, disk drive A is defective. If no SRC is displayed, disk drive B is defective.

# 814 Disk Drive Removal and Replacement

#### **Disk Drive Removal**

- 1. Power off the 5363.
- 2. Remove the covers ("305 Cover Removal" on page 3-2).

Note: Use the part number to determine which disk drive you have.

| Part Number | Disk Drive |  |  |  |
|-------------|------------|--|--|--|
| 69X6909     | 65 Mb      |  |  |  |
| 92X7320     | 105 Mb     |  |  |  |

To determine the part number of your disk drive, do the following:

- 3. Remove the two retainer brackets (four screws).
- 4. The part number is located on the back panel of the disk drive.
- 5. Slide the disk drive slightly toward the front of the 5363.
- 6. Disconnect the cables from the rear of the disk drive. (One power cable and two signal cables each drive).

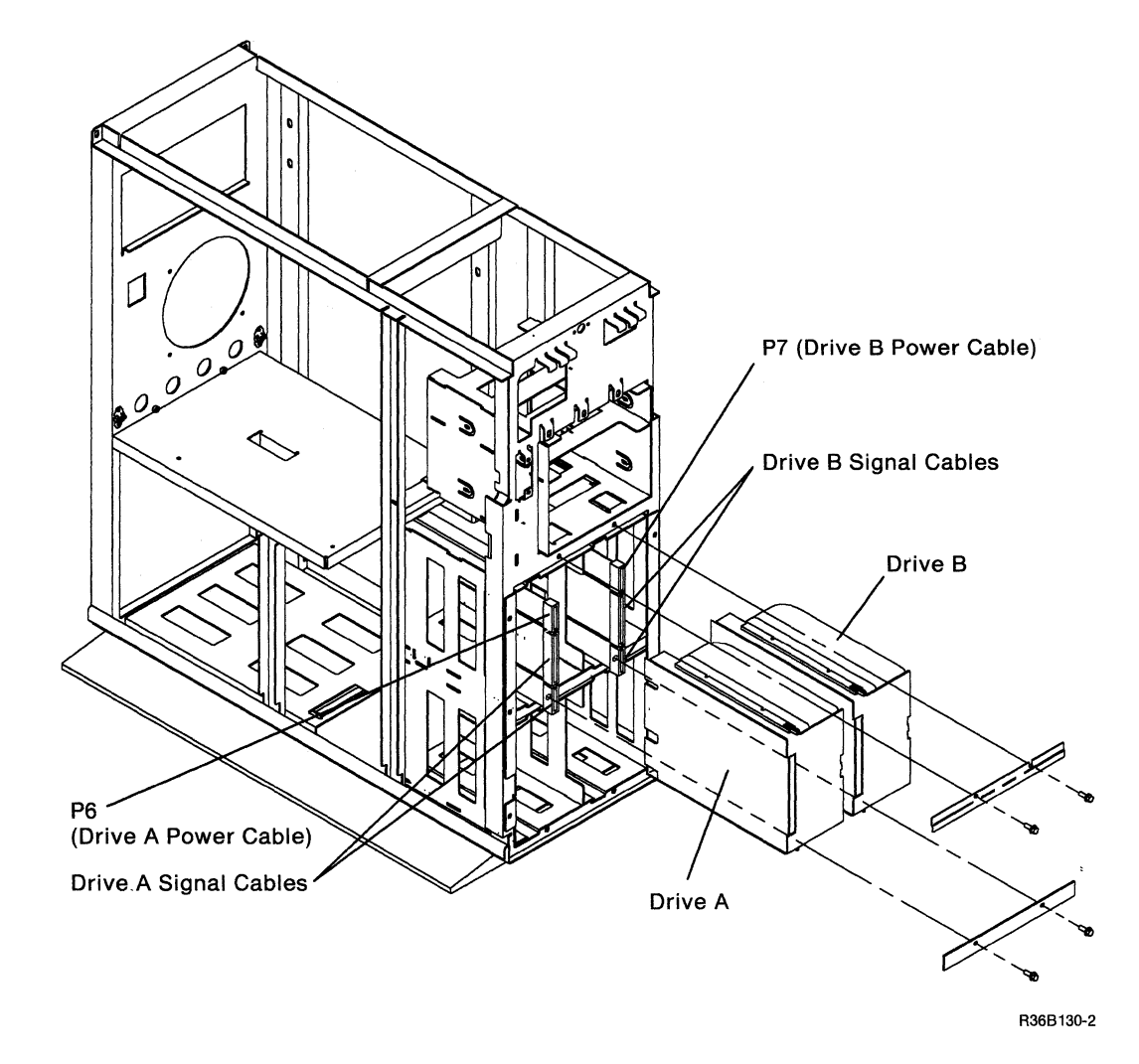

7. Slide the disk drive out of the 5363 frame.

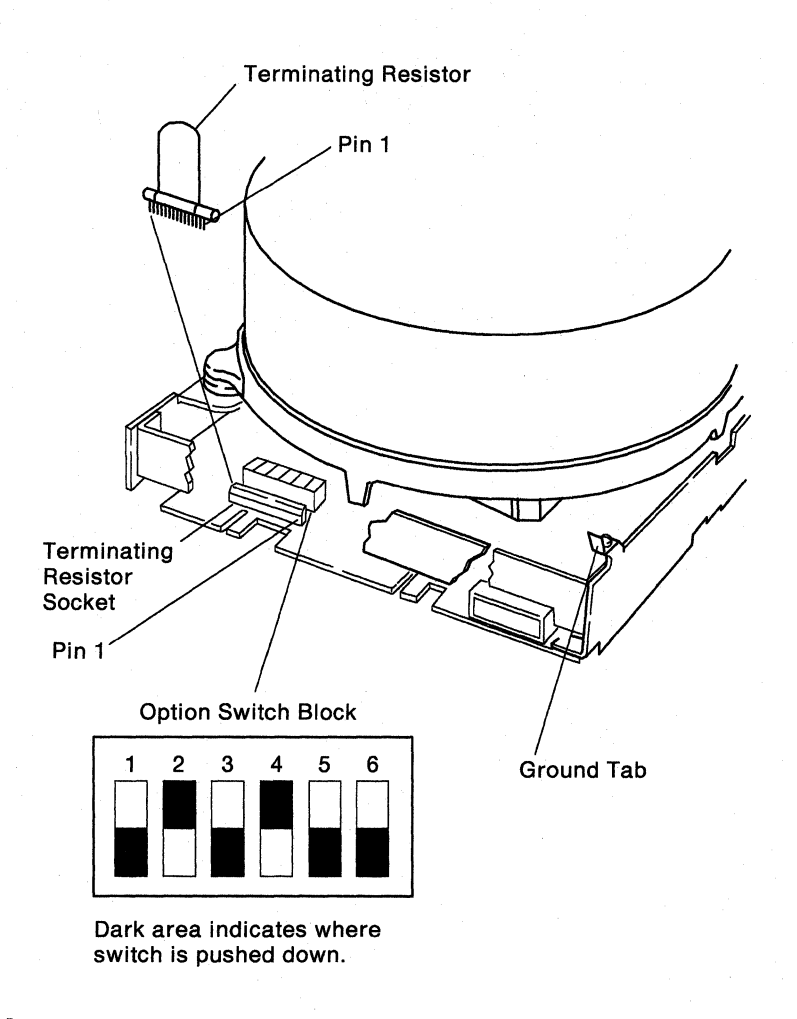

#### Notes:

- a. Before you install a new disk drive, ensure that the switches are set correctly.
- b. Before you install a new disk drive B, remove the terminating resistor from the back of the disk drive.

R36B155-3

c. If you installed a new disk drive, go to "Disk Drive Initialization Procedure" on page 8-7.

8. Install the disk drive by doing the previous steps in reverse order.

### **Disk Drive Initialization Procedure**

This procedure is used to initialize new disk drives after they are installled in the 5363 system.

- 1. Load the system from diskette 61:
  - a. Select function 3 (IPL Diagnostic Diskette).
  - b. Enter 22FF.
  - c. Press the Start Function key.
- 2. Select the option to initialize the new disk drive.
- 3. Follow the prompts.
- 4. After completion of the initialization procedure, do the following:
  - a. To perform an Auto Configuration, go to "321 Auto Configuring the System" on page 3-7.
  - b. To perform an SSP reload, go to "322 Reloading the SSP Diskettes" on page 3-8.
- 5. This procedure is complete.

# **Section 9. Communications Procedures**

- 910 Isolating Communications Problems 9-2
- 915 Serial/Parallel Adapter Jumper Setup 9-3
- 917 Isolating Communications Cable Problems 9-3
- 920 Communications Diagnostic Tests 9-4
- 930 Displaying Communications Configuration Status 9-5
- 935 Displaying Communications Line Status 9-6
- 950 Running the BSC On line Test 9-8
- 955 Running the SDLC On line Test 9-9
- 980 SDLC and BSC Adapter EIA RS-232-C Signal Pins 9-10
- 982 Serial Parallel/Adapter, Serial Port EIA RS232-C Signal Pins (Used for Asynchronous Communications) 9-11
- 984 IBM Realtime Interface Co-Processor Jumper and Switch Setup 9-12
- 986 IBM Realtime Interface Co-Processor RS-232-C Electrical Interface Signal Pins 9-13
- 988 Binary Synchronous Communications Jumper Setup 9-14

# 910 Isolating Communications Problems

This procedure uses SSP procedures (for example, COMMTEST) to display status and diagnose communications problems. Use this procedure to diagnose communications problems when no SRCs are specified or when the SRC does not isolate a specific FRU or area of the communications network.

- 1. If a switched network is being used, dial another number to see if the failure is at the remote location or in the 5363 communications hardware.
- 2. Type COMMTEST on the SSP command line on the system console and press the Enter key. Follow the displayed instructions.

The COMMTEST checks the hardware logic of the communications card in the 5363.

If the COMMTEST does not isolate the failure, continue with the next step.

- 3. Do one of the following:
  - a. For systems using a BSC card:

Type BSCTEST on the SSP command line and press the Enter key. When the prompt indicates to insert a diskette, insert diskette 61. Follow the prompts.

The BSC on line test checks the modem, the line, and the functions of the BSC card in 5363.

b. For systems using a SDLC card or an IBM Realtime Interface Co-Processor to run SDLC:

Type SDLCTEST on the SSP command line and press the Enter key. When the prompt indicates to insert a diskette, insert diskette 61. Follow the prompts.

The SDLC on line test checks the modem, the line, and the functions of the SDLC card in 5363.

4. If the failure is still present, display the communication line status to determine if data is being transmitted or received, and that the line status is correct. See "935 Displaying Communications Line Status" on page 9-6.

# 915 Serial/Parallel Adapter Jumper Setup

### Serial/Parallel Adapter (Used for ASYNC Communications)

The Serial/Parallel adapter comes set to be used as line 2. If this is the desired setting, the card is ready to install in the machine.

If the adapter is being used as line 1, remove the module J1 and install it as shown below. To remove the module, insert a small flat-blade screwdriver under the module and lift up.

The card is now ready to be installed in the machine.

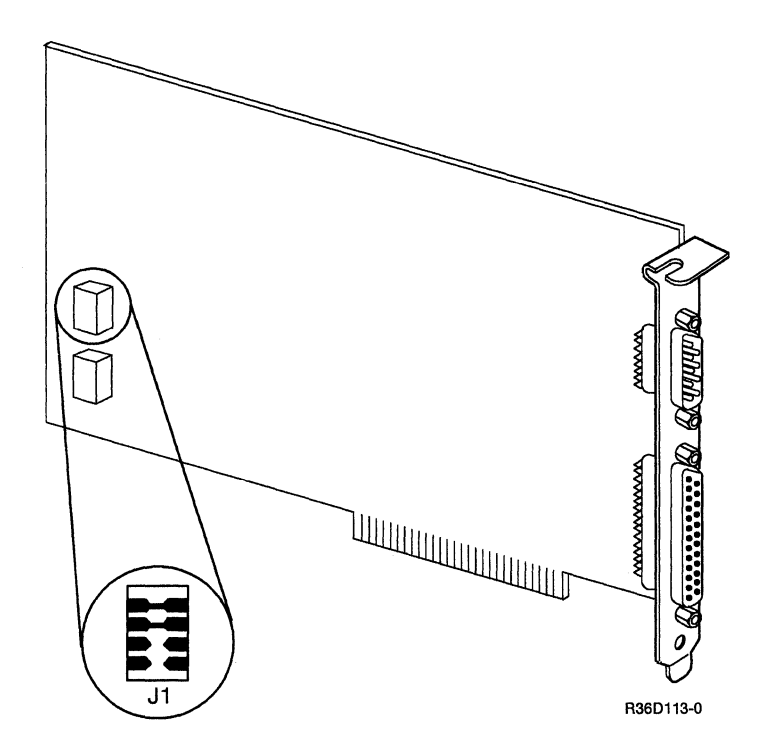

## 917 Isolating Communications Cable Problems

To isolate problems in external communications cables, use the following procedures:

• "980 SDLC and BSC Adapter EIA RS-232-C Signal Pins" on page 9-10.

# 920 Communications Diagnostic Tests

This procedure uses SSP procedures (for example, PROBLEM) to diagnose communications problems. Diagnostic tests for data communications attempt to locate problems with internal and some external data communications interfaces. There are four types of diagnostic tests for data communications:

- Diagnostic tests during IPL
- Diagnostic tests during on line problem determination
- Diagnostic tests during concurrent maintenance
- Diagnostic tests during customer setup (CSU)

### **Diagnostic Tests During IPL**

Diagnostic tests during IPL test the communications hardware; data is wrapped through the line adapters.

### **Diagnostic Tests During On line Problem Determination**

Diagnostic tests during on line problem determination (PROBLEM) test the communications hardware, microcode, and local and remote work stations. See the manual *System Problem Determination* -5363 for procedures.

### **Diagnostic Tests During Concurrent Maintenance**

Concurrent diagnostic tests are run under SSP while the system is operating on other jobs. Only the line being tested must be assigned to the test when these tests are run. The other lines can be used for system data communication.

Concurrent diagnostic tests include:

- SDLCTEST: The SDLC on line test verifies correct operation of the communications link between two systems, or between the system and attached SDLC devices. See "955 Running the SDLC On line Test" on page 9-9.
- BSCTEST: The BSC on line test verifies correct operation of the communications link between two systems, or between the system and attached BSC devices. See "950 Running the BSC On line Test" on page 9-8.
- STATEST: The station test verifies correct operation of the communications link between the system and the remote work stations.
  - Note: When STATEST is started to test a switched line, the primary station (host) waits for a call from the secondary station (remote) to start the station test. STATEST is run on a line that is varied on and runs concurrent with other traffic on the line.
- COMMTEST: The communications concurrent diagnostic test has the following option:
  - Basic communications diagnostic test: This test checks out the communications hardware and external cables where possible. All lines must be varied off.

#### **Diagnostic Tests During Customer Setup**

Diagnostic tests during customer setup (CSU) test the communications hardware; data is wrapped through the line adapters.

# 930 Displaying Communications Configuration Status

Some communications configuration data can be changed by the SETCOMM procedure or by the ALTERCOM procedure under SSP. These changes can affect the way communications jobs run. You can verify the configuration status of each communications line using the STATUS COMCNFIG and STATUS COMM procedures.

The SETCOMM and ALTERCOM procedures are described as follows:

• SETCOMM: The SETCOMM procedure under SSP changes some communications parameters in the system configuration record. An initial program load (IPL) must be performed before the changes take effect. The changes are permanent.

You can use the STATUS COMCNFIG (D H) command to display the present settings.

• ALTERCOM: The ALTERCOM procedure under SSP changes some items associated with batch BSC, SDLC, or a communications line. ALTERCOM changes information only for the display station at which it is run. If ALTERCOM is run while an SSP-ICF (interactive communications feature) subsystem or batch BSC job is running, it will have no effect on the job that is running. Changes made using ALTERCOM remain in effect until the ALTERCOM procedure is run again, or until the SETCOMM procedure is run.

You can use the STATUS COMM (D C) command to display the present settings.

Use the help menus or see the System Reference manual for additional information on these procedures.

# 935 Displaying Communications Line Status

Communications status for any line can be displayed at any time.

- 1. Ensure that the Security switch is in the Service position.
- 2. Select function A (Communications Line Status). A 1 appears in the low-order position of the 4-character display.
- 3. Select a communications line, using the low-order Input key.
- 4. Press the Start Function key. The selected line status is displayed in the 4-character display.

Use the communications template found with this manual to decode the Communications Line Status.

- 5. To select another communications line:
  - a. If the Output Display light is on, press the Display key. The selected line number is displayed.
  - b. Select a communications line, using the low-order Input key.
  - c. Press the Display key again. The Output Display light is activated and the selected line status is displayed in the 4-character display.

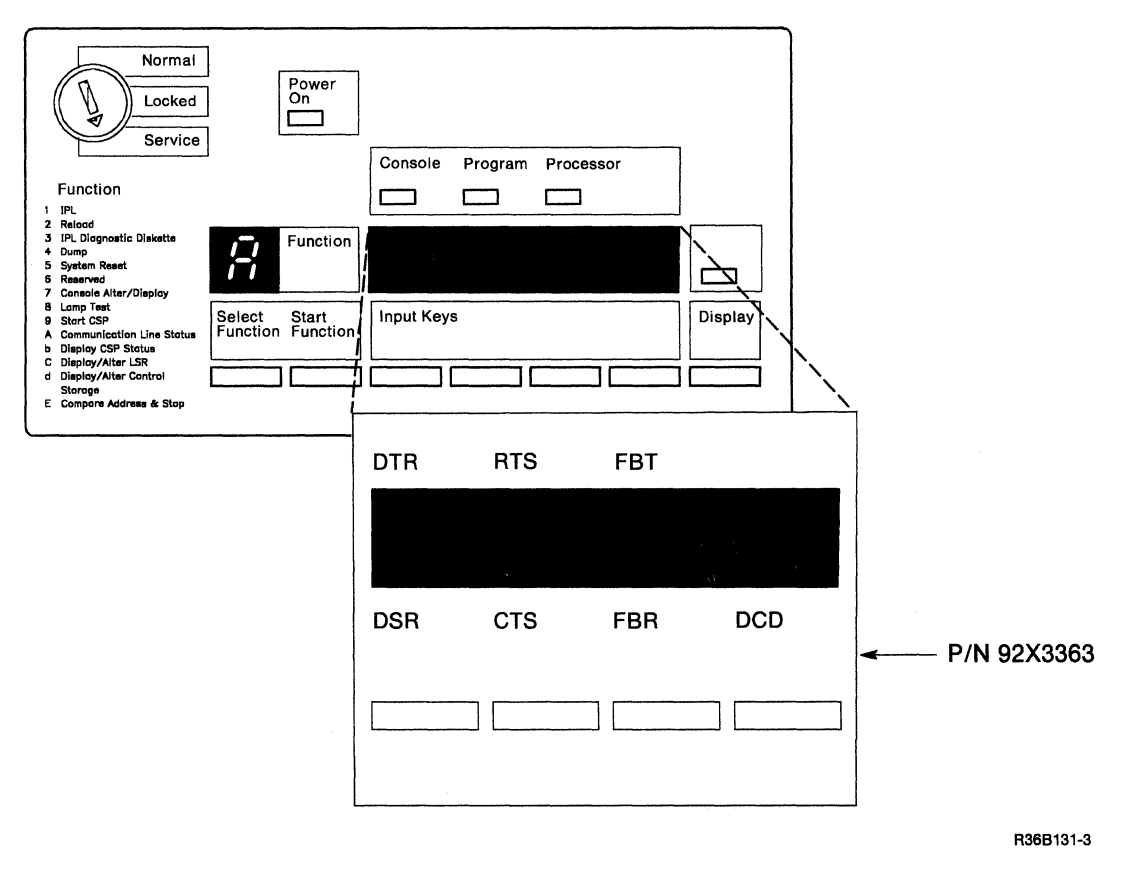

### **Communications Line Status Template**

- Function

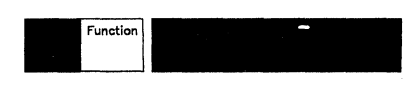

R36B132-0

#### Legend for Line Status:

#### Term Meaning

| CTS | Clear to send        |
|-----|----------------------|
| DSR | Data set ready       |
| DTR | Data terminal ready  |
| FBR | Frame Block Received |
| RTS | Request to send      |
| FBT | Frame Block Transmit |
| DCD | Data Carrier Detect  |

# 950 Running the BSC On line Test

The BSC on line test verifies correct operation of the communications link between two systems, or between the system and attached BSC devices. To run the BSC on line test, a similar support program must be started at the remote location.

- 1. Key in BSCTEST on the SSP command line and press the Enter key.
- 2. Insert diskette 61, when prompted for a diskette.
- 3. Select:
  - a. A line number to be tested.
  - b. REQUESTOR (to start the BSC test to another system) or RESPONDER (to answer the BSC test request from another system).
  - c. The data coding the customer has been using (ASCII or EBCDIC).
  - d. YES to review or change the communications configuration. Always attempt to run the test with the present configuration before making any changes unless you are attempting to run to a system or device that the customer was not using.
  - e. For switched line configurations, you may be prompted for security information (a customer option).
- 4. Select the test to be run.
- 5. Select the number of times the test should be run. You should run two or more tests at least 10 times each.
- 6. Analyze the results. If the test ends with no errors, the communications link is operating correctly now.

# 955 Running the SDLC On line Test

The SDLC on line test verifies correct operation of the communications link between two systems, or between the system and attached SDLC devices (for example, IBM 5251 Model 12 or IBM 5294 controllers). To run the SDLC on line test to another system, a similar support program must be started at the remote location. To run the SDLC on line test to a remote work station, you must use the VARY command. See "329 Summary of Useful SSP Procedures" on page 3-11 to change the selected line to off-line.

- 1. Key in SDLCTEST on the SSP command line and press the Enter key.
- 2. Insert diskette 61, when prompted for a diskette.
- 3. Select:
  - a. A line number to be tested.
  - b. REQUESTOR (to start the SDLC test to another system or device) or RESPONDER (to answer the SDLC test request from another system).
  - c. YES to review or change the communications configuration. Always attempt to run the test with the present configuration before making any changes unless you are attempting to run to a system or device that the customer was not using. ALTERCOM changes the configuration only for the display station at which it is run. If configuration is correct and diagnostics run at the system console, but the customer job fails when it is run from another display station, repeat step 3 at that display station.
  - d. The hexadecimal address of the remote system, controller, or device to be tested.

Note: If the network is a point-to-point network, you can use hex FF as the address. If the network is a multipoint network, you must obtain the correct address from the customer.

- 4. Select the test to be run.
- 5. Select the number of times the test should be run. You should run two or more of the first six tests at least 10 times each.
- 6. Analyze the results. If the test ends with no errors, the communications link is operating correctly now.

# 980 SDLC and BSC Adapter EIA RS-232-C Signal Pins

|                           | Signa      |           |                 |
|---------------------------|------------|-----------|-----------------|
| Signal Name               | System End | Cable End | Signals Wrapped |
| Outer cable shield        | N.C.       | 1         |                 |
| Transmit data space (TDS) | 2          | 2         | · >             |
| Receive data space (RDS)  | 3          | 3         | <               |
| Request to send (RTS)     | 4          | 4         | >               |
| Clear to send (CTS)       | 5          | 5         | <               |
| Data carrier detect (DCD) | 8          | 8         | <               |
| Data set ready (DSR)      | 6          | 6         | <               |
| Data terminal ready (DTR) | 20         | 20        | >               |
| Signal ground (GND)       | 7          | 7         |                 |
| Select standby (SNBU)     | 11         | 11        | >               |
| Transmit clock (TX)       | 15         | 15        | <               |
| Ring indicate (RI)        | 22         | 22        | < ·             |
| Receive clock (RX)        | 17         | 17        | <               |
| Rate select (SELECT)      | 23         | 23        | >               |
| Test control (WRAP)       | 18         | 18        | >               |
| Test Indicate (TI)        | 25         | 25        | >               |

System End

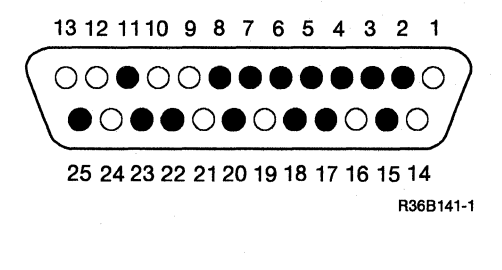

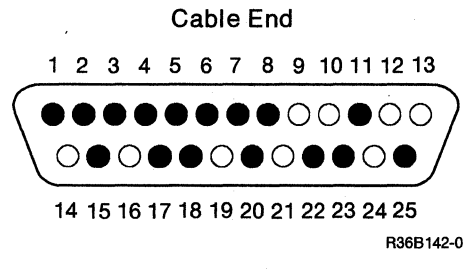

# 982 Serial Parallel/Adapter, Serial Port EIA RS232-C Signal Pins (Used for Asynchronous Communications)

|                           | Signa      | l Pins    |                 |
|---------------------------|------------|-----------|-----------------|
| Signal Name               | System End | Cable End | Signals Wrapped |
| Outer cable shield        | N.C.       | 1         |                 |
| Data carrier detect (DCD) | 1          | 8         | <               |
| Request to send (RTS)     | 7          | 4         | >               |
| Clear to send (CTS)       | 8          | 5         | <'              |
| Receive data (RDS)        | 2          | 3         | <               |
| Transmit data (TDS)       | 3          | 2         | >               |
| Data terminal ready (DTR) | 4          | 20        | >               |
| Data set ready(DSR)       | 6          | 6         | <               |
| Signal ground (GND)       | 5          | 7         |                 |
| Ring indicator (RI)       | 9          | 22        |                 |

System End

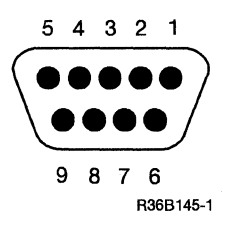

Cable End

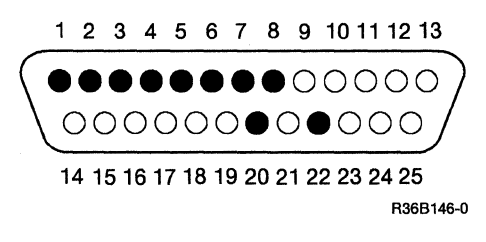

# 984 IBM Realtime Interface Co-Processor Jumper and Switch Setup

For installation and setup, see the 5363 Installation Instructions for Feature Cards, SY31-9058.

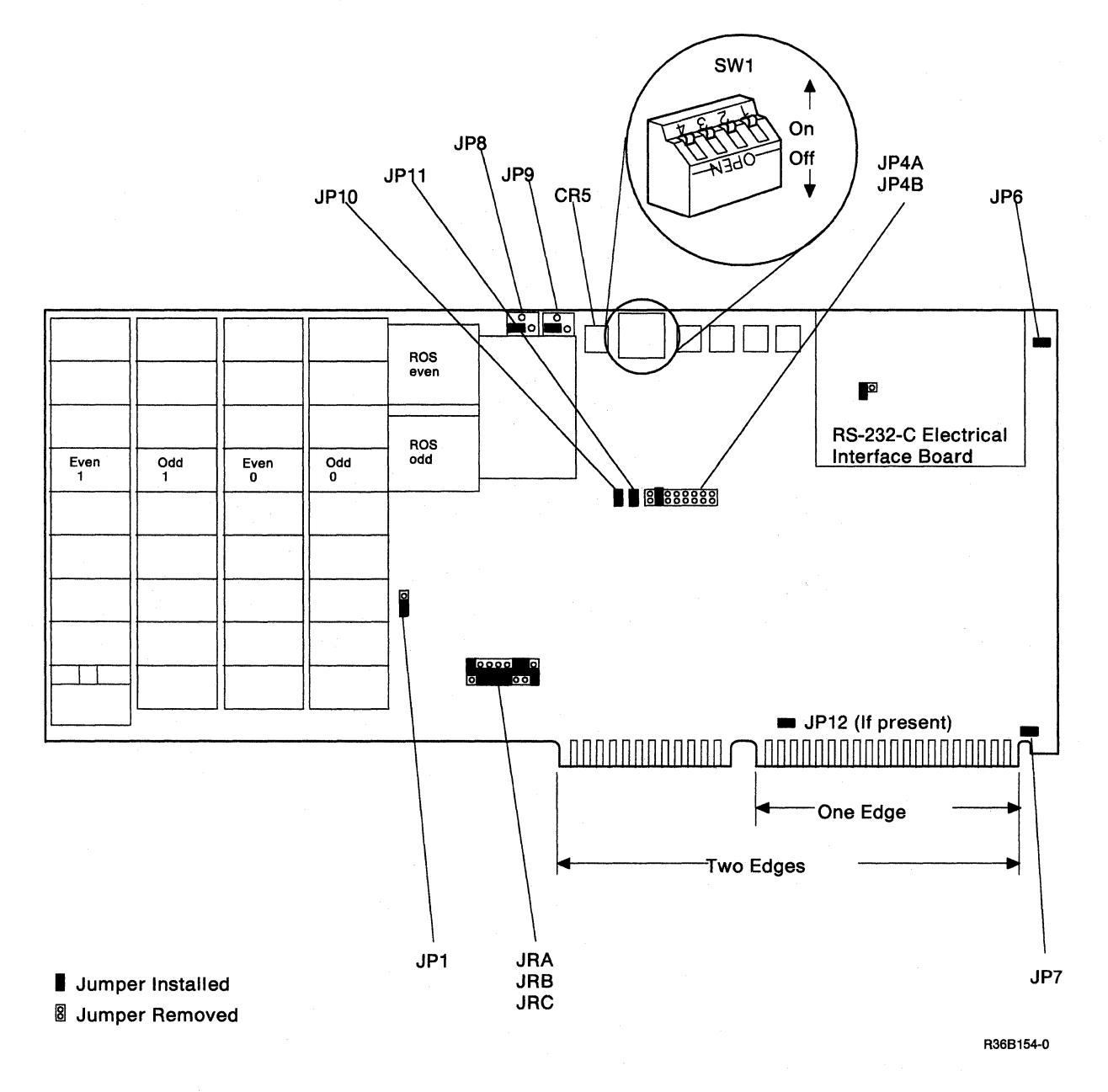

# 986 IBM Realtime Interface Co-Processor RS-232-C Electrical Interface Signal Pins

|                           | Signa      |           |                 |
|---------------------------|------------|-----------|-----------------|
| Signal Name               | System End | Cable End | Signals Wrapped |
| Transmit data (TDS)       | 2          | 2         | >               |
| Receive data (RDS)        | 4          | 3         | <               |
| Request to send (RTS)     | 3          | 4         | >               |
| Clear to send (CTS)       | 5          | 5         | <               |
| Data carrier detect (DCD) | 7          | 8         | <'              |
| Rate select (Select)      | 9          | 23        | >               |
| Ring indicator (RI)       | 11         | 22        | <'              |
| Data set ready (DSR)      | 10         | 6         | <               |
| Data terminal ready (DTR) | 12         | 20        | >               |
| Protective ground (FG)    | 1          | 1         |                 |
| DTE clock                 | 6          | 24        |                 |
| Signal ground (GND)       | 8          | 7         |                 |
| Transmit clock (TX)       | 13         | 15        |                 |
| Receive clock (RX)        | 14         | 17        |                 |
| Not connected             | 15         | N.C.      |                 |

System End

87654321

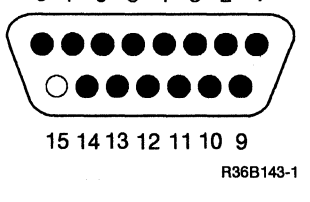

# 988 Binary Synchronous Communications Jumper Setup

Install the jumper on P3.

- Installing the jumper on pins 2 and 4 selects the primary BSC adapter mode.
- Installing the jumper on pins 1 and 3 selects the alternate BSC adapter mode.
- Connectors P1 and P2 must have jumpers as shown for correct operation of the adapter.

Note: If you also have an SDLC adapter installed, you must set P3 as primary.

• The card is now ready to be installed in the machine.

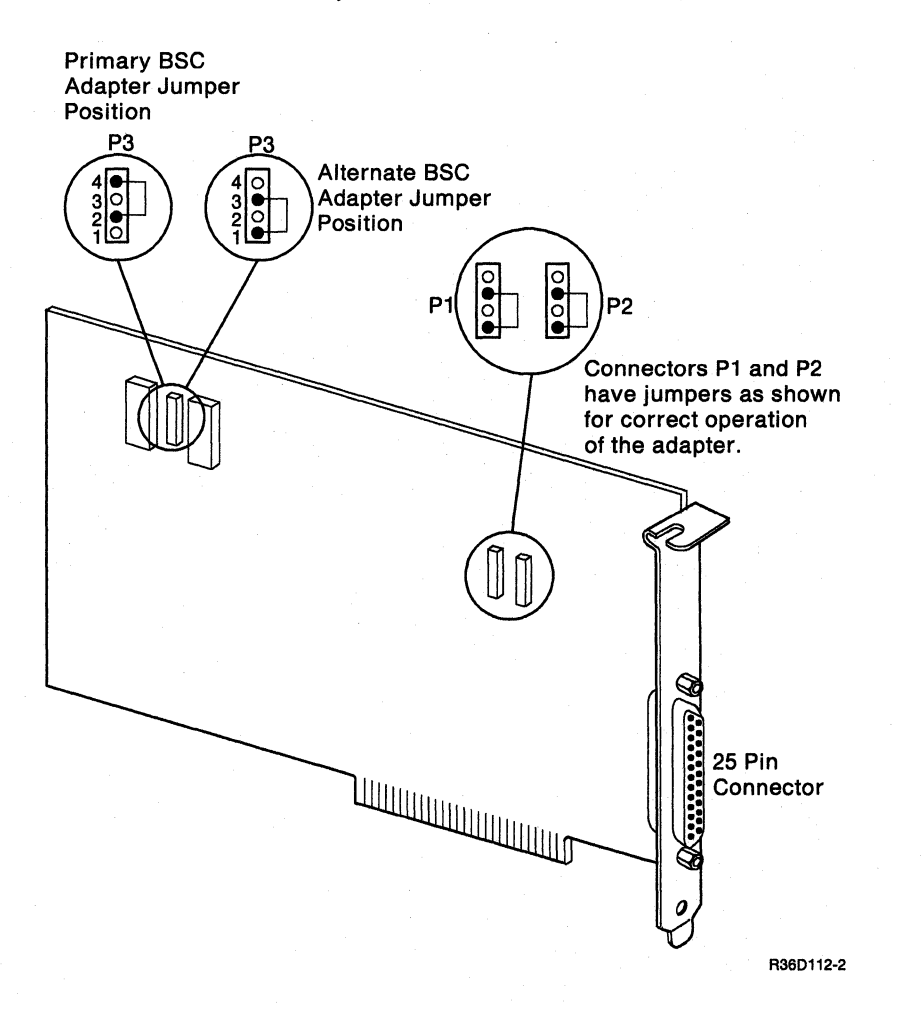

# Section 10. Tape Drive Procedures

1010 Tape Drive Removal 10-2

# **1010 Tape Drive Removal**

- 1. Power off the 5363 and disconnect the power cord at the customer power outlet and the 5363.
- 2. Remove the covers ("305 Cover Removal" on page 3-2).
- 3. Remove the four mounting screws (two on each side) from the tape drive.
- 4. Slide the tape drive slightly towards you to permit access to the cables.
- 5. Disconnect P11 power cable and the signal cable.
- 6. Remove the tape drive by sliding the unit towards you until it is out of the 5363 frame.
- 7. Install the tape drive by doing the previous steps in reverse order.

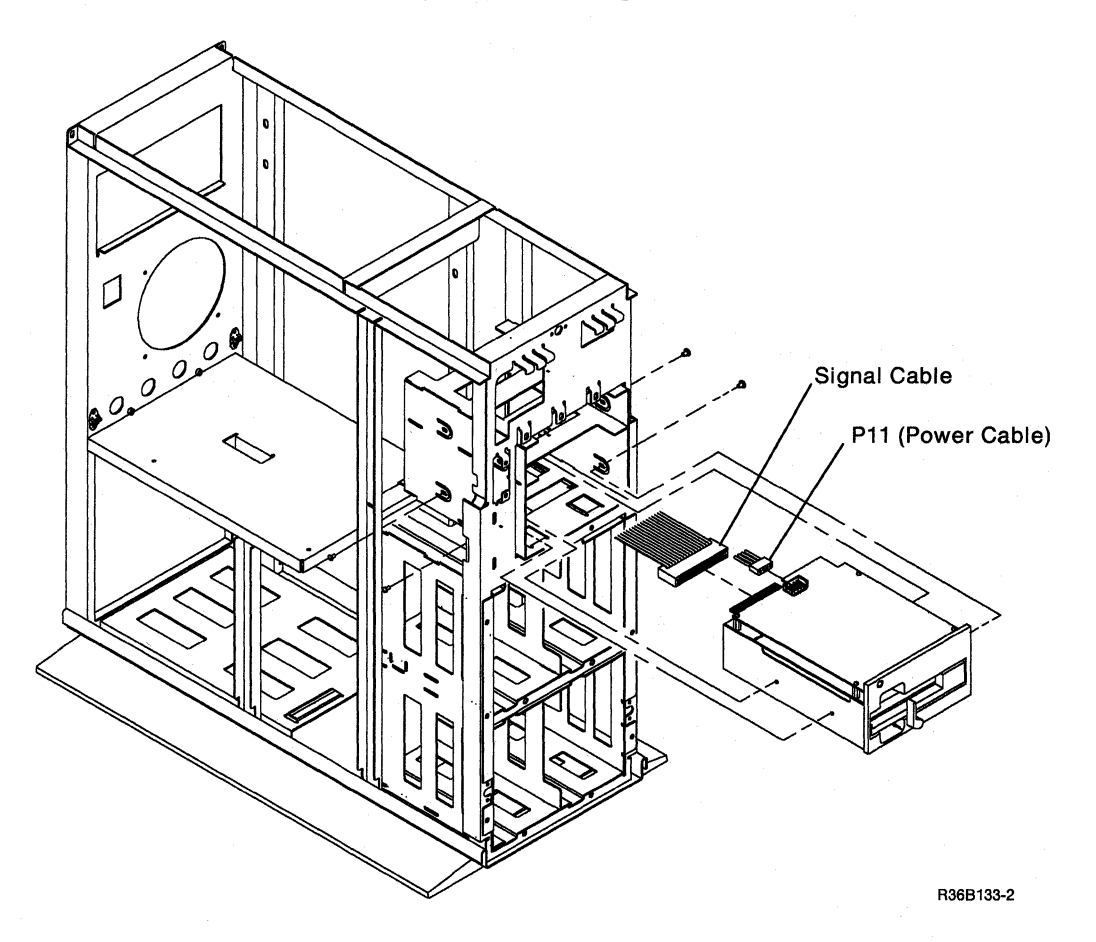

# Section 11. Local Area Network Procedures

- 1110 Isolating Local Area Network Problems 11-2
- 1120 Local Area Network Diagnostic Tests 11-3
- 1130 Local Area Network Card 11-4

# **1110 Isolating Local Area Network Problems**

This procedure uses SSP procedures (for example, PROBLEM) to diagnose local area network problems. Use this procedure to diagnose local area network problems when no SRCs are specified, or when the SRC does not isolate a specific FRU, or area of the local area network.

- 1. Run on-line problem determination.
  - a. Key in PROBLEM and press the Enter key.
  - b. Select the Local Area Network option.
  - c. Follow the prompts.

STATEST will allow concurrent testing of LAN. (For example: Exercise test on line 9 with line 10 enabled).

#### 2. Run STATEST.

- a. Key in STATEST and press the Enter key.
- b. Follow the prompts.

STATEST required field entries:

- a. Communication line numbers. (9 or 10)
- b. Number of test transmissions. (1 to 999)
- c. Number of seconds between transmissions. (0 to 20)

#### Press enter.

a. Select option 2. (Specify an SSP-ICF subsystem configuration to be tested).

#### Press enter.

- a. Subsystem configuration name. (This information must be obtained from the customer)
- b. Library containing the configuration. (This information must be obtained from the customer)

#### Press enter.

a. Select the location of the system to be tested.

Press enter.

a. Select option 5 to begin the test.

If test fails to run to completion, replace the FRUs indicated by the SRC.

# **1120 Local Area Network Diagnostic Tests**

This procedure uses SSP procedures (for example, PROBLEM) to diagnose local area network problems. Diagnostic tests for the local area network will attempt to locate problems in internal and external local area network communications interfaces. There are three types of diagnostic tests for the local area network:

- Diagnostic tests during IPL
- Diagnostic tests during on-line problem determination
- Diagnostic tests during concurrent maintenance

### **Diagnostic Tests During IPL**

Diagnostic tests during IPL test the local area network adapter.

### **Diagnostic Tests During On-line Problem Determination**

Diagnostic tests during on-line problem determination test the local area network hardware.

#### **Diagnostic Tests During Concurrent Maintenance**

Station test (STATEST) permits on-line testing between the system and the local area network.

- 1. Run STATEST.
  - a. Key in STATEST and press the Enter key.
  - b. Follow the prompts.

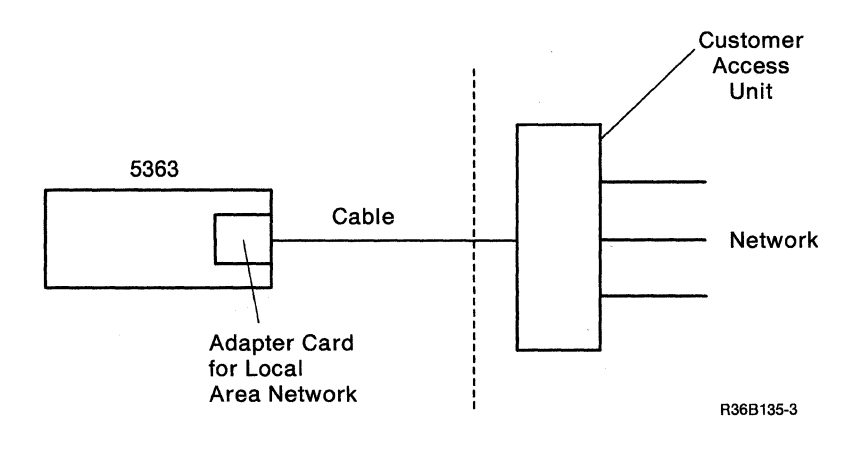

# **1130 Local Area Network Card**

For installation and setup, see the 5363 Installation Instructions for Feature Cards, SY31-9058.

(

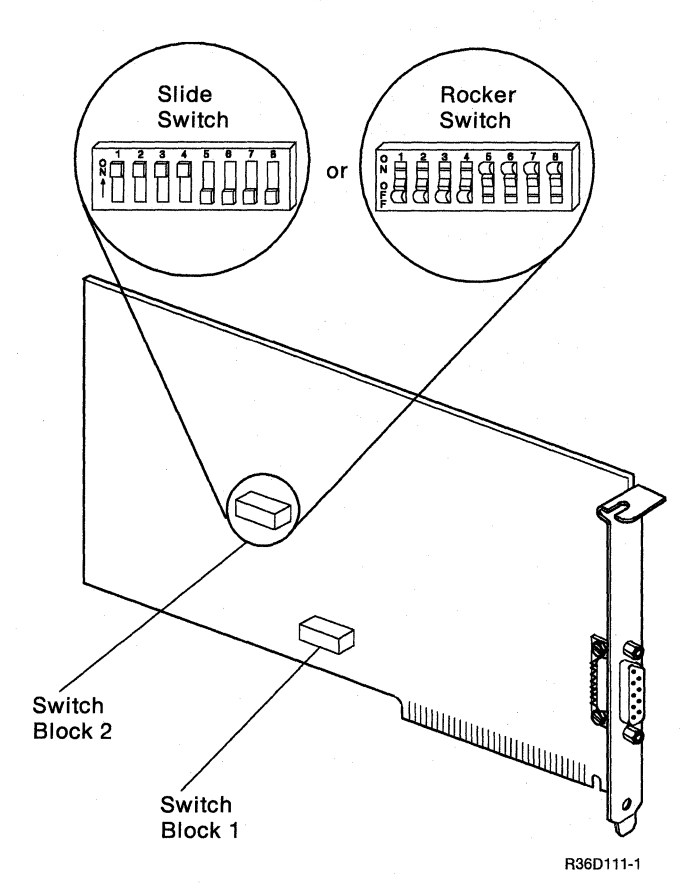

# Appendix A. AC Safety Grounds

The figure below is an AC grounding diagram. All J-connectors on this page have green and yellow wires that are AC safety grounds. All AC safety ground wires must be installed correctly.

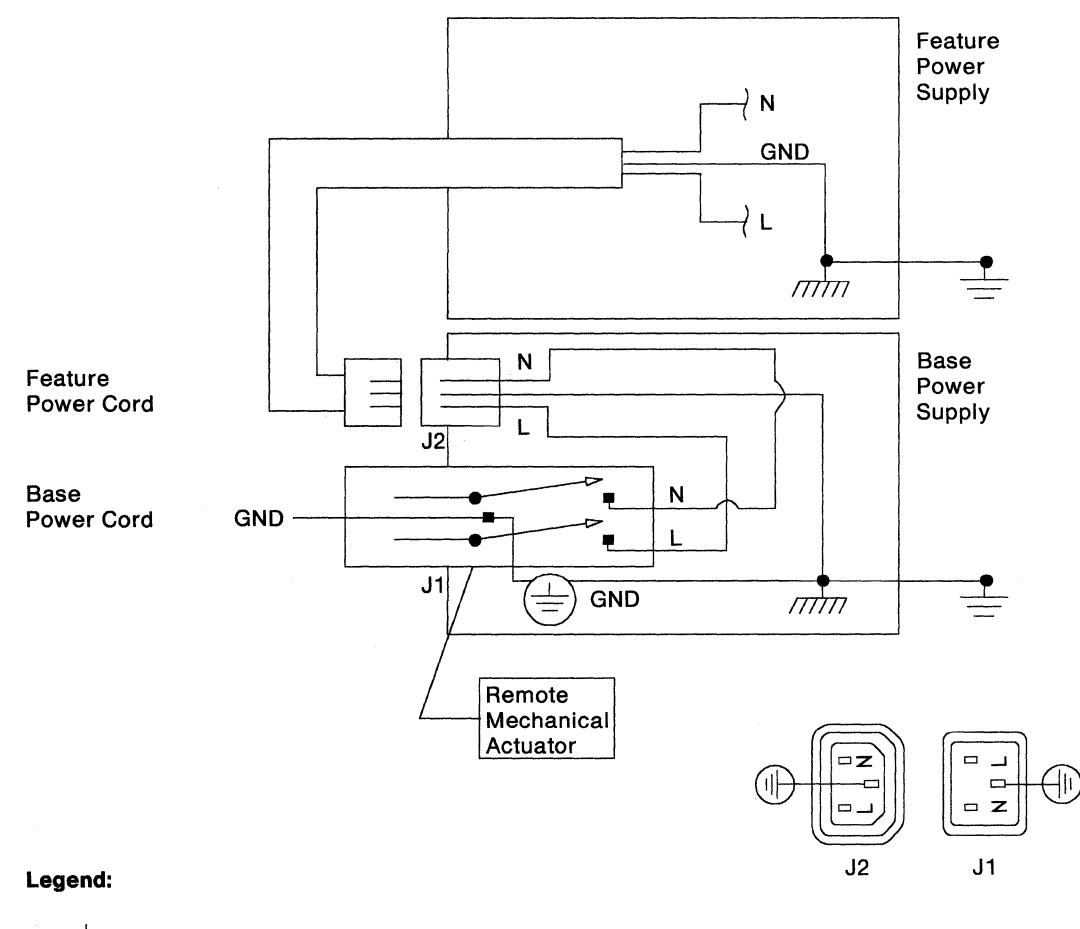

#### **AC Safety Grounds**

Chassis Ground

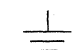

Frame or System Ground

R36B134-5

A-2 5363 Maintenance Information

# Appendix B. Safety Inspection Guide

# **Getting Ready**

Before performing the inspection procedures contained in this guide, ensure that present conditions are safe, the machine is powered off, and the power cord is disconnected.

### **Safety Conditions**

If present conditions are not safe, you must determine if the condition is serious. For example, the following conditions are not safe:

- Electrical: In the primary power area, a frame that is not grounded
- Mechanical: Missing covers
- Other: Leaking capacitors or a damaged CRT face

You must determine if the problem should be repaired before you can continue with this inspection.

### **Safety Education**

Before performing the inspection procedures contained in this guide, you must have completed the General Safety Training Course (latest level).

### Chemicals

Do not use solvents, cleaners, or other chemicals not approved by IBM.

### **Performing the Inspection**

The design and assembly of IBM machines includes safety items installed to protect operators and service representatives from injury. This inspection guide identifies areas of the machine that may not be safe. Use good judgment to identify other safety conditions not covered by this inspection guide.

# **Power Cord**

| Check | Step |
|-------|------|
|-------|------|

- Disconnect the power cord at the customer power outlet.
- Check the power cord for visible cracks, wear, or damage.
- □ Ensure that the power cord has the correct power plug. See the manual Setting Up Your Computer -5363, SA21-9926, for the correct plug type.
- □ Check for 0.2 ohm or less of resistance between the power cord ground and the ground pin on the power plug (customer end).

(

# **AC Safety Grounds**

Check Step

- Ensure that all of the AC safety ground screws shown in Appendix A are tight.
- □ Check the power area for loose or damaged cables.
- Check the inside of the system for foreign materials.

# **Safety Labels**

#### Check Step

□ Ensure that the system has all of the safety labels shown below. The label shown is on the base power supply. The same label appears on the feature power supply if one is present.

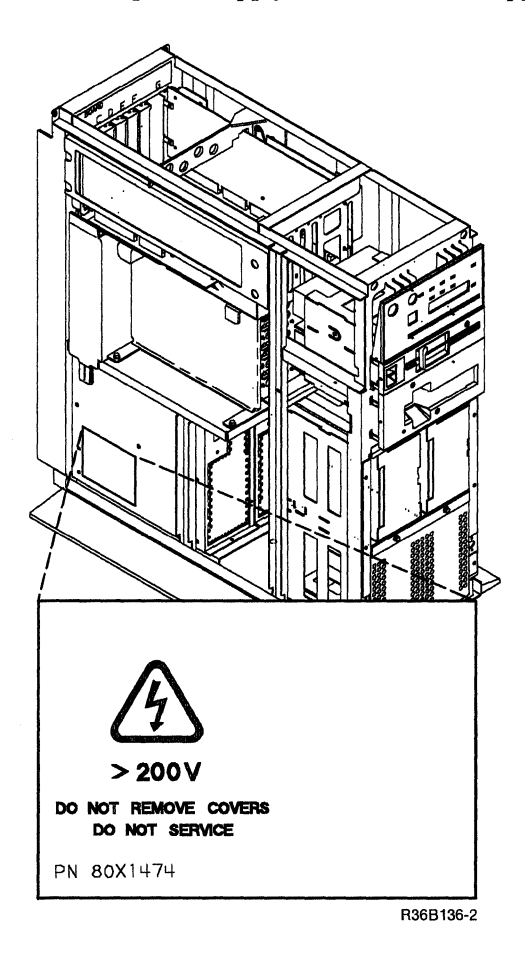

# **System Covers**

#### Check Step

- Disconnect the power cord from the customer power outlet.
- Ensure that the system covers are not loose or broken.
- $\Box$  Ensure that the covers have no sharp edges.
- □ Return the system to the customer and inform the local branch office that the safety inspection is complete.

B-4 5363 Maintenance Information

# Appendix C. Working with ESD-Sensitive Cards

When handling or inserting ESD-sensitive cards, use the ESD (electrostatic discharge) handling kit, IBM part 6428316 or similar. Read the instructions located inside the top cover of the carrying case.

C-2 5363 Maintenance Information

# Appendix D. Glossary

This glossary includes terms and definitions from the *IBM Vocabulary for Data Processing*, *Telecommunications, and Office Systems*, GC20-1699.

A. Ampere.

ac. Alternating current.

ACR. Abandon call and retry.

alter. To change something. Same as modify.

ALTERCOM. Alter communications (configuration procedure). See also SETCOMM.

**alternative cylinder.** A cylinder on a diskette that is used by the system when the selected cylinder cannot be used.

alternative sector. A sector on a disk that is used by the system when the selected sector cannot be used.

APAR. Authorized program analysis report.

assistance. Aid. See also RETAIN.

Attn. Attention (key).

**authorized program analysis report.** A request for correction of a problem caused by a defect in the present release of a program.

auto. Automatic.

**backup.** Pertaining to a system, device, or file that can be used in the event of a failure or loss of data. See *backup copy*, *backup diskette*, and *switched network backup (SNBU)*.

**backup copy.** A copy of a file or data set that is kept for reference in the event the original file or data set is destroyed. See also *backup diskette*.

**backup diskette.** A diskette that contains information that was copied from a diskette or from disk. The backup diskette is used in the event the original information is accidentally altered or destroyed. See also *backup copy*. **batch.** A group of records or jobs put together for processing or transmission.

**binary synchronous communications.** A type of line control with a set of rules for transmitting data over a communications line connecting two devices that use a communications adapter.

**BSC.** Binary synchronous communications.

**BSCTEST.** BSC online test (procedure). See also *COMMTEST*, *SDLCTEST*, and *STATEST*.

**call.** (1) A service call. (2) To activate a program or procedure at its entry point. (3) In data communications, the action performed by the calling person or station, or the operations necessary in making a call, or the effective use made of a connection between two stations.

call request. To request a call. See also call.

**called station.** On a switched line, in data communications, the location to which a connection is made.

**calling station.** On a switched line, in data communications, the location making a connection.

**CCITT.** The International Telephone and Telegraph Consultative Committee.

**CE cylinder.** An area on disk that is used as a read/write area for diagnostic testing.

CE track. See CE cylinder.

**CEB.** Channel error byte.

**clocking.** In data communications, the use of clock pulses to control synchronization of data and control characters.

Cmd. Command (key).

**CNTLCOMM.** Control communications (procedure).

**COMCNFIG.** Communications configuration.

COMM. Communications.

**COMMTEST.** Communications concurrent diagnostic test (procedure). See also *BSCTEST*, *SDLCTEST*, and *STATEST*.

completion code. See condition code.

**condition code.** A code that shows the results of a processing operation.

configure. To make or describe a configuration.

**control panel.** A panel that contains keys, lights, and displays used by the operator (for normal operation) and by the service representative (for system maintenance).

control storage directory. An area on disk that contains the address of all programs in the control storage library.

control storage library. An area on disk that contains the diagnostic programs that are loaded to control storage.

**CRC.** Cyclic redundancy check (character).

CRQ. Call request.

CSP. Control storage processor.

CSU. Customer setup.

CTS. Clear to send.

**customize.** To update the unit definition table and system microcode on disk. See also *system customize utility*.

cycle steal. The process by which a device uses cycles of another machine or device. If, for example, the processing unit is performing an ALU operation when the disk needs service, the ALU operation is stopped while a byte of data is moved to or from the disk.

cyclic redundancy check character. A character code used for error sensing and correction.

**cylinder.** In disk and diskette storage devices, a cylinder contains all the data under all heads without moving the actuator or the head and carriage assembly.

data set ready. A communications signal that indicates that the modem is ready to transmit or receive data.

data terminal equipment. The processing unit that uses data communications lines.

**data terminal ready.** An EIA/CCITT interface line that signals the modem when the terminal is ready to transmit or receive data.

dB. Decibel.

DBI. Data bus in.

dBm. Decibel based on one milliwatt.

DBO. Data bus out.

**DCE.** Data communications equipment.

DCP. Diagnostic control program.

DDSA. Digital Data Service Adapter.

**DE.** Disk enclosure.

**decibel.** A unit of measure that is the ratio of two power or voltage levels.

**dedicated.** (1) Pertaining to one application or purpose. (2) A time during maintenance when no customer jobs are running.

**defect.** (1) A failure. (2) A bad area on a disk, diskette, or tape surface. (3) An error in a released program or program module.

determination. See problem determination.

**diagnostic control program.** The supervisor program that controls diagnostic programs.

**Digital Data Service Adapter.** In data communications, a device used in place of a modem when transmitting data over the AT&T Digital Data Service Network. (A DDSA can also be used for local connections.)

**directory.** See control storage directory and diskette directory.

**disk enclosure.** The sealed unit of the disk storage device that contains the disks, the spindle, and the actuator.
**diskette directory.** An area of a diskette that contains the addresses of all records on the diskette.

**DLO.** Data line occupied.

DMR. Data modem ready.

DPR. Digit present.

**DSA.** Data storage attachment/adapter.

DSKTEST. Diskette test (procedure).

DSR. Data set ready.

DTE. Data terminal equipment.

DTR. Data terminal ready.

dump. (1) To copy the contents of all or part of storage, usually from storage to an output device.(2) Data that has been dumped.

**duplex.** A data communications network that permits data communications in opposite directions at the same time. See also *half duplex*.

EIA. Electronic Industries Association.

enclosure. See disk enclosure (DE).

ERAP. Error recording analysis procedure.

fix. See MPTF and PTF.

free-lance. To diagnose machine problems with minimum instructions.

FRU. Field-replaceable unit.

full duplex. Same as *duplex*.

half duplex. Permitting data communications in opposite directions, but not at the same time. See also *duplex*.

**Help.** (1) A key on work station keyboards. (2) A display that gives additional information about the task you are performing. (3) A system procedure that displays a sequence of menus associated with system tasks.

hex. Hexadecimal.

**I/O panel.** An area of a machine where I/O cables are connected to the system. This area is accessible to the customer.

ICF. Interactive communications feature.

**ID.** Identifier.

identifier. A label or name that identifies something.

IL. Interrupt level.

**ILBB.** Interrupt level backup byte.

IM. Integrated modem.

initial program load. A sequence of events that loads the system programs and prepares the system to run jobs.

IPL. Initial program load.

**K.** 1024, when making reference to a quantity of data or data storage.

**Kb.** 1024 bytes. (Kb may also be displayed as KB.)

LAN. Local area network.

**line filter.** A device used to prevent ripple or electrical noise on the AC power source from reaching machine power supplies and to prevent ripple or electrical noise generated by a machine from reaching the AC power source.

**local storage register.** A register used for general-purpose storage.

**log.** (1) A document containing written entries. (2) A system record containing recorded entries. (3) To write or record an entry in a log.

**logged.** Having written or recorded an entry in a log.

**loopback test.** A test in which signals are looped from a test unit, through a data set or loopback switch, and back to the test unit for measurement.

LPDA. Link Problem Determination Aid.

LSR. Local storage register.

**M.** 1 048 576, when making reference to a quantity of data or data storage. See also *megabyte*.

MAP. Maintenance analysis procedure.

Mb. 1 048 576 bytes. (Mb may also be displayed as MB.) See also *megabyte*.

**megabyte.** 1 000 000 bytes, when making reference specifically to the storage size of a disk storage device. See also M and Mb.

MIM. Maintenance information manual.

MLCA. Multiline communications attachment/adapter.

modifier. Something that modifies or changes.

modify. To change something. Same as alter.

MPTF. Microprogram temporary fix.

MS. Main storage.

MSP. Main storage processor.

multidevice. More than one device.

multiline. More than one communications line.

multinational. More than one country.

multiple. More than one.

**multipoint.** In data communications, a network that has more than one station.

**OC.** Overcurrent.

occupied. Busy. See also DLO.

**OV.** Overvoltage.

overcurrent. A condition that occurs when power supply current is too high.

overview. A summary.

overvoltage. A condition that occurs when power supply voltage is too high.

panel. See *I/O panel* and *control panel*.

PEB. Processor error byte.

**PND.** Present next digit.

POR. Power-on reset.

**problem determination.** The process of identifying why the system is not working. Often this process identifies programs, hardware, data communications equipment, or user errors as the source of the problem.

**program temporary fix.** A temporary solution or bypass of a problem diagnosed by IBM service representatives as a result of a defect in an existing program. See also *authorized program analysis* report (APAR).

**protocol.** In SNA, the rules for transmitting and receiving data.

**PTF.** Program temporary fix.

PUMP. Pack utility maintenance program.

**R/W.** Read/write.

RDS. Receive data space.

**reflection.** Part of a signal that returns to its source because of a change in the impedance of the cable in which the signal travels.

reload. To load programs again (as from diskettes).

**RETAIN.** Remote technical assistance information network.

retainer. a device used to prevent logic cards and cables from becoming loose.

**retry.** An attempt to perform an operation a specified number of times, or until the operation is completed. See also *ACR*.

**RFI.** Radio frequency interference.

**RNR.** Receive not ready.

**ROS.** Read-only storage.

**RPQ.** Request for price quotation.

RS-232-C. An EIA interface specification.

**RTR.** Ready to receive.

RTS. Request to send.

**RWS.** Remote work station.

SA. Service aid.

SDLC. Synchronous data link control.

**SDLCTEST.** SDLC online test (procedure). See also *BSCTEST*, *COMMTEST*, and *STATEST*.

**SETCOMM.** Set communications (configuration procedure). See also *ALTERCOM*.

SLCA. Single-line communications adapter.

SNA. Systems network architecture.

**SNA profile.** A description of the characteristics of a systems network architecture protocol.

SNBU. Switched network backup.

spindle. The shaft that turns the disk.

SRC. System reference code.

SSA. Sequential sector address.

SSP. System support program product.

**STATEST.** Station test (procedure). See also *BSCTEST, COMMTEST, and SDLCTEST.* 

supervisor call. An instruction that causes control to be passed to the control storage processor.

SVC. Supervisor call.

switched network backup. In data communications, an alternative method of connecting two systems over telephone lines when the primary method of connection is by leased lines.

synchronous data link control. Rules that control data movement over a communications line connecting two devices that use a communications adapter.

Sys Req. System Request (key).

system customize utility. A utility under dedicated DCP that lets you update the system microcode on disk, using the diagnostic diskettes.

system reference code. A 4-character code displayed as part of a system message, as part of a diagnostic message, or displayed in the control panel display.

systems network architecture. An IBM communications protocol for controlling information transfer in a data communications network.

SYSTEST. System test.

task. A unit of work.

**TB.** Terminal block.

TCC. Top card connector.

TDS. Transmit data space.

Tektronix. Trademark of Tektronix, Inc.

**template.** An overlay panel used as a mask to interpret the communications line status or autocall status displayed in the 4-character display on the control panel.

**TESTREQ.** Test request (procedure).

TI. Test indicate.

TP. Test point.

trade. See World Trade.

TU. Test unit.

twinaxial cable. A twisted-pair shielded cable that connects a keyboard/display or work station printer to the system.

**UDT.** Unit definition table.

undervoltage. A condition that occurs when power supply voltage is too low.

**unit definition table.** An area on disk or in storage that contains entries that describe the devices that run under control of the SSP.

UV. Undervoltage.

V. Volt.

Vac. Volts, alternating current.

Vdc. Volts, direct current.

World Trade. Pertaining to all countries except the U.S. and Canada.

wrap tests. I/O device diagnostic tests that run when the Load key is pressed.

# Appendix E. Parts Catalog

Cable List E-15 Final Assembly - Covers and Bezels E-4 Final Assembly - Logic Asm and Drives E-6 Final Assembly - Power, Fan, and Frame E-8 Logic Unit Assembly (Part 1) E-12 Logic Unit Assembly (Part 2) E-13 Main Cover Assembly E-10 Power Cord Chart E-14

Part Number Index E-17

### **Using This Catalog**

#### How This Catalog Is Arranged

This catalog contains assembly illustrations on the left-hand page. An associated assembly index and parts list is on the right-hand page.

#### Finding and Ordering the Correct Part

- 1. Find the index number for a part on the left-hand page.
- 2. Find the index number in the associated table on the right-hand page.
- 3. Order the part number associated with the index number.

**Note:** If you order a part that needs a label, order the label in the correct language. For example, a part on a Quebec machine should have a Canadian French-language label instead of a French-language label.

#### **Using Stacked Index Numbers**

Stacked index numbers are used when showing a part and its attaching hardware. The circled index number indicates that the figure includes all parts in the assembly.

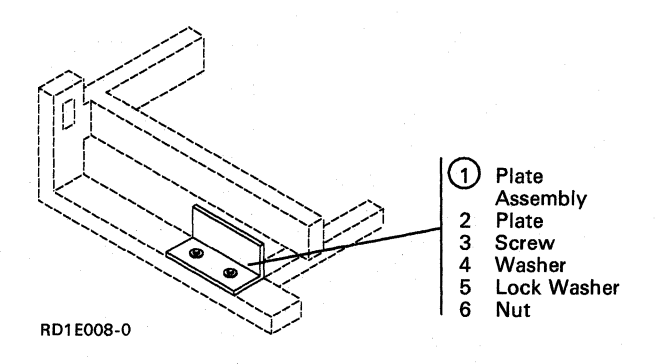

#### **Using the Part Number Index**

When you know a part number and want to find the page where the part is illustrated, use the part number index starting on page P-1. This index numerically lists all part numbers with associated index and assembly numbers.

#### **Using the Index and Part Number Listings**

The information associated with the reverse keys describes terms and information in the example table below.

AR (as required) in the Units column indicates that the quantity is used as required.

B NR (not recommended) in the Units column indicates that you can order the part, but the part is not recommended for field replacement. Order the next higher assembly.

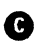

NP (not procurable) in the Units column indicates that you cannot order the assembly. Order the detail parts separately.

• NO NO. (no number) in the Part Number column indicates that no assembly part number has been assigned to this group of parts. Order the detail parts separately. • Items are offset in the Description column to indicate the position of a part relative to its next higher assembly. For example:

- Assemblies and detail parts of unit
- Attaching parts for assemblies and detail parts
  - Subassemblies
  - Attaching parts for subassemblies
  - • Detail parts for subassemblies

| Asm-<br>Index | Part<br>Number | Units         | Description                       |
|---------------|----------------|---------------|-----------------------------------|
| 1-            | D NO NO.       |               | BEZEL AND OPERATOR PANEL ASSEMBLY |
| -             |                |               |                                   |
| -             |                |               | 8                                 |
| -1            | 7362299        | <b>P</b> NR 1 | Bracket, LED and Switch           |
| -2            | 8330754        | 1             | Potentiometer                     |
| -3            | 5552875        | 1             | • Potentiometer                   |
| -4            | 1621811        | 3             | Knob Asm                          |
| -5            | 1940           | AR 3          | • LED, Light                      |
| -6            | 5552875        | I 1           | • Block, LED                      |
| -7            | 2767401        | <b>D</b> NP 2 | • Clip                            |
|               |                |               |                                   |

RD1E010-0

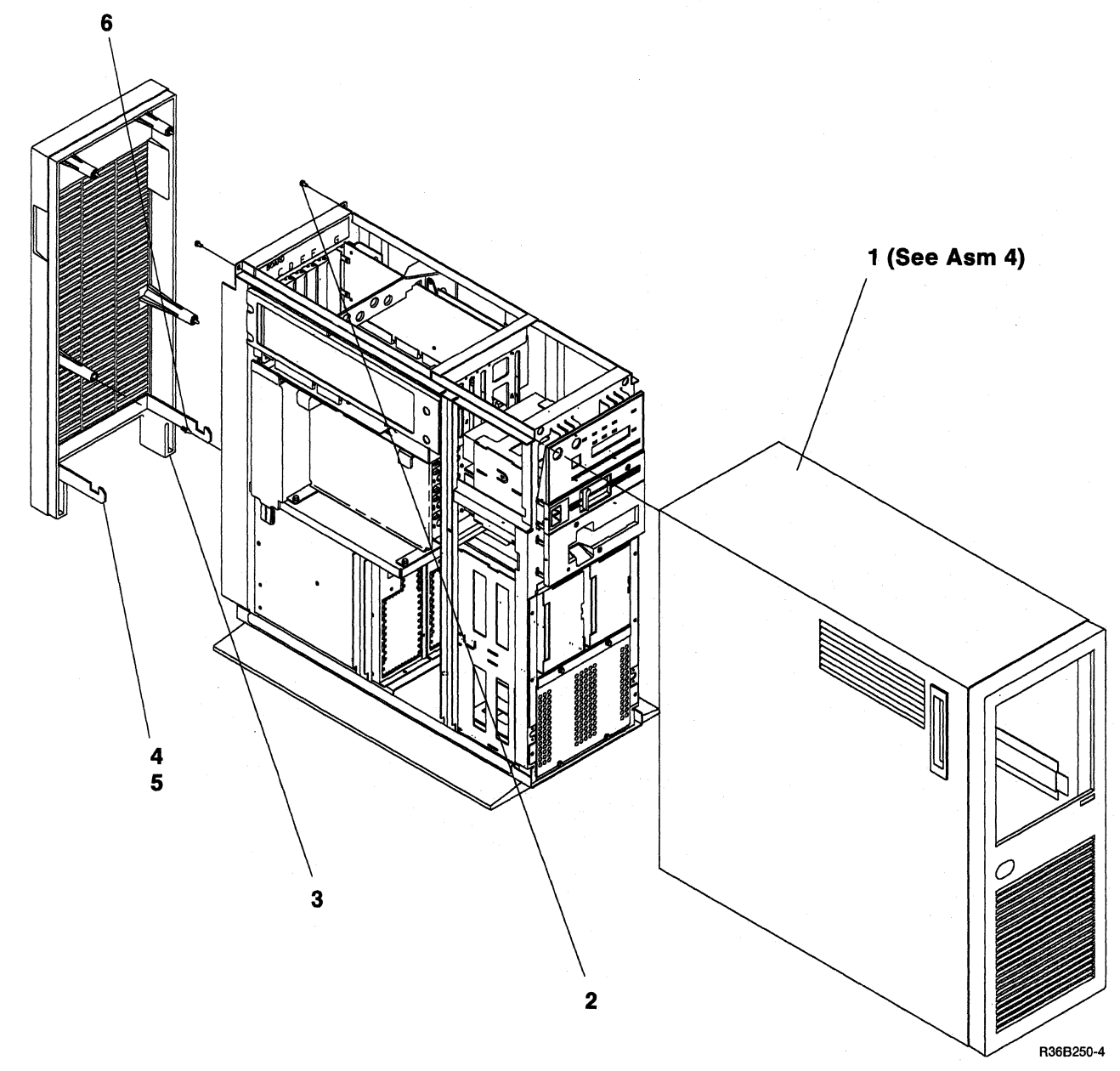

# Assembly 1: Final Assembly - Covers and Bezels

| Asm —<br>Index | Part<br>Number | Units | Description                        |  |  |
|----------------|----------------|-------|------------------------------------|--|--|
| 1-             | None           |       | FINAL ASSEMBLY - COVERS AND BEZELS |  |  |
| -1             | None           | 1     | • Cover Asm. (See Asm 4)           |  |  |
| -2             | 1621811        | 2     | • Screw.                           |  |  |
| -3             | 92X3307        | 1     | • Cover Asm - Rear                 |  |  |
| -4             | 92X3249        | 1     | • Safety Latch                     |  |  |
| -5             | 1622686        | 3     | • Screw,                           |  |  |
| -6             | 8232317        | 4     | • Ball Stud                        |  |  |
|                |                |       |                                    |  |  |
|                |                |       |                                    |  |  |
|                |                |       |                                    |  |  |
|                |                |       |                                    |  |  |
|                |                |       |                                    |  |  |
|                |                |       |                                    |  |  |
|                | · ·            |       |                                    |  |  |
|                |                |       |                                    |  |  |
|                |                |       |                                    |  |  |
|                |                |       |                                    |  |  |
|                |                |       |                                    |  |  |
|                |                |       |                                    |  |  |
|                |                |       |                                    |  |  |
|                |                |       |                                    |  |  |
|                |                |       |                                    |  |  |
|                | 1              |       |                                    |  |  |
|                |                |       |                                    |  |  |
|                |                |       |                                    |  |  |
|                |                |       |                                    |  |  |
|                |                |       |                                    |  |  |
|                |                |       |                                    |  |  |
|                |                |       |                                    |  |  |
|                |                |       |                                    |  |  |
|                |                |       |                                    |  |  |
|                |                |       |                                    |  |  |
|                |                |       |                                    |  |  |
|                |                |       |                                    |  |  |
|                |                |       |                                    |  |  |
|                |                |       |                                    |  |  |
|                |                |       |                                    |  |  |
|                |                |       |                                    |  |  |
|                |                |       |                                    |  |  |
|                |                |       |                                    |  |  |
|                |                |       |                                    |  |  |
|                |                |       |                                    |  |  |
|                |                |       |                                    |  |  |
|                |                |       |                                    |  |  |
| 1              |                |       |                                    |  |  |

## Assembly 2: Final Assembly - Logic Asm and Drives

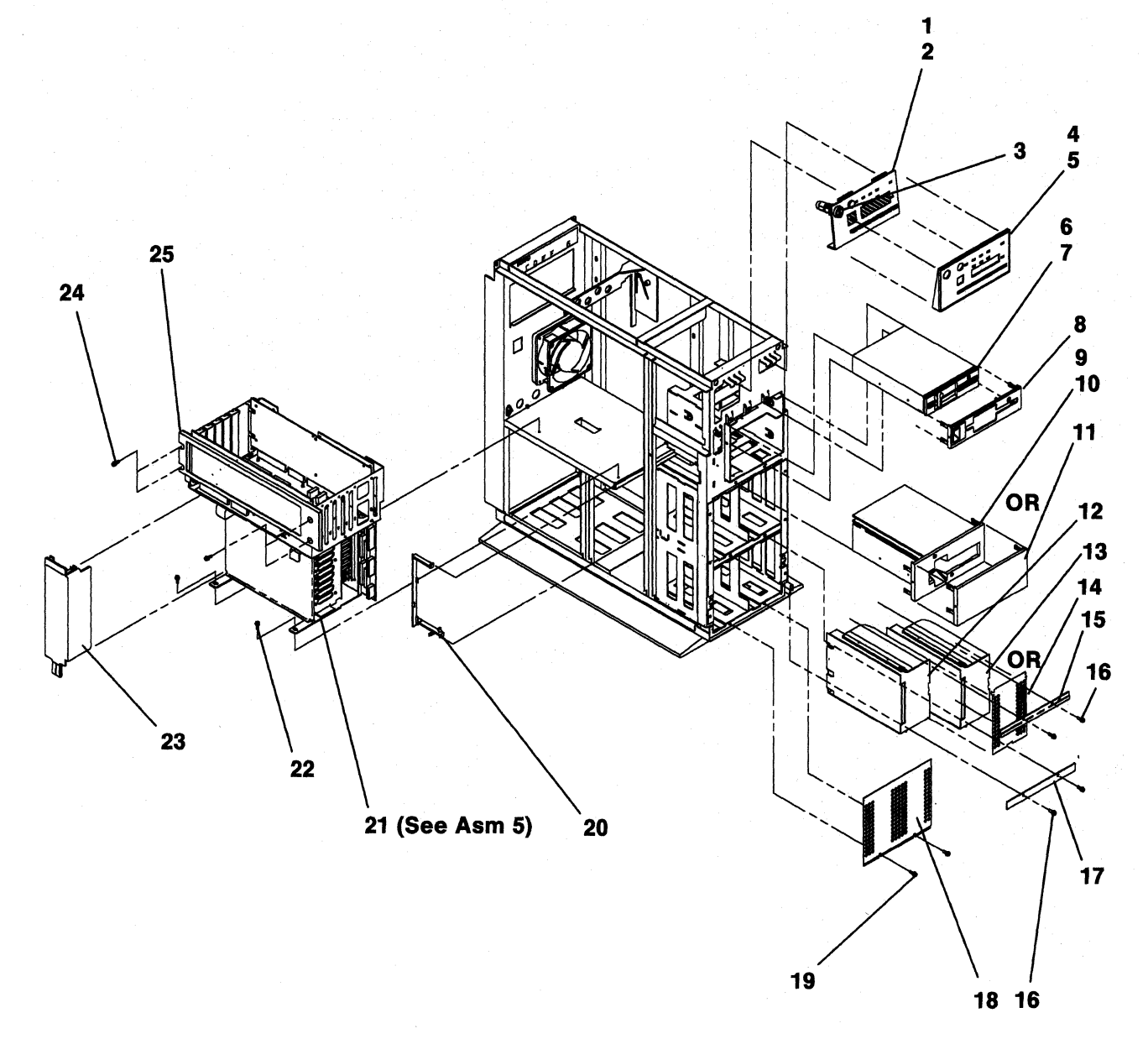

R36B251-4

| Asm —<br>Index | Part<br>Number | Units | Description                              |  |
|----------------|----------------|-------|------------------------------------------|--|
| 2-             | None           |       | FINAL ASSEMBLY - LOGIC ASM AND DRIVES    |  |
| -1             | 92X3214        | 1     | • Operator Panel                         |  |
| -2             | 2549526        | 2     | • Screw,                                 |  |
| -3             | 2595136        | 1     | • • Keylock,                             |  |
| -4             | 92X3335        | 1     | • Bezel, Operator Panel                  |  |
| - 5            | 92X3344        | 1     | • Label, OP Panel-English                |  |
| - 5            | 92X7202        | 1     | • Label, OP Panel-French                 |  |
| - 5            | 92X7205        | 1     | • Label, OP Panel-German                 |  |
| -5             | 92X7208        | 1     | • Label, OP Panel-Italian                |  |
| -5             | 92X7211        | 1     | • Label, OP Panel-Kanji                  |  |
| -5             | 92X7214        | 1     | • Label, OP Panel-Kanji/Preferred        |  |
| -5             | 92X7217        | 1     | • Label, OP Panel-Spanish                |  |
| -5             | 92X7220        | 1     | • Label, OP Panel-French/Canadian        |  |
| -5             | 92X7223        | 1     | • Label, OP Panel-Danish                 |  |
| -5             | 92X7226        | 1     | • Label, OP Panel-Swedish                |  |
| -5             | 92X7229        | 1     | • Label, OP Panel-Finnish                |  |
| - 5            | 92X7232        | 1     | • Label, OP Panel-Norwegian              |  |
| -5             | 92X7235        | 1     | • Label, OP Panel-Dutch                  |  |
| - 5            | 92X7238        | 1     | • Label, OP Panel-Belgian/Dutch          |  |
| -5             | 92X7241        | 1     | • Label, OP Panel-Belgian/French         |  |
| -5             | 92X7244        | 1     | • Label, OP Panel-Hangeul                |  |
| - 5            | 92X7247        | 1     | • Label, OP Panel-Chinese                |  |
| -5             | 92X7250        | 1     | • Label, OP Panel-Hanzi                  |  |
| -5             | 92X7253        | 1     | Label, OP Panel-LA/Spanish               |  |
| -5             | 92X7256        | 1     | • Label, OP Panel-Swiss/French           |  |
| - 5            | 92X7259        | 1     | Label, OP Panel-Swiss/German             |  |
| -6             | 6369881        | 1     | • Diskette Drive (5.25)                  |  |
| <b>— 7</b> .   | 1624743        | 4     | • Screw,                                 |  |
| -8             | 92X3336        | 1     | • Bezel-On/Off, Diskette                 |  |
| -9             | 92X3382        | 1     | • Tape Drive Asm, Feature                |  |
| -10            | 740501         | 4     | • Screw,                                 |  |
| -11            | 92X3309        | 1     | • Bezel-Blank                            |  |
| -12            | 69X6909        | 1     | • Hardfile (65MB) Models 10, 11          |  |
| -12            | 92X7320        | 1     | • Hardfile (105MB) Models 20, 21         |  |
| -13            | 69X6909        | 1     | • Hardfile (65MB) Feature-Models 10, 11  |  |
| -13            | 92X7320        | 1     | • Hardfile (105MB) Feature-Models 20, 21 |  |
| -14            | 92X3381        | 1     | • Plate, Blank                           |  |
| -15            | 92X3346        | 1     | • Retainer Plate (Top)                   |  |
| -16            | 1624746        | 4     | • Screw,                                 |  |
| -17            | 92X3345        | 1     | • Retainer Plate (Center)                |  |
| -18            | 92X3347        | 1     | • Retainer Plate (Bottom)                |  |
| -19            | 1624746        | 2     | • Screw,                                 |  |
| -20            | 92X7346        | 2     | • Cable Retainer                         |  |
| -21            | 92X3402        | NP    | • Logic Unit Asm (See Assembly 5)        |  |
| -22            | 1621812        | 6     | • Screw,                                 |  |
| -23            | 92X3361        | 1     | • Cover, Fan-Air Flow                    |  |
| -24            | 1621812        | 4     | • Screw,                                 |  |
| -25            | 92X3259        | 1     | • Bracket, Support (Logic Frame)         |  |

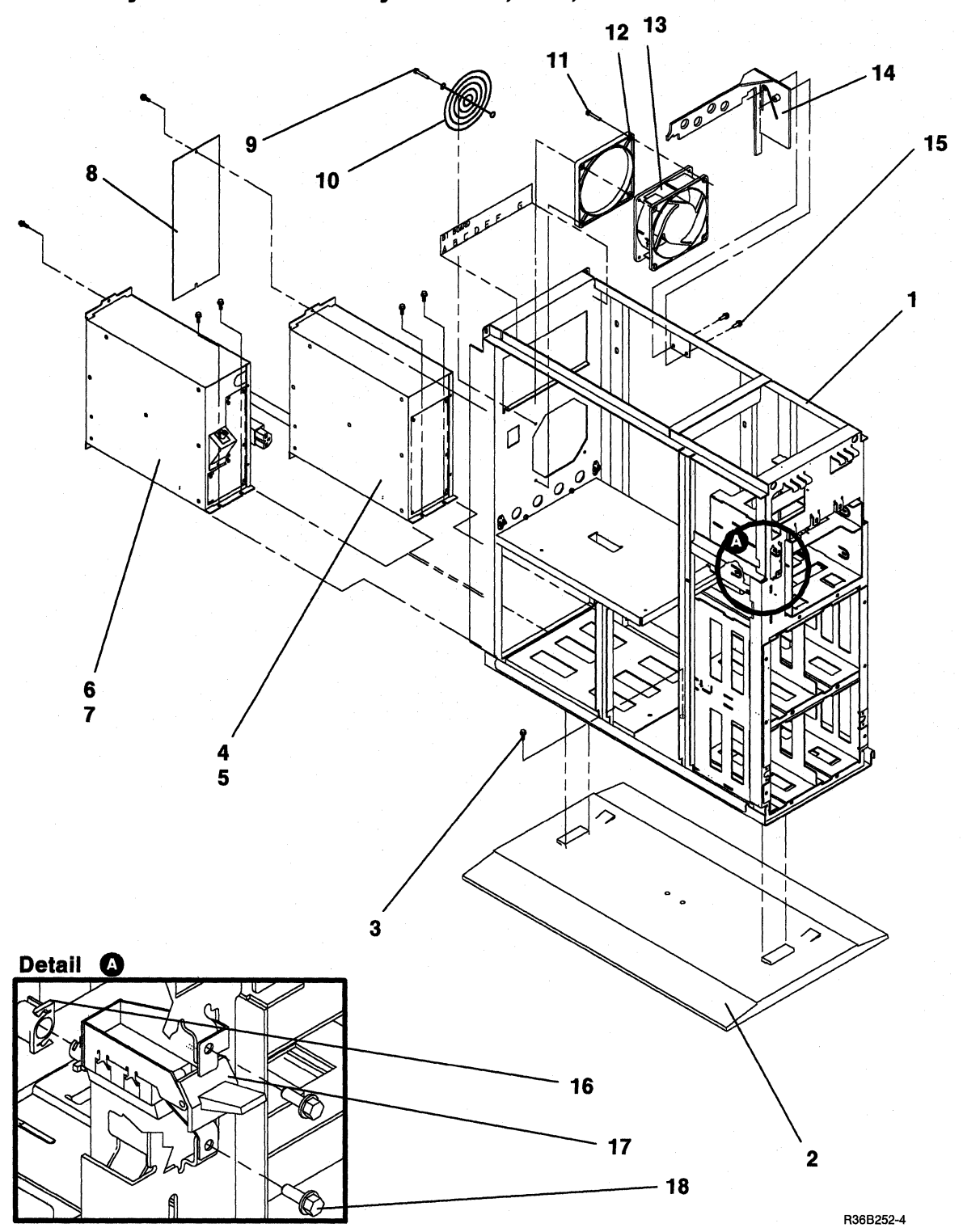

(

Assembly 3: Final Assembly - Power, Fan, and Frame

| Asm —<br>Index | Part<br>Number | Units | Description                                                                           |  |  |  |
|----------------|----------------|-------|---------------------------------------------------------------------------------------|--|--|--|
| 3-             | None           |       | FINAL ASSEMBLY - POWER, FAN, AND FRAME                                                |  |  |  |
| -1             | 92X3334        | NP    | • Main Frame Asm                                                                      |  |  |  |
| -2             | 92X3337        | 1     | • Pedestal                                                                            |  |  |  |
| -3             | 1622695        | 1     | • Screw,                                                                              |  |  |  |
| -4             | 1035395        | 1     | • Power Supply, (Feature)<br>(All countries except - Europe, Middle East, and Africa) |  |  |  |
| -4             | 1035526        | 1     | • Power Supply, (Feature)<br>(Europe, Middle East, and Africa)                        |  |  |  |
| -5             | 1621812        | 4     | • Screw,                                                                              |  |  |  |
| -6             | 1035350        | 1     | • Power Supply, (Base)                                                                |  |  |  |
| -7             | 1621812        | 4     | • Screw,                                                                              |  |  |  |
| -8             | 92X3343        | 1     | • Cover, Blank-Power Supply                                                           |  |  |  |
| -9             | 2181002        | 2     | Screw, Fan Guard Mounting                                                             |  |  |  |
| -10            | 2546641        | 1     | • Guard - Fan                                                                         |  |  |  |
| -11            | 2181002        | 2     | • Screw, Fan Mounting                                                                 |  |  |  |
| -12            | 4202287        |       | • Spacer - Fan                                                                        |  |  |  |
| -13            | 4236949        |       | • Fan                                                                                 |  |  |  |
| - 14           | 92X/312        |       | • Card Retainer                                                                       |  |  |  |
| -15            | 1622676        | 2     | • Screw,                                                                              |  |  |  |
| -10            | 92X3314        |       | • Cable Asm, On/Off<br>• Acustor On/Off (White Handle)                                |  |  |  |
| -17            | 9223310        | 1     | • Actuator, On/On (white Handle)                                                      |  |  |  |
| -18            | 1024/45        | 2     | · Sciew,                                                                              |  |  |  |
|                |                |       |                                                                                       |  |  |  |
|                |                |       |                                                                                       |  |  |  |
|                |                |       |                                                                                       |  |  |  |

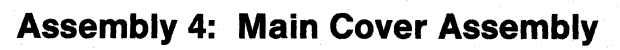

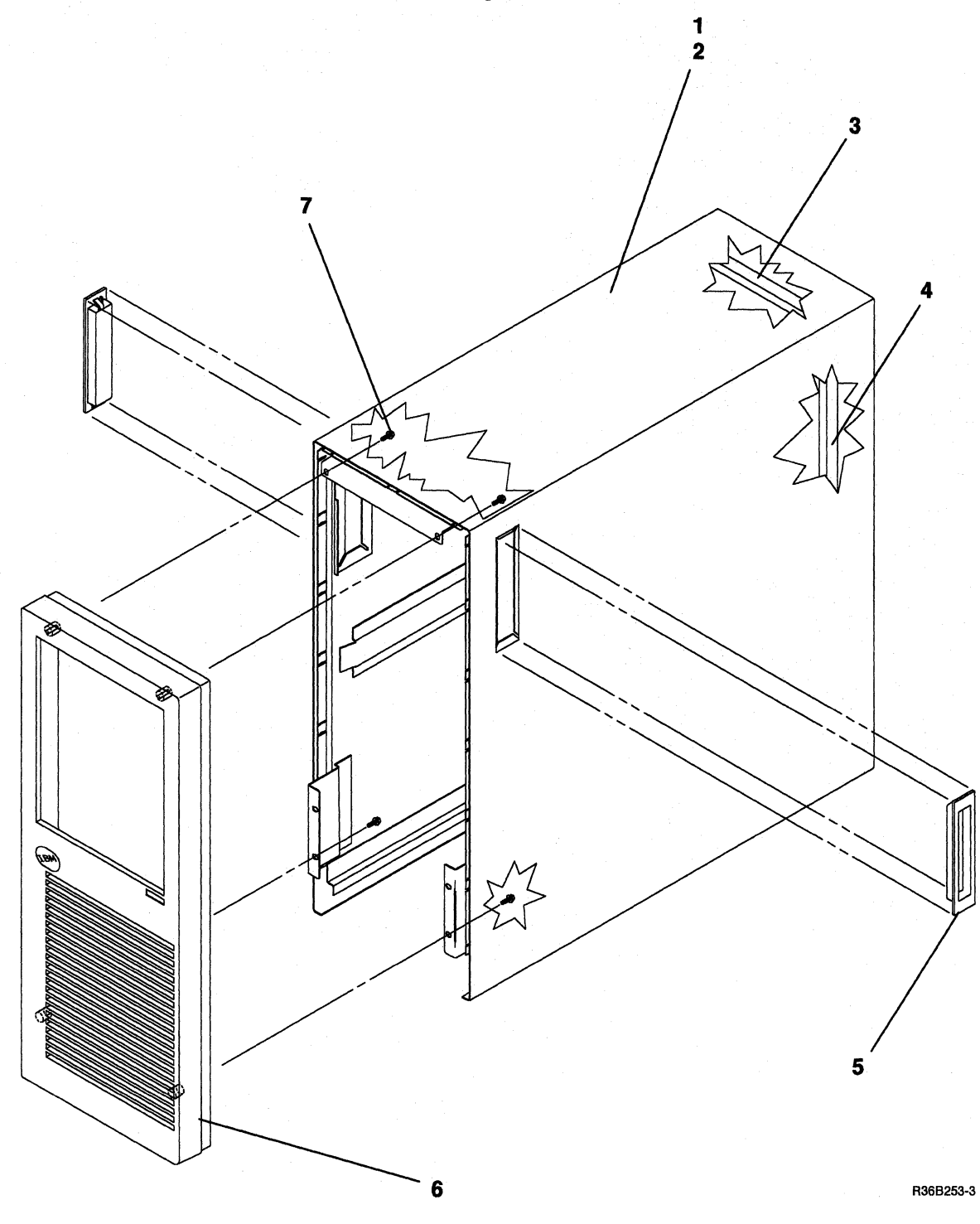

E-10 5363 Maintenance Information

| Asm – | Part    | ¥ ī   | Description           |
|-------|---------|-------|-----------------------|
| Index | INUMBER | Units | Description           |
| 4-    | None    |       | COVER ASSEMBLY        |
| -1    | 92X3308 | 1     | • Main Cover Assembly |
| -2    | 92X3319 | 1     | • • Main Cover        |
| -3    | 92X7318 | 1     | • • Seal, Top         |
| -4    | 92X7319 | 1     | • • Seal, Bottom      |
| -5    | 92X3318 | 2     | • • Hand Hole Asm     |
| -6    | 92X3306 | 1     | • Front Cover         |
| -7    | 1622682 | 4     | • Screw,              |
|       |         |       |                       |
|       |         |       |                       |
|       |         |       |                       |
|       |         |       |                       |
|       |         |       |                       |
|       |         |       |                       |
|       |         |       |                       |
|       |         |       |                       |
| 1     |         |       |                       |
|       |         |       |                       |
|       |         |       |                       |
|       |         |       |                       |
|       |         |       |                       |
|       |         |       |                       |
|       |         |       |                       |
|       |         |       |                       |
|       |         |       |                       |
|       |         |       |                       |
|       |         |       |                       |
|       |         |       |                       |
|       |         |       |                       |
|       |         |       |                       |
|       |         |       |                       |
|       |         |       |                       |
|       |         |       |                       |
|       |         |       |                       |
|       |         |       |                       |
|       |         |       |                       |
|       |         |       |                       |
|       |         |       |                       |
|       |         |       |                       |
|       |         |       |                       |
|       |         |       |                       |
|       |         |       |                       |
|       |         |       |                       |
|       |         |       |                       |
|       |         |       |                       |
|       |         |       |                       |
|       |         |       |                       |
|       |         |       |                       |

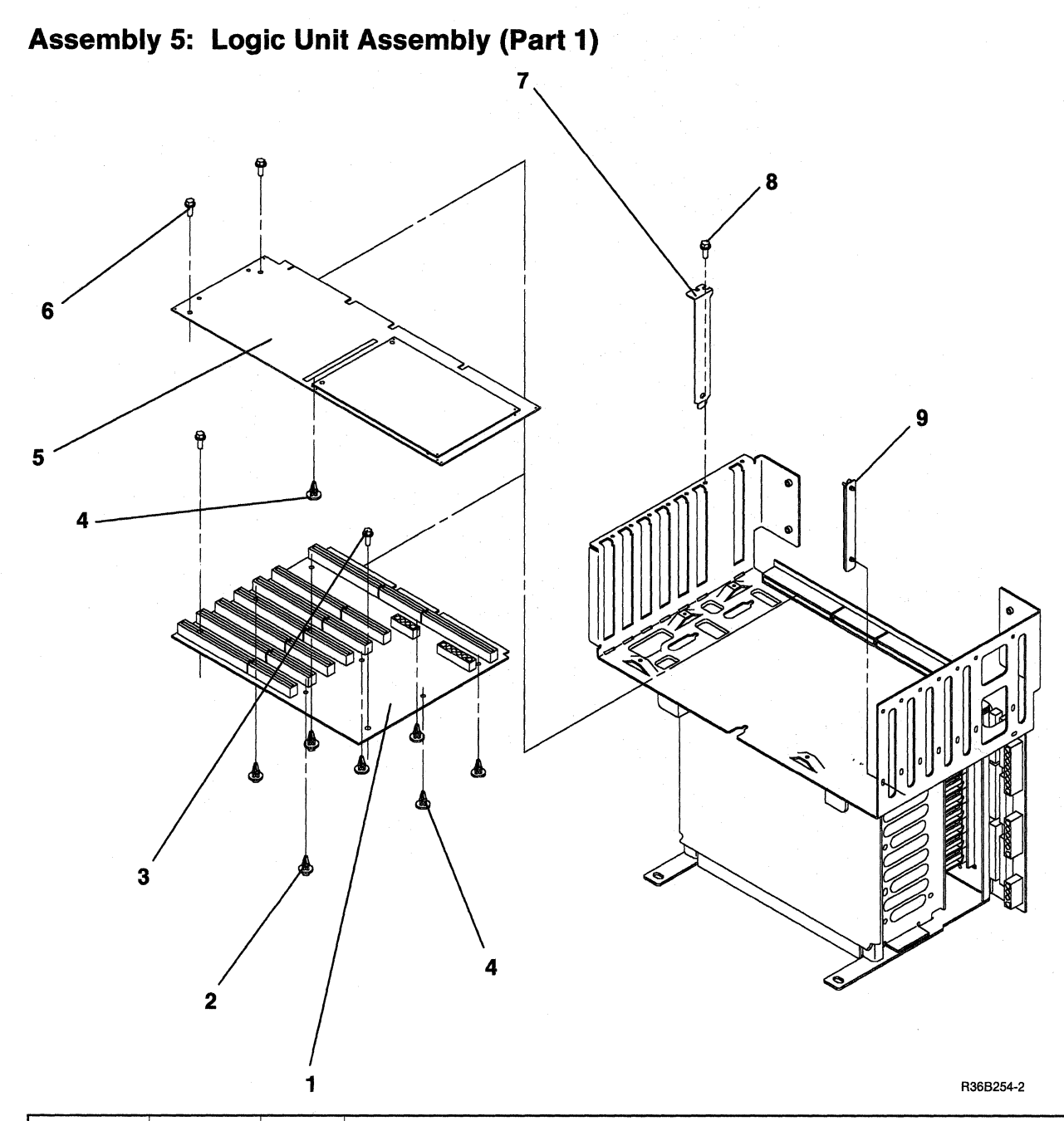

| Asm — | Part    |       |                                  |
|-------|---------|-------|----------------------------------|
| Index | Number  | Units | Description                      |
| 5 —   | 92X3402 | NP    | LOGIC UNIT ASSEMBLY (Part 1)     |
| - 1   | 92X7296 | 1     | • B1 Board-Feature (Model 10,20) |
| -2    | 92X3324 | 3     | • Standoff                       |
| -3    | 61X8794 | 2     | • Screw,                         |
| -4    | 92X3326 | 5     | • Standoff                       |
| - 5   | 92X3222 | 1     | Main Storage Card Asm            |
| -6    | 5700484 | 2     | • Screw,                         |
| -7    | 1501437 | AR    | • Blank,                         |
| - 8   | 61X8794 | AR    | • Screw,                         |
| -9    | 92X3367 | AR    | • Card Guide                     |
|       |         |       |                                  |

ALL CALL

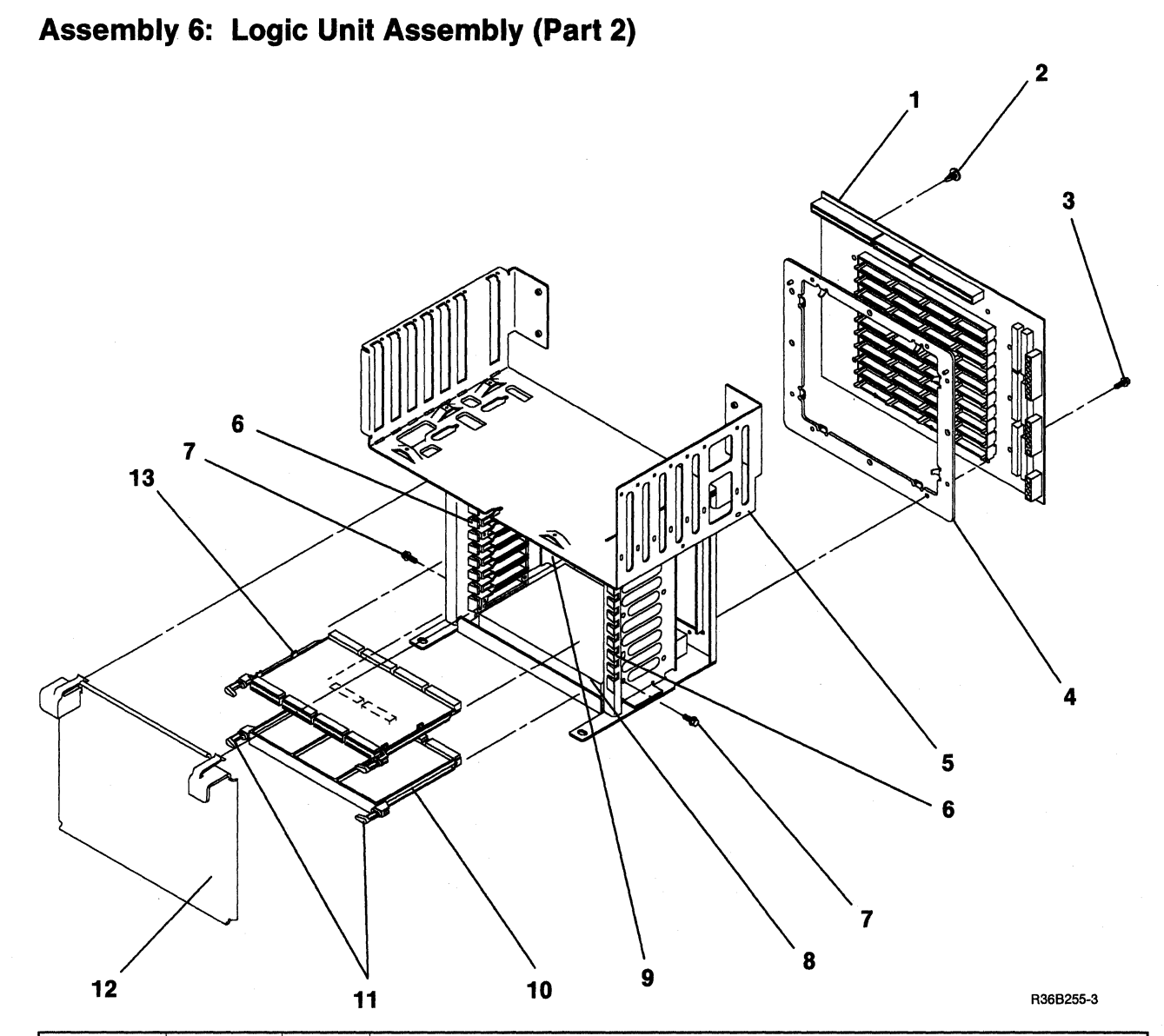

| Asm —<br>Index | Part<br>Number | Units | Description                  |
|----------------|----------------|-------|------------------------------|
| 6-             | None           |       | LOGIC UNIT ASSEMBLY (Part 2) |
| -1             | 69X7333        | 1     | • A1 Board                   |
| -2             | 92X3326        | 7     | • Standoff,                  |
| -3             | 1621811        | 12    | • Screw,                     |
| -4             | 92X3329        | 1     | • Spacer,                    |
| -5             | 92X3322        | 1     | Logic Support Frame          |
| -6             | 92X3323        | 2     | • Card Guide                 |
| -7             | 2549526        | 12    | • Screw,                     |
| -8             | 92X3328        | 1     | • Foam, Lower                |
| -9             | 92X3327        | 1     | • Foam, Upper                |
| - 10           | 92X3330        | 3     | • Filler Card                |
| -11            | 2453240        | 20    | • Retainer (Black)           |
| -12            | 92X3325        | 1     | Logic Cover                  |
| -13            | 92X3331        | 7     | • Card Holders               |
|                |                | }     |                              |

| Plug                                   | Power Cord P/N | Country                                                                                                    |
|----------------------------------------|----------------|----------------------------------------------------------------------------------------------------|
|                                        | 2453011        | 6 Ft. Lg. U.S. (Chicago)                                                                                                    |
|                                        | 2453010        | 10 Ft. Lg. Bahamas, Bermuda, U.S./Canada, Cayman Islands,<br>Colombia, Costa Rica, Dominican Republic, Ecuador, Guatemala,<br>Honduras, Japan, Korea (South), Panama, Philippines, Surinam,<br>Taiwan, Trinidad, Venezula |
|                                        | 4437612        | 50Hz Barbados, Bolivia, Guyana, Jamaica,<br>Netherland Antilles, Thailand                                                                                                    |
|                                        | 4437611        | 60Hz Peru                                                                                                    |
| No Plug                                | 4437621        | 60Hz Bermuda, Colombia, Nicaragua                                                                                                    |
| No Plug                                | 4437620        | 50Hz Argentina, Paraguay, Uruguay                                                                                                    |
| •••                                    | 4437604        | Italy, Chile                                                                                                    |
| •••                                    | 2453003        | Liechtenstein, Switzerland                                                                                                    |
| $\odot$                                | 4437602        | Denmark                                                                                                    |
|                                        | 4437605        | Israel                                                                                                    |
| ~~~~~~~~~~~~~~~~~~~~~~~~~~~~~~~~~~~~~~ | 4437606        | Bangladesh, Burma, Pakistan, South Africa, Sri Lanka                                                                                                    |
|                                        | 4437601        | Bahrain, Channel Islands, Cyprus, Hong Kong, India,<br>Ireland, Kenya, Kuwait, Malaysia, Oman, Qatar,<br>Saudi Arabia, Sierra Leone, Singapore,<br>United Kingdom, United Arab Emirates                                   |
|                                        | 4437600        | Austria, Belgium, Bulgaria, Egypt, Finland, France, Germany,<br>Iceland, Lebanon, Luxembourg, Morocco, Netherlands, Norway,<br>Portugal, Spain, Sweden, Turkey, Uruguay, Yugoslavia                                       |
|                                        | 2453001        | Australia, New Zealand                                                                                                    |

# Assembly 7: Power Cord Chart

R36B256-1

(

# Assembly 8: Cable List

| 8-       92X300       DASD A/B Cable         -       92X301       Diskette Cable         -       92X302       Operator Panel Cable         -       92X304       Mfg. Int. Cable         -       92X310       Power Cable - Actuator         -       92X310       Power Cable - Actuator         -       92X310       Power Cable - Mechanical         -       92X312       SDLC Comm Cable/W Wrap         -       92X7325       SDLC Comm Cable/W Wrap         -       92X7323       ASYNC Comm Cable/W Wrap         -       92X7323       ASYNC Comm Cable/W Wrap         -       92X7324       A Real Time Co-Processor Cable/W Wrap         -       6339098       LAN Comm Cable | Asm –<br>Index | Part<br>Number | Units | Description                                        |
|----------------------------------------------------------------------------------------------------|----------------|----------------|-------|----------------------------------------------------|
| 8 -       92X300       DASD A/B Cable         -       92X302       Operator Panel Cable         -       92X303       Twimax Cable         -       92X313       Tape Cable         -       92X313       Tape Cable         -       92X314       Power Cable - Actuator         -       92X7325       SDLC Comm Cable/W Wrap         -       92X7325       BSC Comm Cable/W Wrap         -       92X7325       BSC Comm Cable/W Wrap         -       92X7324       A Real Time Co-Processor Cable/W Wrap         -       6339098       LAN Comm Cable                                                                                                    |                |                | Cints |                                                    |
| <ul> <li>Josefie Cabe</li> <li>92X3301</li> <li>Operator Panel Cable</li> <li>92X3303</li> <li>Twinax Cable</li> <li>92X3313</li> <li>Tape Cable</li> <li>92X3314</li> <li>Power Cable - Actuator</li> <li>92X3325</li> <li>SDLC Comm Cable/W Wrap</li> <li>92X7325</li> <li>BSC Comm Cable/W Wrap</li> <li>92X7325</li> <li>A Real Time Co-Processor Cable/W Wrap</li> <li>6339098</li> <li>LAN Comm Cable</li> </ul>                                                                                                    | 8-             | 92X3300        |       | DASD A/B Cable                                     |
| <ul> <li>92X302 Operator Fabre Cable</li> <li>92X3304 Mfg. Int. Cable</li> <li>92X3313 Tape Cable</li> <li>92X3314 Power Cable - Actuator</li> <li>92X325 SDLC Comm Cable/W Wrap</li> <li>92X7325 BSC Comm Cable/W Wrap</li> <li>92X7323 ASYNC Comm Cable/W Wrap</li> <li>92X7324 A Real Time Co-Processor Cable/W Wrap</li> <li>6339098 LAN Comm Cable</li> </ul>                                                                                                    | -              | 92X3301        |       | Diskette Cable                                     |
| <ul> <li>Portion Point Cable</li> <li>PXX300</li> <li>Mfg. In Cable</li> <li>PXX311</li> <li>Tape Cable</li> <li>Power Cable - Actuator</li> <li>Power Cable - Mechanical</li> <li>Poxet Comm Cable/W Wrap</li> <li>PXX7325</li> <li>BSC Comm Cable/W Wrap</li> <li>PXX7324</li> <li>A Real Time Co-Processor Cable/W Wrap</li> <li>G339098</li> <li>LAN Comm Cable</li> </ul>                                                                                                    | -              | 92X3302        |       | Operator Panel Cable                               |
| <ul> <li>92X334 Mig. III. Cable</li> <li>92X3310 Power Cable - Actuator</li> <li>92X3314 Power Cable - Actuator</li> <li>92X3325 SDLC Comm Cable/W Wrap</li> <li>92X7325 BSC Comm Cable/W Wrap</li> <li>92X7323 ASYNC Comm Cable/W Wrap</li> <li>92X7324 A Real Time Co-Processor Cable/W Wrap</li> <li>6339098 LAN Comm Cable</li> </ul>                                                                                                    | -              | 9233303        |       | I winax Cable                                      |
| <ul> <li>Jape Cable - Actuator</li> <li>92X3310 Power Cable - Actuator</li> <li>92X7325 SDLC Comm Cable/W Wrap</li> <li>92X7325 BSC Comm Cable/W Wrap</li> <li>92X7324 A Real Time Co-Processor Cable/W Wrap</li> <li>6339098 LAN Comm Cable</li> </ul>                                                                                                    | _              | 92X3304        |       | Mig. Int. Cable                                    |
| <ul> <li>Power Cable - Mechanical</li> <li>92X7325</li> <li>SDLC Comm Cable/W Wrap</li> <li>92X7323</li> <li>ASYNC Comm Cable/W Wrap</li> <li>92X7324</li> <li>A Real Time Co-Processor Cable/W Wrap</li> <li>6339098</li> <li>LAN Comm Cable</li> </ul>                                                                                                    | _              | 92X3313        |       | Payer Cable                                        |
| - 92X7325 SDLC Comm Cable/W Wrap<br>92X7325 BSC Comm Cable/W Wrap<br>92X7323 ASYNC Comm Cable/W Wrap<br>- 92X7324 A Real Time Co-Processor Cable/W Wrap<br>- 6339098 LAN Comm Cable                                                                                                    | _              | 92A3310        |       | Power Cable - Actuator<br>Dewer Cable - Mechanical |
| <ul> <li>92X7325</li> <li>92X7325</li> <li>BSC Comm Cable/W Wrap</li> <li>92X7323</li> <li>ASYNC Comm Cable/W Wrap</li> <li>92X7324</li> <li>A Real Time Co-Processor Cable/W Wrap</li> <li>6339098</li> <li>LAN Comm Cable</li> </ul>                                                                                                    |                | 92A5514        |       | Power Cable - Mechanical                           |
| <ul> <li>92X7325</li> <li>BSC Comm Cable/W wrap</li> <li>92X7323</li> <li>ASYNC Comm Cable/W wrap</li> <li>6339098</li> <li>LAN Comm Cable</li> </ul>                                                                                                    |                | 0287325        |       | SDI C Comm Cable/W Wran                            |
| <ul> <li>92X7323</li> <li>92X7324</li> <li>92X7324</li> <li>A Real Time Co-Processor Cable/W Wrap</li> <li>6339098</li> <li>LAN Comm Cable</li> </ul>                                                                                                    | _              | 92X7325        |       | BSC Comm Cable/W Wrap                              |
| - 92X7324<br>- 6339098 A Real Time Co-Processor Cable/W Wrap<br>LAN Comm Cable                                                                                                    | _              | 92X7323        |       | ASYNC Comm Cable/W Wrap                            |
| - 6339098 LAN Comm Cable                                                                                                    | _              | 92X7324        |       | A Real Time Co-Processor Cable/W Wran              |
|                                                                                                    | _              | 6339098        |       | I AN Comm Cable                                    |
|                                                                                                    |                | 0557070        |       | LAIN Commi Cable                                   |
|                                                                                                    |                |                |       |                                                    |
|                                                                                                    |                |                |       |                                                    |
|                                                                                                    |                |                |       |                                                    |
|                                                                                                    |                |                |       |                                                    |
|                                                                                                    |                |                |       |                                                    |
|                                                                                                    |                |                |       |                                                    |
|                                                                                                    |                |                |       |                                                    |
|                                                                                                    |                |                |       |                                                    |
|                                                                                                    |                |                |       |                                                    |
|                                                                                                    |                |                |       |                                                    |
|                                                                                                    |                |                |       |                                                    |
|                                                                                                    |                |                |       |                                                    |
|                                                                                                    |                |                |       |                                                    |
|                                                                                                    |                |                |       |                                                    |
|                                                                                                    |                |                |       |                                                    |
|                                                                                                    |                |                |       |                                                    |
|                                                                                                    |                |                |       |                                                    |
|                                                                                                    |                |                |       |                                                    |
|                                                                                                    |                |                |       |                                                    |
|                                                                                                    |                |                |       |                                                    |
|                                                                                                    |                |                |       |                                                    |
|                                                                                                    |                |                |       |                                                    |
|                                                                                                    |                |                |       |                                                    |
|                                                                                                    |                |                |       |                                                    |
|                                                                                                    |                |                |       |                                                    |
|                                                                                                    |                |                |       |                                                    |
|                                                                                                    |                |                |       |                                                    |
|                                                                                                    |                |                |       |                                                    |
|                                                                                                    |                |                |       |                                                    |
|                                                                                                    |                |                |       |                                                    |
|                                                                                                    |                |                |       |                                                    |
|                                                                                                    |                |                |       |                                                    |
|                                                                                                    |                |                |       |                                                    |
|                                                                                                    |                |                |       |                                                    |
|                                                                                                    |                |                |       |                                                    |

(

# Part Number Index

| Part     | Asm —                     | Part               | Asm -                | Part               | Asm –  |      |
|----------|---------------------------|--------------------|----------------------|--------------------|--------|------|
| Number   | Index Page                | Number             | Index Pa             | age Number         | Index  | Page |
| None     | 1– E-5                    | 92X3302            | 8- E-                | -15 92X7229        | 2 - 5  | E-7  |
|          | 1-1 E-5                   | 92X3303            | 8 – E-               | -15 92X7232        | 2 - 5  | E-7  |
|          | 2– E-7                    | 92X3304            | 8 – E-               | -15 92X7235        | 2 - 5  | E-7  |
|          | 3– E-9                    | 92X3306            | $4 - 6 E_{2}$        | -11 92X7238        | 2 - 5  | E-7  |
|          | 4– E-11                   | 92X3307            | 1-3 I                | E-5 92X7241        | 2 - 5  | E-7  |
|          | 6– E-13                   | 92X3308            | $4 - 1 E_{2}$        | -11 92X7244        | 2 - 5  | E-7  |
| 740501   | 2-10 E-7                  | 92X3309            | 2-11 I               | E-7 92X7247        | 2 - 5  | E-7  |
| 1035350  | 3-6 E-9                   | 92X3310            | 3-17 I               | E-9 92X7250        | 2 - 5  | E-7  |
| 1035395  | 3-4 E-9                   |                    | 8- E                 | -15 92X7253        | 2 - 5  | E-7  |
| 1035526  | 3-4 E-9                   | 92X3313            | 8 – E-               | -15 92X7256        | 2 - 5  | E-7  |
| 1501437  | 5-7 E-12                  | 92X3314            | 3-16 I               | E-9 92X7259        | 2 - 5  | E-7  |
| 1621811  | 1-2 E-5                   |                    | 8 – E-               | -15 92X7296        | 5 - 1  | E-12 |
|          | 6-3 E-13                  | 92X3318            | $4 - 5 E_{2}$        | -11 92X7312        | 3 - 14 | E-9  |
| 1621812  | 2-22 E-7                  | 92X3319            | 4 - 2 E = 10         | -11 92X7318        | 4-3    | E-11 |
|          | 2-24 E-7                  | 92X3322            | 6-5 E                | -13 92X7319        | 4-4    | E-11 |
|          | 3-5 E-9                   | 92X3323            | 6-6 E                | -13 92X7320        | 2 - 12 | E-7  |
|          | 3-7 E-9                   | 92X3324            | 5-2 E                | -12                | 2 - 13 | E-7  |
| 1622676  | 3-15 E-9                  | 92X3325            | 6-12 E               | -13 92X7323        | 8 -    | E-15 |
| 1622682  | 4-7 E-11                  | 92X3326            | 5 - 4 = E            | -12 92X7324        | 8 —    | E-15 |
| 1622686  | 1-5 E-5                   |                    | 6-2 E                | -13 92X7325        | 8 -    | E-15 |
| 1622695  | 3-3 E-9                   | 92X3327            | 6-9 E                | -13                | 8 -    | E-15 |
| 1624743  | 2-7 E-7                   | 92X3328            | 6-8 E                | -13 92X7346        | 2 - 20 | E-7  |
|          | 3-18 E-9                  | 92X3329            | 6-4 E                | -13                |        |      |
| 1624746  | 2-16 E-7                  | 92X3330            | 6 - 10 E             | -13                |        |      |
| 2101002  | 2-19 E-7                  | 92X3331            | 6-13 E               | -13                |        |      |
| 2181002  | 3-9 E-9                   | 92X3334            | 3-1 H                | E-9                |        |      |
| 0450040  | 3-11 E-9                  | 92X3335            | 2-4 H                | E-7                |        |      |
| 2453240  | 6 - 11  E-13              | 92X3336            | 2-8 1                | E-/                |        |      |
| 2546641  | 3-10 E-9                  | 92X3337            | 3-2 1                | E-9                |        |      |
| 2549526  | 2-2 E-7                   | 92X3343            | 3-8 1                | E-9                |        |      |
| 2505126  | 0 - 7 = E - 13            | 92A3344            | 2-5 1                | D-/                |        |      |
| 4202287  | 2-5 E-7<br>3-12 E 0       | 92A3343            | 2-1/1                | C-/                |        |      |
| 4202287  | 3 = 12 E-9<br>3 = 13 E 9  | 92A3340<br>02X3347 | 2 - 13 I<br>2 - 18 I | 5-7<br>5 <b>7</b>  |        |      |
| 5700484  | 5 + 15 + 12<br>5 - 6 F-12 | 92A3347<br>92X3361 | 2 - 10 I             | B-7<br>F_ <b>7</b> |        |      |
| 61X8794  | 5 - 3 = 12                | 92X3367            | 5-9 E.               | _12                |        |      |
| 017(07)4 | 5 - 8 - 12                | 92X3381            | 2 - 14               | -12<br>F <b>-7</b> |        |      |
| 6339098  | $8 - F_{-15}$             | 92X3382            | 2 - 9                | E-7<br>F_7         |        |      |
| 6369881  | 2 - 6 = 13                | 92X3402            | 2 - 21               | E-7<br>F <b>-7</b> |        |      |
| 69X6909  | 2 = 12 E-7                | 12113402           | $5 - E_{1}$          | -12                |        |      |
| 0)110)0) | 2 - 13 = 12               | 92X7202            | 2-5 H                | 12<br>E <b>-7</b>  |        |      |
| 69X7333  | 6 - 1 E-13                | 92X7205            | 2-5 H                | 5.7                |        |      |
| 8232317  | 1-6 E-5                   | 92X7208            | 2-5 H                | = .<br>E <b>-7</b> |        |      |
| 92X3214  | 2-1 E-7                   | 92X7211            | 2-5 F                | E <b>-7</b>        |        |      |
| 92X3222  | 5-5 E-12                  | 92X7214            | 2-5 H                | 3-7                |        |      |
| 92X3249  | 1-4 E-5                   | 92X7217            | 2-5 H                | <b>Ξ-7</b>         |        |      |
| 92X3259  | 2-25 E-7                  | 92X7220            | 2-5 H                | <b>Ξ-7</b>         |        |      |
| 92X3300  | 8- E-15                   | 92X7223            | 2-5 H                | E <b>-7</b>        |        |      |
| 92X3301  | 8- E-15                   | 92X7226            | 2-5 H                | 3 <b>-7</b>        |        |      |

E-18 5363 Maintenance Information

# Appendix F. Service Log

Machine Type and Serial: 5363-\_\_\_\_

| Date    | Description of Problem/Action Taken<br>(Do not record hours or part numbers) | Service Representative |
|---------|------------------------------------------------------------------------------|------------------------|
| <u></u> |                                                                              |                        |
|         |                                                                              |                        |
|         |                                                                              |                        |
|         |                                                                              |                        |
|         |                                                                              |                        |
|         |                                                                              |                        |
|         |                                                                              |                        |
|         |                                                                              |                        |
|         |                                                                              |                        |
|         |                                                                              |                        |
|         |                                                                              |                        |
|         |                                                                              |                        |
|         |                                                                              |                        |
|         |                                                                              |                        |
|         |                                                                              |                        |
| -       |                                                                              |                        |
| ·       |                                                                              |                        |
|         |                                                                              |                        |
|         |                                                                              |                        |
|         |                                                                              |                        |
|         |                                                                              |                        |
|         |                                                                              |                        |
|         |                                                                              |                        |
|         |                                                                              |                        |
|         |                                                                              |                        |
|         |                                                                              |                        |
|         |                                                                              |                        |
|         |                                                                              |                        |
|         |                                                                              |                        |
|         |                                                                              |                        |
|         |                                                                              |                        |

| Date  | Description of Problem/Action Taken<br>(Do not record hours or part numbers) | Service Representative |
|-------|------------------------------------------------------------------------------|------------------------|
| · · · |                                                                              |                        |
|       |                                                                              |                        |
|       |                                                                              |                        |
|       |                                                                              |                        |
| -     |                                                                              |                        |
|       |                                                                              |                        |
|       |                                                                              |                        |
|       |                                                                              |                        |
|       |                                                                              |                        |
|       |                                                                              |                        |
|       |                                                                              |                        |
|       |                                                                              |                        |
|       |                                                                              |                        |
|       |                                                                              |                        |
|       |                                                                              |                        |
|       |                                                                              |                        |
|       |                                                                              |                        |
|       |                                                                              |                        |
|       |                                                                              |                        |
|       |                                                                              |                        |
|       |                                                                              |                        |
|       |                                                                              | ·                      |
|       |                                                                              |                        |
|       |                                                                              |                        |
|       |                                                                              |                        |
|       |                                                                              |                        |
|       |                                                                              |                        |
|       |                                                                              |                        |
|       |                                                                              |                        |
|       |                                                                              |                        |
|       |                                                                              |                        |
| -     |                                                                              |                        |
|       |                                                                              | 1                      |

6

# Index

#### A

About This Manual iii AC point-to-point 4-10 AC safety grounds A-1, B-2 AC saftey grounds 4-10 actuator power on/off switch 4-4 additional communications tests 9-4 airflow fan cover 3-4 alter storage function 3-22 alter/display control storage 3-22 disk storage 3-22 main storage 3-22 MSP registers 3-22 alter/display function 3-22 ALTERCOM 3-11, 9-5, 9-9 altering storage 3-22 analysis network procedure 7-2 APAR 3-11 ASYNC communications 9-3 asynchronous communication 9-11 AUTO CONFIG 3-9 auto configuring 3-7 A1 board locations 2-8 A1 board maximum ripple voltage table 4-13 A1 board removal removal A1 board 3-18 A1 board switch settings switch settings A1 board 3-21

## В

base DC voltage distribution 4-11 base DC voltage tolerances 4-12 basic communications test 9-2, 9-4 basic tests (COMMTEST) 3-10 board locations 2-9 BSC on line test 9-8 BSCTEST 9-2 BSCTEST (BSC on line test) 9-4, 9-8 BSCTEST (BSC online test) 3-10, 3-11 BUILD 3-11 B1 board connectors 2-11 B1 board maximum ripple voltage table 4-13 B1 board reinstall 3-16 B1 board removal 3-16

## С

cable check (twinax) 7-15 cable ohmmeter test 7-15 cable problems, communications 9-3 cabling system sample oscilloscope signals 7-10 test 7-3 card local area network (LAN) 11-4 card location table 2-12 cards, ESD-sensitive C-1 caution notices vii channel overview 2-3 check, removal, replace, power on/off actuator switch 4-4 chemicals, use of B-1 cleaners, use of B-1 **COMCNFIG STATUS** 9-5 COMM STATUS 9-5 COMMTEST 3-10, 3-11, 9-2 additional communications tests 9-4 diagnostic 9-4 basic communications test 9-4 basic tests 3-10 IBM LPDA modem tests 3-10 print data traces 3-10 remote loopback tests 3-10 static driver off test 3-10 static driver on test 3-10 communications configuration 9-2 configuration status 9-5 exerciser 3-10 line status 9-6, 9-7 status 9-2 template 9-7 tests 9-4 communications cable problems 9-3 communications tests basic test 9-2 concurrent 9-4 CSU 9-4 during IPL 9-4 during on line problem determination 9-4 concurrent tests, communications 9-4 configuration status, communications 9-2 configuration, automatic 3-7 connector (location) 4-11, 4-12 control panel removal 5-9 service check 5-4 symptom table 5-2 control storage alter/display 3-22

control storage directory, list 3-15 COPYI1 3-11 cover removal 3-2 covers, system/safety B-3 CSU, communications 9-4 customer IPL 3-7 customer setup, communications 9-4 customize load options 3-9 customize, system 3-8

## D

DC 3-11 DH 3-11 danger notices viii DC base and feature voltage tolerances 4-12 DC base voltage distribution 4-11 DC feature voltage distribution 4-12 DCP 3-9 See also utilities DCP load options 3-14 DCP supervisor options 3-15 DCP utilities 3-15 DFA 3-11 DIAGCOPY 3-11 DIAGINIT 3-11 diagnostic IPL 3-13 diagnostic tests during concurrent maintenance (LAN) 11-3 diagnostic tests during IPL (LAN) 11-3 diagnostic tests during on line problem determination (LAN) 11-3 diagnostic tests LAN 11-3 disk 1-5, 8-2 exerciser 3-10 disk drive 1-5, 8-2 problem determination 8-2 removals 8-5 replacements 8-5 disk drive A maximum ripple voltage table 4-13 disk drive B maximum ripple voltage table 4-14 disk drive ERAP 8-3 disk drive initialization 8-7 disk drive isolation 8-4 disk drive part numbers 8-5 disk drive reload procedure 1-5 disk failures 1-5, 8-2 disk storage, alter/display 3-22 diskette drive removal 6-3 exerciser 3-10 voltage check 6-3 diskette (SSP01) 3-9, 3-14 diskette directory, list 3-15 diskette drive maximum ripple voltage table 4-14 diskette failures 6-2 diskette 61 3-9, 3-14

diskette, disk attachment overview 2-4 display I/O controller storage 3-22 display station exerciser 3-10 display storage function 3-22 display/alter 3-22 See also alter/display function control storage 3-22 disk storage 3-22 main storage 3-22 MSP registers 3-22 displaying storage 3-22 distribution base DC voltage 4-11 distribution feature DC voltage 4-12 drive removal, diskette 6-3 dump 3-6, 3-11

## E

EC level table, list 3-15 EIA signal wraps 9-10 electrostatic discharge/description C-1 ERAP 3-10, 3-11, 3-24 ERAP disk drive 8-3 ESD C-1 ESD handling kit C-1 exercisers (SYSTEST) communications 3-10 disk 3-10 diskette 3-10 display station 3-10 main storage 3-10 printer 3-10 tape 3-10

# F

failures disk 1-5, 8-2 diskette 6-2 IPL 1-5, 8-2 twinax 7-15 failures/main storage 1-10 fan airflow cover cover fan airflow 3-4 fan removal 3-4 fan replacement 3-4 feature DC voltage distribution 4-12 feature DC voltage tolerances 4-12 feature I/O bus attachment overview 2-5 feature power supply removal removal feature power supply 4-3 **FRU** isolation diskette drive 6-2 IPL 1-5. 8-2 replacing disk drives 1-5 function A (Communications Line Status) 9-6, 9-7 function 1 (IPL) 3-7

function 2 (Reload) 3-8, 3-13 function 3 (IPL Diagnostic Diskette) 3-7, 3-8 function 3 (IPL Diagnostic Diskette) 3-13, 8-7 function 4 (Dump) 3-6 function 5 (System Reset) 3-6 function 7 (Console Alter/Display) 3-22 function 9 (Start CSP) 3-6 funtion 3 (IPL diagnostic diskette) 8-4

## G

general safety training course B-1 grounds, AC safety A-1 guide, safety inspection B-1

#### Η

HISTCRT 3-11 HISTORY 3-11

## 

I/O controller storage, alter/display 3-22 IBM LPDA modem tests (COMMTEST) 3-10 IBM realtime interface co-processor 9-12 IBM realtime interface co-processor rs-232-c electrical interface 9-13 **ICFDEBUG 3-11 ICVERIFY 3-11** INIT 3-9, 3-11 initial program load See IPL inspection, safety B-1 intermittent disk errors 1-5 intermittent diskette drive errors 6-2 IPL DCP 3-13 diagnostic diskette 3-13 SSP 3-7 IPL failures (disk) 1-5, 8-2 isolating local area network problems 11-2 isolating main storage problems 1-10 isolation disk drive 8-4 isolation procedure power supply 4-6

#### J

jumper and switch setup IBM realtime interface co-processor 9-12 jumper select, diskette drive 6-3 jumper setup binary synchronous communications 9-14 jumper setup serial/parallel adapter 9-3

#### L

labels, safety B-3 lamp test 5-4 LAN card 11-4 LAN problems 11-2 LAN tests diagnostic 11-3 line status, communications 9-6, 9-7 line voltage switch switch line voltage voltage switch line 4-2, 4-3 list control storage directory 3-15 diskette directory 3-15 EC level table 3-15 microcode level table 3-15 patch table 3-15 prerequisite list 3-15 list records from disk 3-15 list records from diskette 3-15 load options 3-14 AUTO CONFIG 3-14 customize 3-9 DCP 3-14 INIT 3-14 reload 3-9 SSP 3-9 SSP reload 3-14 loading DCP from disk 3-13 loading DCP from diskette 3-13 loading SSP 3-7 local area network card 11-4 local area network diagnostic tests 11-3 local area network problems 11-2 local work station problems 7-2 locations board 2-8, 2-9 B1 board 2-11 card 2-12 system 2-7 top card connectors 2-10 voltage table 4-11, 4-12, 4-13 voltage tolerances 4-12 log, service F-1 logic cards, ESD-sensitive C-1

#### Μ

main storage exerciser 3-10 main storage/alter/display 3-22 main storage/problems 1-10 maximum minimum voltage tolerances 4-12 maximum ripple voltage table A1 board 4-13 metering procedure for twinax 7-15 microcode level table, list 3-15 minimum maximum voltage tolerances 4-12

### N

network analysis 3-15 See also utilities network analysis procedure 7-2 network local area problems 11-2

## 0

**OFF 3-11** ohmmeter test, cable 7-15 on line problem determination, communications 9-4 on line tests BSC 9-8 BSCTEST 9-4 SDLC 9-9 SDLCTEST 9-4 oscilloscope signals, cabling system 7-10 oscilloscope signals, sample 7-10 overview channel 2-3 power 2-6 power point-to-point 4-9 tape attachment 2-5 overview/diskette, disk attachment 2-4 overview/processing unit 2-3 overview/system 2-2 overview/work station attachment 2-4

#### Ρ

part numbers disk drives 8-5 **PATCH 3-11** patch disk or diskette 3-15 patch table, list 3-15 pins, signal 9-13 EIA 9-10 power AC point-to-point 4-10 FRU removals 4-6 power cord safety B-2 power FRUs power supply 4-6 power isolation procedure 4-6 POWER OFF 3-11 power overview 2-6 prerequisite list 3-15 print data traces (COMMTEST) 3-10 printer exerciser 3-10 PROBLEM 3-11, 9-4, 11-2, 11-3 PROBLEM (problem determination) 3-10 problem determination control panel 5-4 disk drive 8-2 diskette voltage 6-3 local work station cable 7-3, 7-15 local work stations 7-2 problem isolation diskette drive 6-2

problem isolation (continued) IPL 1-5, 8-2 replacing disk drives 1-5 procedure 405 base power supply removal 4-2 procedure 406 feature power supply removal 4-3 procedure 410 power on/off actuator switch and cable check 4-4 procedure 420 power supply FRU isolation FRU isolation procedure 4-6 procedure 505 control panel symptom table 5-2 procedure 507 control panel service check control panel 5-4 procedure 510 control panel removal 5-9 procedure 804 disk drive isolation 8-4 procedures, SSP 3-11 See also SSP procedures processing unit and channel overview 2-3 program patch See also utilities disk 3-15 diskette 3-15 free-lance 3-15 PTF 3-11

# Q

quality check signal cable 7-3

### R

reinstall B1 board 3-16 related publications iv reload options 3-9 reloading SSP from diskettes 3-8 reloading system microcode without auto configure 3-8 remote loopback tests (COMMTEST) 3-10 removal A1 board 3-18 removal base power supply base power supply removal 4-2 removal B1 board 3-16 removal, replace, check, power on/off actuator switch 4-4 removals control panel 5-9 diskette drive 6-3 replace, removal, check, power on/off actuator switch 4-4 **REQUESTOR 9-8, 9-9 RESPONDER 9-8, 9-9** ripple maximum voltage table 4-13 ripple maximum voltage table B1 board 4-13 ripple maximum voltage table disk driv A 4-13 ripple maximum voltage table disk drive B 4-14 ripple maximum voltage table diskette drive 4-14 ripple maximum voltage table tape drive 4-14 **RPQ 3-15** See also utilities

C

rules for safety viii

## S

safety grounds, AC A-1 safety inspection guide B-1 safety labels B-3 safety notices vii safety training course, general B-1 safety, rules for viii sample oscilloscope signals 7-10 SDLC and BSC EIA RS-232-C signal pins 9-10 SDLC on line test 9-9 SDLCTEST 9-2 SDLCTEST (SDLC on line test) 9-4, 9-9 SDLCTEST (SDLC online test) 3-10, 3-11 security switch 5-4 select jumper, diskette drive 6-3 serial parallel adapter 9-11 serial/parallel adapter jumper setup 9-3 SERVICE 3-11 service check control panel 5-4 display key 5-4 input key 5-4 lamp test 5-4 power off/power on test 5-4 security switch test 5-4 select function key 5-4 service IPL 3-13 service log F-1 SERVLOG 3-11 SETCOMM 3-11, 9-5 SETDUMP 3-11 setup jumper binary synchronous communications 9-14 signal pins 9-13 EIA 9-10 wraps 9-13 EIA 9-10 signal pins 9-11 signal wraps 9-13 signals wrapped 9-11 signals, cabling system sample oscilloscope 7-10 SMF 3-11 SMFPRINT 3-11 SMFSTART 3-11 SMFSTOP 3-11 solvents, use of B-1 SSP load options 3-9 SSP procedures ALTERCOM 3-11, 9-5 APAR 3-11 BSCTEST 3-10, 3-11, 9-2, 9-4, 9-8 BUILD 3-11 COMMTEST 3-10, 3-11, 9-2, 9-4 COPYI1 3-11 D C or STATUS COMM 3-11

**SSP** procedures (continued) D H or STATUS COMCNFIG 3-11 DFA 3-11 DIAGCOPY 3-11 DIAGINIT 3-11 **DUMP 3-11** ERAP 3-10, 3-11, 3-24 HISTCRT 3-11 HISTORY 3-11 ICFDEBUG 3-11 **ICVERIFY 3-11** INIT 3-11 OFF 3-11 **PATCH 3-11** POWER OFF 3-11 PROBLEM 3-10, 3-11, 9-4 PTF 3-11 SDLCTEST 3-10, 3-11, 9-2, 9-4, 9-9 SERVICE 3-11 SERVLOG 3-11 SETCOMM 3-11, 9-5 SETDUMP 3-11 SMF 3-11 SMFPRINT 3-11 SMFSTART 3-11 SMFSTOP 3-11 START 3-11 STATEST 3-10, 3-11, 9-4 **STOP** 3-11 SYSTEST 3-10, 3-11, 3-24 TAPESTAT 3-11 TESTDSKT 3-11 TESTREQ 3-10, 3-11, 3-24 **TRACE 3-11** VARY 3-11 **START 3-11** start CSP 3-6 STATEST 11-2, 11-3 STATEST (station test) 3-10, 3-11, 9-4 static driver off test (COMMTEST) 3-10 static driver on test (COMMTEST) 3-10 status communications 9-2 configuration 9-2 STATUS COMCNFIG 9-5 STATUS COMM 9-5 status, communications configuration 9-5 line 9-6 STOP 3-11 supervisor options, DCP 3-15 supply power 4-6 switch power on/off actuator 4-4 system auto configuration 3-7 system configuration, automatic 3-7 system covers safety B-3 system customize 3-15 See also utilities

system dump 3-6 system entry 1-2 system locations 2-7 system overview 2-2 system records list 3-15 See also utilities system reset 3-6 SYSTEST 3-11 ERAP 3-24 exercisers communications 3-10 disk 3-10 diskette 3-10 display station 3-10 main storage 3-10 printer 3-10 tape 3-10

## Т

tape drive removal 10-2 tape attachment overview 2-5 tape drive maximum ripple voltage table 4-14 tape exerciser 3-10 **TAPESTAT 3-11** template, communications 9-7 test request (ERAP) 3-24 See also TESTREQ (test request) test, cabling system 7-3 **TESTDSKT 3-11 TESTREQ (test request)** 3-10, 3-11, 3-24 tests LAN diagnostic 11-3 tolerances base and feature DC voltage 4-12 top card connectors 2-10 **TRACE 3-11** twinax cable test 7-3, 7-15 metering 7-15 ohmmeter test 7-15 twinax/sample oscilloscope signals 7-10

### U

utilities network analysis 3-15 program patch disk 3-15 diskette 3-15 free-lance 3-15 RPQ 3-15 system customize 3-15 system records list control storage directory 3-15 diskette directory 3-15 EC level table 3-15 microcode level table 3-15 patch table 3-15 prerequisite list 3-15

#### V

VARY 3-11 voltage 4-11, 4-12 diskette voltage check 6-3 voltage measurement table 4-12 voltage table maximum ripple 4-13 Voltage tolerances 4-12

### W

warning notices viii work station attachment overview 2-4 wrap tests, bypass 3-13 wrap tests, run 3-13 wraps, signal 9-13 EIA 9-10

ALC: NO

#### **READER'S COMMENT FORM**

Please use this form only to identify publication errors or to request changes in publications. Direct any requests for additional publications, technical questions about IBM systems, changes in IBM programming support, and so on, to your IBM representative or to your IBM-approved remarketer. You may use this form to communicate your comments about this publication, its organization, or subject matter, with the understanding that IBM may use or distribute whatever information you supply in any way it believes appropriate without incurring any obligation to you.

- □ If your comment does not need a reply (for example, pointing out a typing error), check this box and do not include your name and address below. If your comment is applicable, we will include it in the next revision of the manual.
- □ If you would like a reply, check this box. Be sure to print your name and address below.

Page number(s): Comment(s):

Please contact your IBM representative or your IBM-approved remarketer to request additional publications.

Name

Company or Organization

Address

City

State Zip Code

Phone No.

Area Code

No postage necessary if mailed in the U.S.A.

Fold and Tape Please do not staple

\_\_\_\_\_

# **BUSINESS REPLY MAIL**

FIRST CLASS / PERMIT NO. 40 /ARMONK, NEW YORK

POSTAGE WILL BE PAID BY ADDRESSEE

International Business Machines Corporation Information Development Department 245 Rochester, Minnesota, U.S.A. 55901

#### Fold and Tape Please do not staple

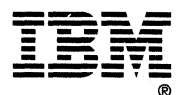

CUL AIONG LINE

NO POSTAGE NECESSARY IF MAILED IN THE UNITED STATES

IBM®

5363 System Unit Maintenance Information Manual

International Business Machines Corporation

Order Number SY31-9054-1

Printed in U.S.A.

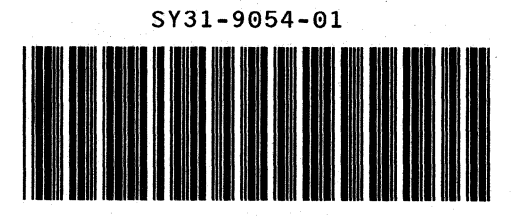